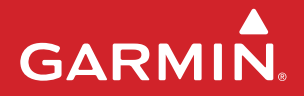

# fēnix<sup>®</sup> 3 / fēnix<sup>®</sup> 3 HR tactix<sup>®</sup> Bravo / quatix<sup>®</sup> 3

# Használati útmutató

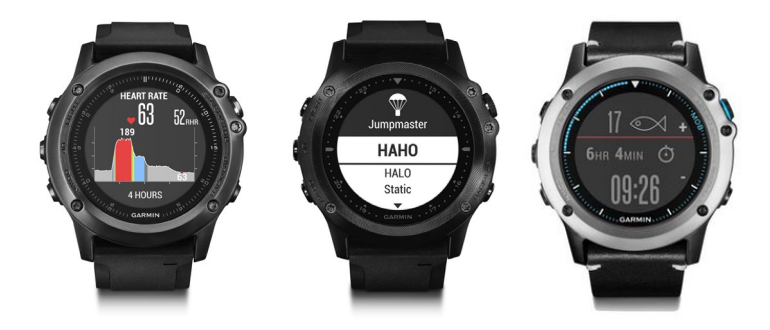

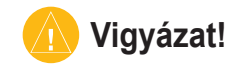

A következő veszélyhelyzeteket kerüljük el, különben sérülés vagy anyagi kár következhet be.

Kizárólag navigációs segítségként alkalmazzuk a készüléket. Precíziós irány-, távolság-, topográfiai pozíció mérésére ne alkalmazzuk. Légi navigáció földi megközelítő méréséhez nem alkalmas. A Global Positioning System (GPS) rendszert az Egyesült Államok kormánya működteti, amely kizárólagos felelősséggel tartozik annak pontosságáért és karbantartásáért. A rendszer módosítása minden GPS eszköz (ezen eszközét is) működését is érinti. Bár a készűlék precíziós navigációs eszköznek minősül, bármely navigációs eszköz hibás használata vagy értelmezése veszélyhelyzetet teremthet.

# Fontos tudnivalók

MINDIG konzultáljon orvosával, szakértővel, mielőtt egy felkészülési tréninget elindítana, vagy az edzéstervet módosítaná. Ha pészmékere vagy egyéb elektronikus készülék implantátuma van, konzultáljon orvosával, mielőtt használatba veszi a szívritmusmérőt.

A készülék, a szívritmusmérő és további Garmin-kiegészítők, mérők kereskedelmi forgalomban futó eszközök, nem orvosi műszerek, és külső elektromos berendezések, jelforrások zavart okozhatnak a készülékek, mérők működésében. A mért pulzusszám-értékek csak tájékoztató jellegűek, és a Garmin elutasít bármely téves mérésből származó esemény következményeire vonatkozó mindennemű felelősséget.

Ne hagyjuk a készüléket magas hőnek kitéve, magas környezeti hőmérsékletű helyen, forró napon, inkább vegyük le a készüléket, és tároljuk árnyékos helyen.

Ne szúrjuk át az elemet. Hosszabb időn át lehetőleg 0-25°C között tároljuk, és -20 – +50°C közötti tartományban működtessük a készüléket. Az elem kivételekor a szívritmusmérőből ne használjunk éles tárgyat. Az elemeket tartsuk távol gyermeketkől. Ne bontsuk szét, ne szúrjuk át, ne roncsoljuk az elemet. Külső hálózati töltő esetén csak a Garmin által a termékhez engedélyezett töltőt alkalmazzunk. Csak az eredetivel egyező típusú elemet helyezzük be csereelemként, eltérő esetben tűz, robbanás következhet be.

| Bevezető1                              | Regenerálódási tanácsadó 18        |
|----------------------------------------|------------------------------------|
| Kezelőgombok (fēnix 3-HR / quatix 3) 1 | Regenerálódási pulzusszám 19       |
| Kezelőgombok (tactix Bravo)2           | Laktátküszöb 20                    |
| Éjjellátó mód aktiválása2              | Erőnléti állapot megtekintése 21   |
| (csak Tactix Bravo) 2                  | Stressz szint megtekintése 22      |
| Nyomógombok lezárása                   | Tevékenységek                      |
| Készülék töltése 3                     | Tevékenvség indítása               |
| Terméktámogatás és frissítések 5       | Tevékenység leállítása             |
| Garmin Express felület                 | Síelés                             |
| beállítása5                            | Pályán kívüli (terep-)             |
| Pulzusmérés funkciók5                  | síelés, sífutás24                  |
| Csukló alapú pulzusszámmérés           | Síelés pályán, snowboardozás 25    |
| Karóra viselése                        | Hegyi túrázás                      |
| és a pulzusszám mérése                 | Futás                              |
| Javaslatok irreális pulzusszám         | Futás az ütemmérővel 27            |
| értékek megjelenése esetén 6           | Kerékpározás                       |
| Pulzusszám widget7                     | Harcászati tevékenység 29          |
| Pulzusszám adatok sugárzása            | Úszás                              |
| a Garmin készülékek felé               | Úszás medencében 30                |
| Csukló alapú pulzusszám                | Úszás nyílt vizen                  |
| mérés kikapcsolása 8                   | Vízisportok                        |
| Szívritmusmérő felvétele 8             | Álló evezéses tevékenység          |
| Javaslatok irreális pulzusszám adatok  | Evezés indítása                    |
| megjelenése esetén 9                   | Beltérben végzett tevékenységek 34 |
| Futás dinamika 10                      | Multisport tevékenység 35          |
| Edzés a futás dinamika alapján11       | Multisport tevékenység,            |
| Színskála és futás dinamikai           | triatlonozás indítása              |
| adatok 12                              | Egyedi tevékenység létrehozása 36  |
| Fiziológiai mérések 14                 | Golfozás                           |
| VO2 max. becslések 15                  | Lyuk adatok 37                     |
| Becsült versenyidők 17                 | Layup és dogleg távolságok         |

iii

| Golf túraszámláló használata       | Ver  |
|------------------------------------|------|
| Pontszámok követése 39             | tev  |
| Pontszámok megtekintése 39         | Sze  |
| Ütéstávolság mérés                 | 020  |
| Edzés 40                           |      |
| Felhasználói profil beállítása     |      |
| Edzési célok 40                    |      |
| Tudnivalók a                       |      |
| pulzustartományokról 40            |      |
| Professzionális sportolók 44       | Edz  |
| Teljesítménytartományok            | Óra  |
| beállítása                         | Ébr  |
| Tevékenység figyelés 45            | Vis  |
| Tevékenység figyelés               | Sto  |
| bekapcsolása 45                    | Na   |
| Mozgáshiányra figyelmeztető        | Nav  |
| folyamatjelző sáv 45               | Akt  |
| Automatikus cél funkció 46         | Me   |
| Alvás figyelés mód 46              | Ös   |
| Aktív percek 47                    | Nav  |
| Edzéstervek 48                     | Mu   |
| Internetről letöltött edzésterv    | Irár |
| követése 48                        | Tér  |
| Edzés indítása 48                  |      |
| Edzésnaptár 49                     | Nav  |
| Váltott ütemű edzések 50           | Ma   |
| Váltott ütemű edzés létrehozása 50 | Na   |
| Váltott ütemű edzés indítása 51    | Na   |
| Váltott ütemű edzés leállítása 51  |      |
| Virtualis edzőpartner használata   |      |
| Edzési cél beállítása              |      |
| Edzési cél elvetése 53             |      |

| nálata 38  | Verseny egy korábbi                   |
|------------|---------------------------------------|
|            | tevékenység ellen53                   |
| ése 39     | Személyes rekordok                    |
|            | Személyes rekordok                    |
| 40         | megtekintése 54                       |
| 40         | Személyes rekord visszaállítása 54    |
| 40         | Személves rekordok törlése            |
|            | Összes személyes rekord               |
|            | törlése55                             |
| k          | Edzési hatásfok 55                    |
| )k         | Óra56                                 |
|            | Ébresztő beállítása56                 |
| 45         | Visszaszámláló időzítő 56             |
|            | Stopper használata 57                 |
|            | Napkelte és naplemente riasztás 57    |
| eztető     | Navigáció                             |
| 45         | Aktuális pozíciónk mentése            |
|            | Mentett helv szerkesztése 58          |
|            | Összes mentett helv törlése           |
|            | Navigáció cél felé                    |
| 48         | Mutat és megy navigáció               |
| sterv      | Iránytű                               |
|            | Térkép 60                             |
|            | Pásztázás a térképen                  |
|            | Navigáció a kiindulási pontba         |
| 50         | Magasságmérő, nyomásmérő              |
| ehozása 50 | Napló 61                              |
| ítása 51   | Napló használata 61                   |
| llítása 51 | Multisport napló 62                   |
| lata 51    | Az egyes pulzustartományokban töltött |
| 52         | idő megtekintése 62                   |
| 50         | 120 1109101110000                     |

fēnix® 3 / fēnix® 3 HR / tactix® Bravo / quatix® 3 használati útmutató

| Összesített lépésszám megtekintése | 63 |
|------------------------------------|----|
| Összesített adatok megtekintése    | 63 |
| Napló törlése                      | 63 |
| Túraszámláló használata            | 63 |
| Vezeték nélküli kapcsolaton        |    |
| keresztül elérhető funkciók        | 64 |
| Bluetooth kapcsolaton keresztül    |    |
| érkező értesítések bekapcsolása    | 65 |
| Értesítések megtekintése           | 65 |
| Értesítések kezelése               | 66 |
| Bluetooth funkció kikapcsolása     | 66 |
| Bluetooth csatlakozás              |    |
| riasztás be- és kikapcsolása       | 66 |
| Elveszett telefon megkeresése      | 66 |
| Garmin Connect                     | 67 |
| Garmin Connect Mobile              |    |
| használata                         | 68 |
| Garmin Connect használata          |    |
| számítógépen                       | 69 |
| Wi-Fi <sup>®</sup> kapcsolattal    |    |
| elérhető funkciók                  | 69 |
| Wi-Fi kapcsolat beállítása         | 70 |
| Connect IQ funkciók                | 70 |
| Connect IQ funkciók letöltése      | 70 |
| Connect IQ funkciók                |    |
| letöltése számítógépről            | 71 |
| Widgetek (információs ablakok)     | 71 |
| Widgetek megtekintése              | 72 |
| Widget sor beállítása              | 73 |
| VIRB távvezérlő funkció            | 73 |
| Beállítások                        | 74 |

| Tevékenység alkalmazás beállítások | 74<br>76 |
|------------------------------------|----------|
| Tárkán hozzágdása az               | 10       |
| nerves tevékenysérekhez            | 76       |
| Riasztások                         | 77       |
| Auto Lan <sup>®</sup> funkció      | 79       |
| Kör riasztás üzenet                |          |
| testreszabása                      | 80       |
| Automatikus szüneteltetés          |          |
| (Auto Pause®) funkció              | 80       |
| Automatikus emelkedés              | 81       |
| 3D-s sebesség és 3D-s távolság     | 82       |
| Automatikus adatképernyő           |          |
| váltás                             | 82       |
| UltraTrac GPS-pozíció rögzítés     | 82       |
| Készenléti módba váltás            |          |
| késleltetési idejének állítása     | 82       |
| LAP gomb funkció                   |          |
| be- és kikapcsolása                | 83       |
| Óra számlap beállítások            | 83       |
| Mérők beállításai                  | 84       |
| Iránytű beállítások                | 84       |
| Magasságmérő beállítása            | 86       |
| Barométer beállítása               | 86       |
| Navigációs beállítások             | 87       |
| Célirány jelző pont                | 87       |
| Rendszerbeállítások                | 87       |
| Idő beállítása                     | 89       |
| Hattervilagitas beállítása         | 89       |
| Mertekegyseg beallitasa            | 89       |
| ANT+™ mérők                        | 89       |

V

fēnix® 3 / fēnix® 3 HR / tactix® Bravo / quatix® 3 használati útmutató

| ANT+ mérő párosítása           | 90 |
|--------------------------------|----|
| Külön megvásárolható sebesség- |    |
| és pedálütemmérő használata    | 91 |
| Lépésszámláló                  | 91 |
| Lépésszámláló kalibrálása      | 91 |
| Kalibrálás kézzel              | 92 |
| Lépésszámláló sebesség         |    |
| és távolság megadása           | 93 |
| tempe                          | 93 |
| Készülék információk           | 94 |
| Készülék információk           | 94 |
| Műszaki adatok                 | 94 |
| Tudnivalók az akkumulátorról   | 94 |
| Adatkezelés                    | 95 |
| USB-kapcsolat bontása          | 95 |
| Jumpmaster funkció             | 96 |
| Ugrás megtervezése             | 96 |
| Ugrás típusok                  | 97 |
| Ugrási adatok megadása         | 97 |
| Szélviszonyok megadása         |    |
| HALO és HAHO ugrásokhoz        | 98 |
| Széljellemzők törlése          | 99 |
| Szélviszonyok megadása         |    |
| Static ugráshoz                | 99 |
| Állandó értékek beállítása     | 99 |
| Vitorlázás1                    | 00 |
| Csapásváltás segéd 1           | 00 |
| Versenyvitorlázás 1            | 01 |
| Horgászat 1                    | 03 |
| Árapály adatok1                | 03 |
| Horgonyzás1                    | 04 |
|                                |    |

| Pillanatnyi pozíciónk megjelölése                                                                                                    |                                                                                                    |
|----------------------------------------------------------------------------------------------------|----------------------------------------------------------------------------------------------------|
| útpontként                                                                                                    | 104                                                                                                    |
| Horgony beállítások                                                                                                    | 104                                                                                                    |
| Haiózási adatok                                                                                                    | 104                                                                                                    |
| Hajózási adatok letöltése                                                                                                    | 104                                                                                                    |
| Hibaelhárítás                                                                                                    | 105                                                                                                    |
| A napi lépésszám nem                                                                                                    |                                                                                                    |
| jelenik meg                                                                                                    | 105                                                                                                    |
| A kijelzett hőmérséklet érték                                                                                                    |                                                                                                    |
| pontatlan                                                                                                    | 105                                                                                                    |
| Készülék újraindítása                                                                                                    |                                                                                                    |
| lefagyás esetén                                                                                                    | 105                                                                                                    |
| Gyári beállítások visszaállítása                                                                                                    | 105                                                                                                    |
| Energiatakarékos használat                                                                                                    | 106                                                                                                    |
| További információk                                                                                                    | 106                                                                                                    |
| 147 1171 1 1 7 77                                                                                                    |                                                                                                    |
| Keszülek karbantartasa                                                                                                    | 107                                                                                                    |
| Tisztítás, ápolás                                                                                                    | <b>107</b><br>107                                                                                              |
| Keszulek karbantartasa<br>Tisztítás, ápolás<br>Fém óraszíj állítása                                                                                                    | <b>107</b><br>107<br>107                                                                                       |
| Keszülek karbantartasa<br>Tisztítás, ápolás<br>Fém óraszíj állítása<br>Szívritmusmérő gondozása                                                                                                    | <b>107</b><br>107<br>107<br>108                                                                                |
| Keszulek karbantartasa<br>Tisztítás, ápolás<br>Fém óraszíj állítása<br>Szívritmusmérő gondozása<br>Felhasználó által cserélhető elemek                                                                                                    | <b>107</b><br>107<br>107<br>108<br>108                                                                         |
| Keszulek karbantartasa<br>Fém óraszíj állítása<br>Szívritmusmérő gondozása<br>Felhasználó által cserélhető elemek<br>Elemcsere a szívritmusmérőben                                                                                                    | <b>107</b><br>107<br>107<br>108<br>108<br>109                                                                  |
| Keszulek karbantartasa<br>Tisztítás, ápolás<br>Fém óraszíj állítása<br>Szívritmusmérő gondozása<br>Felhasználó által cserélhető elemek<br>Elemcsere a szívritmusmérőben<br>Függelék                                                                                                    | <b>107</b><br>107<br>107<br>108<br>108<br>109<br><b>105</b>                                                    |
| Keszulek karbantartasa<br>Tisztítás, ápolás<br>Fém óraszíj állítása<br>Szívritmusmérő gondozása<br>Felhasználó által cserélhető elemek<br>Elemcsere a szívritmusmérőben<br>Függelék<br>Garmin ügyfélszolgálat                                                                                                    | <b>107</b><br>107<br>107<br>108<br>108<br>109<br><b>105</b><br>109                                             |
| Keszulek karbantartasa<br>Tisztítás, ápolás<br>Fém óraszíj állítása<br>Szívritmusmérő gondozása<br>Felhasználó által cserélhető elemek<br>Elemcsere a szívritmusmérőben<br>Függelék<br>Garmin ügyfélszolgálat<br>Adattípusok                                                                                                    | <b>107</b><br>107<br>108<br>108<br>108<br>109<br><b>105</b><br>109<br>.110                                     |
| Keszülek karbantartasa<br>Tisztítás, ápolás<br>Sém óraszíj állítása<br>Szívritmusmérő gondozása<br>Felhasználó által cserélhető elemek<br>Elemcsere a szívritmusmérőben<br>Függelék<br>Garmin ügyfélszolgálat<br>Adattípusok.<br>VO2 Max. szabványosított besorolások                                                                                                | <b>107</b><br>107<br>107<br>108<br>108<br>109<br><b>105</b><br>109<br>.110<br>.121                             |
| Keszulek karbantartasa<br>Tisztítás, ápolás<br>Fém óraszíj állítása<br>Szívritmusmérő gondozása<br>Felhasználó által cserélhető elemek<br>Elemcsere a szívritmusmérőben<br>Függelék<br>Garmin ügyfélszolgálat<br>Adattípusok.<br>VO2 Max. szabványosított besorolások<br>Gumiabroncs méretek és kerületek.                                                           | <b>107</b><br>107<br>108<br>108<br>109<br><b>105</b><br>109<br>.110<br>.121<br>122                             |
| Keszulek karbantartasa<br>Tisztítás, ápolás<br>Szívritmusmérő gondozása<br>Szívritmusmérő gondozása<br>Felhasználó által cserélhető elemek<br>Elemcsere a szívritmusmérőben<br>Függelék<br>Garmin ügyfélszolgálat<br>Adattípusok.<br>VO2 Max. szabványosított besorolások<br>Gumiabroncs méretek és kerületek.<br>Szoftver felhasználói szerződés                    | <b>107</b><br>107<br>108<br>108<br>109<br><b>105</b><br>109<br>.110<br>.121<br>122<br>123                      |
| Keszulek karbantartasa<br>Tisztítás, ápolás<br>Szívritmusmérő gondozása<br>Felhasználó által cserélhető elemek<br>Elemcsere a szívritmusmérőben<br>Függelék<br>Garmin ügyfélszolgálat<br>Adattípusok<br>VO2 Max. szabványosított besorolások<br>Gumiabroncs méretek és kerületek<br>Szoftver felhasználói szerződés.<br>BSD 3 felhasználói szerződés.                | <b>107</b><br>107<br>108<br>108<br>109<br><b>105</b><br>109<br>.110<br>.121<br>122<br>123<br>124               |
| Keszulek karbantartasa<br>Tisztítás, ápolás<br>Szívritmusmérő gondozása<br>Felhasználó által cserélhető elemek<br>Elemcsere a szívritmusmérőben<br>Függelék<br>Garmin ügyfélszolgálat<br>Adattípusok.<br>VO2 Max. szabványosított besorolások<br>Gumiabroncs méretek és kerületek<br>Szoftver felhasználói szerződés.<br>BSD 3 felhasználói szerződés<br>Tárgymutató | <b>107</b><br>107<br>108<br>108<br>109<br><b>105</b><br>109<br>.110<br>.121<br>122<br>123<br>124<br><b>126</b> |

#### Bevezető A háttérvilágítás be- és kikap-1 csolása. Hosszan lenyomva LIGHT Vigyázat! be- és kikapcsoljuk a készülé-C Mindig konzultáljunk orvossal, szakket, illetve a helyi menü opcióit tekinthetjük meg. értővel, mielőtt egy felkészülési tréninget elindítanánk, vagy az edzés-(2) Tevékenység indítása, leállítása. tervet módosítanánk. START Menüopció kiválasztása. STOP Kezelőgombok MOB (csak quatix 3): hosszan MOB lenyomva a pillanatnyi pozíció megjelölése útpontként és navigáció indítása ehhez. Visszalépés az előző képer-3 nyőre. BACK Tevékenység alatt kör indítá-LAP sa vagy levezető indítása. fēnix® 3 / 3HR **(4)** Léptetés a widgetek, üzenetek. menük között. DOWN Hosszan lenyomva bármely $( \cap )$ képernyőről az óra képernyő jelenik meg. (5) Léptetés a widgetek, üzene-(5) GARMIN tek, menük között. UP Válasszuk a rövid üzenetek. értesítések elvetéséhez quatix<sup>®</sup> 3 Hosszan lenyomva a főmenü-

re ugrunk.

vi

# Kezelőgombok (tactix<sup>®</sup> Bravo)

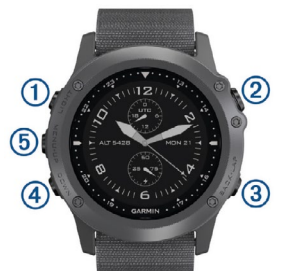

| 1<br>Light<br>C | A háttérvilágítás be- és kikap-<br>csolása.<br>Hosszan lenyomva be- és ki-<br>kapcsoljuk a készüléket, illet-<br>ve az éjjellátó módot aktivál-<br>juk. |
|-----------------|----------------------------------------------------------------------------------------------------|
| 2<br><b>¢</b>   | Tevékenység indítása,<br>leállítása.<br>Menüopció kiválasztása.                                                                                         |
| 3<br>BACK       | Visszalépés az előző képer-<br>nyőre.<br>Tevékenység alatt kör indítá-<br>sa vagy pihenő szakasz indí-<br>tása.                                         |

| (4)<br>DOWN | Léptetés a widgetek, üzene-<br>tek, menük között.<br>Hosszan lenyomva bármely<br>képernyőről az óra képernyő<br>jelenik meg.                             |
|-------------|----------------------------------------------------------------------------------------------------|
| 5<br>UP     | Léptetés a widgetek, üzene-<br>tek, menük között.<br>Válasszuk a rövid üzenetek,<br>értesítések elvetéséhez.<br>Hosszan lenyomva a főmenü-<br>re ugrunk. |

#### Éjjellátó mód aktiválása (csak tactix<sup>®</sup> Bravo)

Az éjjellátó szemüveggel történő használat megkönnyebbítése érdekében kifejlesztésre került ez a mód, amely lecsökkenti az ilyenkor zavaró háttérvilágítás fényerejét.

- 1. Nyomjuk le hosszan 🛈-t.
- 2. Válasszuk az Éjjellátót.

#### Nyomógombok lezárása

A készülék gombjainak véletlenszerű, akaratlan lenyomásából eredő kellemetlenségeket megelőzhetjük a gombok lezárásával.

- 1. A LIGHT gombot nyomjuk le két másodperc hosszan, majd válaszszuk a Készülék lezárása pontot a gombok lezárásához.
- 2. A LIGHT gombot két másodperc hosszan nyomjuk le, majd válaszszuk a Készülék feloldása pontot.

# Készülék töltése

### Figyelem!

A rozsdásodást megelőzendő minden egyes töltés vagy számítógéphez történő csatlakoztatás előtt töröljük szárazra az érintkezőket és az azokat övező részeket.

A készüléket egy beépített lítium-ion akkumulátor táplálja, melyet számítógépünkről az USB-porton keresztül,

vagy hálózati tápegységgel fali aljzatról is tölthetünk.

- 1. Csatlakoztassuk az USB-kábelt a hálózati tápegységhez vagy a számítógép egy szabad USBportjához.
- 2. A hálózati tápegység tápkábelét csatlakoztassuk fali aljzathoz.
- 3. A töltőkengyel ① oldalát finoman kihúzva tárjuk ki a kengyel szorítókarjait.

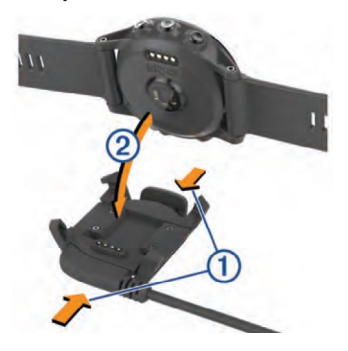

3

**(4**)

- töltsük le a Garmin Connect™ Mobile alkalmazást. er
  - Az okostelefont hozzuk a készülékhez 10 méteres távolságon belül.

4. Helyezzük az órát <sup>(2)</sup> a kengyelre

úgy, hogy az érintkezők találkoz-

zanak, majd engedjük fel a karo-

kat: ezzel a karok rögzítik az órát.

Amikor a töltőkengyelt áram alá

helyezzük, a készülék bekapcsol,

és a kijelzőn a töltésszint jelző lát-

Töltsük fel teljesen a készüléket.

Okostelefon és a készülék

A készülék funkcióinak teljes körű ki-

használásához a készüléket csatla-

1. Lépjünk fel a www.garmin.com/

apps oldalra. Okostelefonunkra

koztassuk egy okostelefonhoz.

hatóvá válik

párosítása

 A készüléken nyomjuk le hosszan az UP gombot.

- Válasszuk a Beállítások > Bluetooth > Mobileszköz párosítása pontot.
- 5. Az okostelefonon nyissuk meg a Garmin Connect Mobile-t.
- 6. A Garmin Connect fiókba belépve válasszunk az alábbiak közül:
  - Amennyiben első alkalommal párosítunk eszközt a Garmin Connect Mobile alkalmazáson keresztül, kövessük a képernyőn megjelenő utasításokat.
  - Amennyiben egy másik eszközt már párosítottunk a Garmin Connect Mobile alkalmazásban a Settings (beállítások) menüben, válasszuk a Garmin Devices >
     pontot, majd kövessük a képernyőn megjelenő utasításokat.

### Terméktámogatás és frissítések

A Garmin Express™ gyors hozzáférést biztosít az alábbi, Garmin® készülékek használatát segítő szolgáltatásokhoz:

- · Termékregisztráció;
- Szoftver és térképi frissítések;
- Használati útmutatók;

#### Garmin Express felület beállítása

- 1. Csatlakoztassuk az USB-kábellel a készüléket a számítógéphez.
- 2. Lépjünk fel a <u>www.garmin.com/</u> <u>express</u> honlapra.
- Kövessük a számítógép képernyőjén megjelenő utasításokat.

# Pulzusmérés funkciók

Az útmutató a mellkasi szívritmusmérőkkel kompatibilis fēnix 3 / tactix Bravo / quatix 3 modellek és a csukló alapú pulzusmérésre képes fēnix HR modellek használatát ismerteti. A jelen fejezetben ismertetett funkciók csak szívritmusmérő használatával érhetők el, legyen ez akár mellkasi, akár csukló alapú szívritmusmérő.

fēnix 3 / tactix Bravo / quatix 3 – a készülék az ANT+® szívritmusmérőkkel kompatibilis.

fēnix HR – a készülék beépített, csukló alapú pulzusmérőt tartalmaz, de kompatibilis az az ANT+® szívritmusmérőkkel is. Amennyiben mind a csukló alapú, mind az ANT+ szívritmusmérő rendelkezésre áll, a készülék az ANT+ mérőtől érkező adatokat fogja felhasználni.

5

# Csukló alapú pulzusszámmérés Karóra viselése és a

pulzusszám mérése
 Az edzés alatt csuklócsontunk felett hordjuk az órát, a pulzusszám megfelelő méréséhez pedig a szíjat szorosan (de ne annyira, hogy a szíj kényelmetlenné váljon) húzzuk meg csuklónk körül.

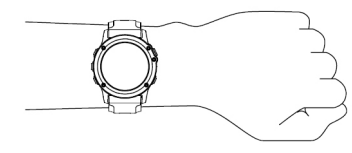

- A karóra hátulján lévő érzékelőben ne tegyünk kárt, ne sértsük meg.
- További információkat lásd az alábbi, Javalatok irreális pulzusszám adatok megjelenése esetén szakaszban.

6

#### Javaslatok irreális pulzusszám értékek megjelenése esetén

Amennyiben a pulzusszám nem jelenik meg, vagy irreális értékeket kapunk, az alábbiakat tehetjük:

- Az óra felvétele előtt tisztítsuk meg, és töröljük szárazra karunkat.
- Az órát a csuklócsont felett hordjuk, a szíjat húzzuk szorosra.

**NE FELEDJÜK!** Az órát az alkaron feljebb is viselhetjük, illetve megpróbálhatjuk átrakni másik karunkra is.

Az edzés megkezdése előtt végezzünk el egy 5-10 perces bemelegítést, valamint az edzés előtt mérjük meg pulzusszámunkat.

**NE FELEDJÜK!** Hideg környezetben beltérben melegítsünk be.

 Minden egyes edzés előtt öblítsük át a készüléket.

# Pulzusszám widget megtekintése

A widget az aktuális pulzusszámunkat mutatja percenkénti szívdobbanás szerint (BPM), valamint az aznapi legalacsonyabb nyugalmi pulzusszámot és a pulzusszám grafikont.

1. Az óra képernyőn nyomjuk meg a **DOWN** gombot.

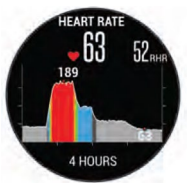

 Az elmúlt 7 nap átlag nyugalmi pulzusszámának megtekintéséhez nyomjuk meg a START gombot.

### Pulzusszám adatok sugárzása a Garmin készülékek felé (csak fēnix 3 /HR)

A fēnix 3 /HR készülék képes elküldeni a mért pulzusszám adatokat a párosított Garmin készülékek számára. Például kerékpározás során a fēnix 3 /HR elküldi a pulzusszám adatokat az Edge<sup>®</sup> kerékpáros fedélzeti számítógép felé, vagy bármilyen tevékenység során a VIRB<sup>®</sup> akciókamera felé.

**MEGJEGYZÉS!** A pulzusszám adatok sugárzása csökkenti az akkumulátor által biztosított működési időt.

- 1. Nyomjuk le hosszan az **UP** gombot.
- Válasszuk a Beállítások > Érzékelők > Csukló pulzusmérés > Psz. sugárzás pontot.

A készülék elkezdi a pulzusszám adatok sugárzását. A kijelzőn a (☞ ikon megjelenik. **NE FELEDJÜK!** A pulzusszám widget csak a pulzusszám adatok sugárzása mellett érhető el.

 Párosítsuk a fēnix 3 /HR készülékhez az ANT+ kompatibilis Garmin készüléket.

**MEGJEGYZÉS!** A párosítás menete a Garmin készülék típusától függően eltérhet. Lásd az adott készülék használati útmutatójában.

TIPP! Az adatok sugárzásának leállításához nyomjuk le bármelyik gombot, majd válasszuk az **Igen**t.

#### Csukló alapú pulzusszám mérés kikapcsolása

A fēnix 3 /HR készüléken a csukló alapú pulzusszám mérés alapbeállítás szerint Automatikus módban működik. Amennyiben ANT+ szívritmusmérőt nem csatlakoztatunk a készülékhez, a készülék automatikusan a csuklón mért pulzusszám adatokat használja fel.

8

- 1. Nyomjuk le hosszan az **UP** gombot.
- Válasszuk a Beállítások > Érzékelők > Csukló pulzusmérés > Ki pontot.

# Szívritmusmérő felvétele

A szívritmusmérőt helyezzük közvetlenül bőrünkre, mellünk alá. Elég szoros legyen ahhoz, hogy az edzés során helyén maradjon.

- Amennyiben szükséges, a mérő egységre csatlakoztassuk a pántot.
- Nedvesítsük meg a mérő hátulján az elektródákat ①, így mellkasunk és a jeladó megfelelően tud érintkezni.

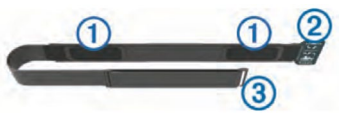

3. Vegyük fel úgy a mérőt, hogy a Garmin logó olvasható legyen.

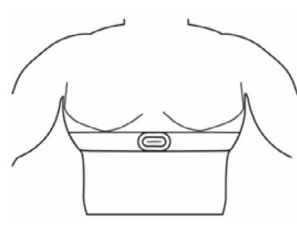

A kampó ③, és a hurok (bújtató) ② jobb oldalunkon csatlakozzon.

 A pántot fűzzük át mellkasunk körül, majd a kampót bújtassuk át a hurkon.

**MEGJEGYZÉS!** Ügyeljünk, hogy a mosócímke ne gyűrődjön a pánt alá.

Amint felvesszük a mérőt, az azonnal bekapcsolódik, és elkezdi küldeni az adatokat.

### Javaslatok irreális pulzusszám adatok megjelenése esetén

Amennyiben irreális pulzusszám adatok jelennek meg, vagy egyáltalán nem jelennek meg adatok, tegyük a következőket:

- Vigyünk fel vizet, elektród gélt az elektródokra, érintkező mezőkre.
- Húzzuk meg a pántot mellkasunkon, de csak annyira, hogy az edzés közben ne mozduljon el. A túlhúzás is károsíthatja a pántot.
- Melegítsünk be úgy 5-10 percig.
- Kövessünk a tisztításra, ápolásra vonatkozó utasításokat (lásd 107. o.)
- Viseljünk pamut trikót vagy nedvesítsük meg trikónkat edzés előtt. Műszálas anyag a mérőhöz dörzsölődve statikus elektromosságot kelt, és ez zavarhatja a jeleket.

Távolodjunk el az erős elektromágneses mezőktől, minden 2,4 Ghz-es vezeték nélküli érzékelőtől, mivel ezek interferálhatnak a szívritmusmérővel. Elektromágneses zavart okozhatnak a nagyfeszültségű tápvezetékek, elektromotorok, mikrohullámú sütők, 2,4 GHz-es vezeték nélküli telefonok, vezeték nélküli hálózati pontok.

# Futás dinamika

A készüléket egy HRM-Run™ kiegészítővel párosítva valós idejű visszajelzést kaphatunk futási erőnléti állapotunkról. Amennyiben a készülékhez járt HRM-Run kiegészítő, az ezzel történő párosítás már gyárilag megtörtént.

A HRM-Run kiegészítőbe egy gyorsulásmérő került beépítésre, amely a felsőtest mozgásainak mérésével a következő hat futási adat kiszámítását teszi lehetővé. Lépésszám: A lépésszám a percenként megtett lépések száma. Az öszszesített (bal és jobb oldali együttesen) lépésszám jelenik meg.

Függőleges oszcilláció: A futás alatti szökkenéseket, felugrásokat jelenti. Felsőtestünk függőleges mozgását mutatja ki, az egyes lépésekre vetítve, centiméterben kifejezve.

Talaj érintési idő: Az a milliszekundumban kifejezett időtartam, amíg egy-egy lépés során lábunkat a talajon tartjuk.

**NE FELEDJÜK!** Séta közben a talaj érintési idő adat nem áll rendelkezésre.

Talaj érintési idő eloszlás: A talaj érintési idő bal és jobb lábunk közötti megoszlását mutatja (futás során). Egy százalékértéket jelenít meg. Például 53,2%-ot egy balra vagy jobbra mutató nyíllal kiegészítve. Lépéshossz: Az egyik majd a másik lábbal megtett lépés közötti távolságot mutatja méterben kifejezve.

**Függőleges arány:** A függőleges arány a függőleges oszcilláció (kilengés) és a lépéshossz aránya. Százalékérték jelenik meg. Alacsonyabb érték előnyösebb futási mozgást jelent.

# Edzés a futás dinamika alapján

Először fel kell helyeznünk a HRM-Run kiegészítőt, ezt párosítanunk kell a készülékkel, és csak ezután tekinthetjük meg a futás dinamikai adatokat.

Amennyiben a készülékhez tartozékként járt a HRM-Run kiegészítő, a párosítás már gyárilag megtörtént, és a készülék készen áll a futás dinamikai adatok megjelenítésére.

- 1. Válasszunk az alábbi lehetőségek közül:
  - Amennyiben a HRM-Run kiegészítő és a készülék már párosít-

fēnix<sup>®</sup> 3 / fēnix<sup>®</sup> 3 HR / tactix<sup>®</sup> Bravo / quatix<sup>®</sup> 3 használati útmutató

va vannak, csak helyezzük fel a szívritmusmérőt, és ugorjunk rögtön a 8. lépésre.

- Amennyiben a HRM-Run kiegészítő és a készülék még nem kerültek párosításra, csak helyezzük fel a szívritmusmérőt, hajtsuk végre a teljes műveletsort.
- 2. Nyomjuk le hosszan az **UP** gombot.
- Válasszuk a Beállítások > Alkalmazások pontot.
- 4. Válasszunk egy tevékenységet.
- 5. Válasszuk az Adatképernyők-t.
- 6. Válasszuk a futási dinamikai adatképernyőket.

NE FELEDJÜK! A futási dinamikai adatképernyőn nem mindegyik tevékenységnél jelennek meg.

- 7. Indítsuk a futást.
- 8. Az **UP** vagy **DOWN** gombokkal tekintsük meg a mérési adatokat.

12

### Színskála és futás dinamikai adatok

A futás dinamika képernyő mutatia az elsődleges adathoz tartozó színielzést. Elsődleges adatként szerepelhet a lépésszám, a függőleges oszcilláció, a talaj érintési idő, a talai érintéső idő eloszlás (eltérő színskálával van ellátva, lásd később), a lépéshossz és a függőleges arány. A színskála egy összehasonító értékelés, amely futás dinamikai adatainkat más futókéval veti össze százalékos alapon.

A Garmin számos, különböző felkészültségi szintű futó bevonásával egy felmérést készített, ez alapján került összeállításra a színskála. A piros és naracs tartományok kevésbé rutinos, lassabb futók értékeit fogják át, vagyis itt jellemzőbb a hosszabb talaj érintési idő, nagyobb függőleges kilengés, alacsonyabb lépésszám, azonban pl. a magasabb futóknál jellegzetesebb a kicsivel kisebb lépésszám és a kicsivel nagyobb függőleges kilengés, nagyobb lépéshossz. A futási dinamikáról a www.garmin.com oldalon bővebben tájékoztatást találunk, valamint egyéb magyarázatok, elméletek érhetők el a témáról szóló elismert tanulmányokban, cikkekben, honlapokon.

| Színkód | Zóna<br>százalék | Lépésszám<br>tartomány | Függőleges<br>oszcilláció<br>tartomány | Függőleges<br>arány | Talaj<br>érintési idő<br>tartomány |
|---------|------------------|------------------------|----------------------------------------|---------------------|------------------------------------|
| Bíbor   | > 95             | > 183 I./perc          | < 6,4 cm                               | < 6,1%              | < 218 ms                           |
| Kék     | 70-95            | 174-183 l./perc        | 6,4-8,1 cm                             | 6,1-7,4%            | 218-248 ms                         |
| Zöld    | 30-69            | 164-173 I./perc        | 8,2-9,7 cm                             | 7,5-8,6%            | 248-277 ms                         |
| Narancs | 5-29             | 153-163 l./perc        | 9,8-11,5 cm                            | 8,7-10,1%           | 278-308 ms                         |
| Piros   | < 5              | < 153 I./perc          | > 11,5 cm                              | > 10,1%             | > 308 ms                           |

#### Talaj érintési idő eloszlás adatok

A talaj érintési idő a futás szimmetriáját mutatja, és a teljes talaj érintési idő százalékértékeként jelenik meg. Például 51,3% esetén, ahol a nyíl balra mutat, a futó a bal lábával több időt töltött a talajon, mint a jobb lábával. Amennyiben a kijelzőn két érték is megjelenik, pl. 48-52, akkor az azt jelenti, hogy a teljes idő 48%-át a bal lábbal töltöttük a talajon, míg a jobb lábbal az 52%-át.

| Színjelzés                     | Piros     | Narancs      | Zöld            | Narancs      | Piros     |
|--------------------------------|-----------|--------------|-----------------|--------------|-----------|
| Szimmetria                     | Gyenge    | Elégséges    | Jó              | Elégséges    | Gyenge    |
| Más futók<br>százaléka         | 5%        | 25%          | 40%             | 25%          | 5%        |
| Talaj érintési<br>idő eloszlás | < 52,2% B | 50,8–52,2% B | 50,7% B–50,7% J | 50,8–52,2% J | < 52,2% J |

A futás dinamikai adatok tesztelése, fejlesztése során a Garmin csapata egyes futók esetében összefüggést talált a sérülések száma és a szimmetria nagyobb megbomlása között. Sok futó esetében a talaj érintési idő eloszlás az ideális 50-50% értéktől nagyobb mértékben eltéri dombról történő lefutás vagy dombra történő felfutás során. A legtöbb edző egyetért abban, hogy a szimmetrikus futási technika a lehető legjobb. Az élsportoló futók általában gyors és kiegyensúlyozott lépésekkel futnak.

Futás közben az órán tekinthetjük meg a színskálát és az adatmezőket, illetve futást követően a Garmin Connect fiókban tekinthetjük meg az összesítő adatokat. Ahogy ez igaz az egyéb futási dinamikai adatokra is, a talaj érintési idő eloszlás egy mennyiségi érték, amely saját futási technikánk megismerését segíti.

Javaslatok, ha a futás dinamikai adatok nem jelennének meg Amennyiben a futás dinamikai adatok nem jelennek meg, az alábbiakat próbáljuk meg.

- Ellenőrizzük, hogy valóban HRM-Run kiegészítővel rendelkezünk-e.
- Ellenőrizzük, hogy a HRM-Run kiegészítő egység elején a *<sup>\*</sup>* jel látható legyen.
- Párosítsuk újra a készüléket és a HRM-Run kiegészítőt.
- Amennyiben futás dinamikai adatokként nullák jelennek meg, ellenőrizzük, hogy a HRM-Run egységet ne fejjel-lefelé viseljük.

NE FELEDJÜK! A talaj érintési idő kizárólag futás közben jelenik meg. Séta közben nem meghatározható.

# Fiziológiai mérések

Az alábbi fiziológiai mérésekhez kompatibilis szívritmusmérő használata szükséges. A mérések becslésen alapulnak, melyek szerepe, hogy segítséget nyújtsanak az edzési és verseny teljesítmények alakulásának nyomon követésében, átlátásában. A becslésekhez szükséges számításokat, adatbázisokat a Firstbeat szolgáltatta.

**NE FELEDJÜK!** Elsőre a becsült adatok pontatlannak tűnhetnek. A készüléknek pár edzésre szüksége van a futási teljesítmény kiismeréséhez.

VO2 Max: a VO2 max. az a maximális mennyiségű oxigén (milliliterben kifejezve), melyet maximális teljesítmény mellett testsúlyunk egy kilogramjára vetítve egy perc alatt elégetünk.

Becsült versenyidők: a készülék a VO2 max. becslés, valamint egyéb nyilvánosan hozzáférhető adatforrások alapján, az aktuális erőnléti álla-

potunk figyelembevételével cél versenyidőket határoz meg. Ezen becslés feltételezi, hogy teljesítettük a versenynek megfelelő felkészülési programot.

Regenerálódási tanácsadó: a regenerálódási tanácsadó funkció megadja, hogy mennyi pihenési időre van szükségünk addig, amíg a következő intenzív edzésre készen állunk. A regenerálódási tanácsadó funkció mutatja a regenerálódási időt, valamint a regenerálódási ellenőrző mutatót.

Stressz szint: a stressz szint a pulzusszám szórását, kitéréseit méri egy 3 perc hosszú időtartam során, mely idő alatt végig álló helyzetben vagyunk. Egy átfogó stressz szintet mutat 1 és 100 közötti skálán, ahol a kisebb érték kisebb stressz hatást jelent.

Erőnléti állapot: egy valós idejű állapotfelmérést ad, miután a tevékenységet 6-20 percen át folytattuk. Az erőnléti állapot kijelzőt mint adatmezőt hozzáadhatjuk a képernyőkhöz, így a tevékenység további részében folyamatosan nyomon követhetjük erőnlétünk, teljesítményünk alakulását. A mutató a pillanatnyi állapotunkat hasonlítja össze átlagos erőnlétünkkel, kondíciónkkal.

Laktátküszöb: A laktátküszöb az a pont, ahol izmaink gyors fáradásba váltanak át. A készülék a tempó és a pulzusszám együttesével méri a laktát küszöbértéket.

### VO2 max. becslések

A VO2 max. az a maximális mennyiségű oxigén (milliliterben kifejezve), melyet maximális teljesítmény mellett testsúlyunk egy kilogramjára vetítve egy perc alatt fogyasztunk. A VO2 max. érték sportolói teljesítményünkről egy visszajelző adat, melynek erőnlétünk, felkészültségi szintünk javulásával párhuzamosan növekednie kell. VO2 max. becsléseket a Firstbeat Technologies Ltd. biztosítja és támogatja. A Garmin<sup>®</sup> készüléket szívritmusmérővel párosítva megjeleníthetjük a VO2 max. becslési értékeket.

A VO2 Max. becslés egy számérték és egy pozíció a színskálán.

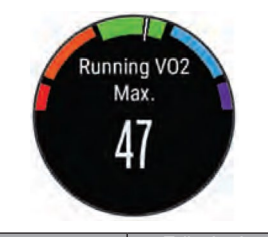

| Színkód | Teljesítmény<br>értékelése |
|---------|----------------------------|
| Bíbor   | Felsőfokú                  |
| Kék     | Kiváló                     |
| Zöld    | Jó                         |
| Narancs | Megfelelő                  |
| Piros   | Gyenge                     |

A VO2 max. adatok felhasználása és elemzések a Cooper® intézet en-

gedélyével történnek. Részletesen lásd a függelékben, valamint a www. CooperInstitute.org oldalon.

#### VO2 max. értékek lekérése futáshoz

A VO2 max. érték megtekintéséhez szívritmusmérő szükséges. Amennyiben a készülékhez alaptartozékként járt a szívritmusmérő, a párosítás gyárilag megtörtént. A pontos becslés érdekében adjuk meg a felhasználói profilt képező adatokat, majd adjuk meg maximális pulzusszámunkat.

**NE FELEDJÜK!** Első alkalommal az értékek pontatlannak tűnhetnek. A készüléknek pár futásra szüksége van futási teljesítményünk megfelelő felméréséhez.

- 1. Szabadtéren, legalább 10 percet fussunk a HRM-Run mérővel.
- 2. Futást követően válasszuk a Mentés-t.

 Nyomjuk le hosszan at UP gombot, majd válasszuk a Saját eredmények > VO2 Max. > Futás-t. A VO2 max. egy szám és egy szín a színskálán.

# VO2 max. értékek lekérése kerékpározáshoz

A VO2 max. érték megtekintéséhez szívritmusmérő szükséges, be kell üzemelnünk a teljesítménymérőt, majd ezt követően párosítanunk is kell ezt a készülékkel. Amennyiben a készülékhez alaptartozékként járt a szívritmusmérő, a párosítás gyárilag megtörtént. A pontos becslés érdekében adjuk meg a felhasználói profilt képező adatokat, majd adjuk meg maximális pulzusszámunkat.

**NE FELEDJÜK!** Első alkalommal az értékek pontatlannak tűnhetnek. A készüléknek pár menetre szüksége van kerékpározási teljesítményünk megfelelő felméréséhez.

- Legalább 20 percen át intenzíven, lehetőleg folyamatosan kerékpározzunk szabadtéren.
- 2. Ezt követően válasszuk a **Mentés** pontot.
- Nyomjuk le hosszan az UP gombot, majd válasszuk a Saját eredmények > VO2 Max. > Kerékpározás pontot. A VO2 max. egy szám, valamint egy szín a színskálán.

#### Becsült versenyidők megtekintése

A becsült versenyidők megtekintéséhez szívritmusmérő szükséges. A pontos becslés érdekében végezzük el a felhasználói profil beállítást, valamint adjuk meg maximális pulzusszámunkat.

A készülék a VO2 max. becslés, valamint egyéb nyilvánosan hozzáférhető adatforrások alapján, az aktuális erőnléti állapotunk figyelembevételével cél-versenyidőket határoz meg. Ezen becslés feltételezi, hogy teljesítettük a versenynek megfelelő felkészülési programot.

NE FELEDJÜK! Elsőre a becslések pontatlannak tűnhetnek. A készüléknek szüksége van pár futóedzésre ahhoz, hogy a megfelelő mértékben megismerje futási teljesítményünket.

- Helyezzük fel a szívritmusmérőt, majd kezdjük el a futást.
- Nyomjuk meg hosszan az UP gombot, majd válasszuk a Saját eredmények > Versenyjelző pontot.

A becsült versenyidők 5 km-es, 10 km-es, félmaraton és maraton távolságokhoz jelennek meg.

#### Regenerálódási tanácsadó

A készülékhez szívritmusmérőt csatlakoztatva igénybe vehetjük a regenerálódási tanácsadó funkciót, amely megadja, hogy mennyi pihenési időre van szükségünk addig, amíg a következő intenzív edzésre készen állunk. A regenerálódási tanácsadó funkció mutatja a regenerálódási időt, valamint a regenerálódási ellenőrző mutatót.

Felépülés ellenőrzés: A regenerálódási ellenőrző a futás elkezdésének első pár percében valós időben mutatja erőnlétünk helyreállásának aktuális állapotát.

Felépülési idő: A felépülési idő a futást követően azonnal megjelenik, és folyamatosan csökken addig, amíg teljesen készen állunk egy újabb kemény edzés végrehajtására.

#### Regenerálódási tanácsadó bekapcsolása

Először fel kell helyeznünk a szívritmusmérőt (amennyiben nem csukló alapú mérést alkalmazunk), párosítanunk kell azt a készülékkel, és csak ezután tekinthetjük meg a regenerálódási tanácsadó adatait. Amennyiben a készülékhez alaptartozékként járt a szívritmusmérő, a párosítás gyárilag megtörtént. A pontos becslés érdekében adjuk meg a felhasználói profilt képező adatokat, majd adjuk meg maximális pulzusszámunkat. A regenerálódási tanácsadó technológiát a Firstbeat Technologies Ltd. biztosítja és támogatja.

- Nyomjuk le hosszan az UP gombot, majd válasszuk a Saját eredmények > Regenerálódási asszisztens > Állapot > Bekapcsol-t.
- Indítsuk a futást. Az első pár percet követően megjelenik a regenerálódási tanácsadó, valós időben mutatva felépülésünk aktuális állapotát.
- 3. A futás végeztével válasszuk a **Mentés** pontot.

A felépülési idő megjelenik. A lehetséges leghosszabb időtartam 4 nap.

#### Regenerálódási pulzusszám

Amennviben szívritmusmérővel edzünk, minden egyes edzés után lehetőségünk van a regenerálódási pulzusszám megtekintésére. A regenerálódási pulzusszám az aktív (edzés alatti) pulzusszám, és az edzés vége után két perccel mért pulzusszám különbsége. Például egy általános futó edzést követően leállítjuk a számlálót. Pulzusszámunk 140 bpm. Két perc levezető futás vagy pihenés után pulzusszámunk 90 bpm. A regenerálódási pulzusszám 50 bpm (140-ból kivonjuk a 90-et). Egyes tanulmányok öszszefüggést mutattak ki a regenerálódási pulzusszám és a szív- és érrendszeri egészségi állapota között. Minél nagyobb a szám, annál egészségesebb a szívünk.

TIPP! A pontos eredmény érdekében javasolt két percre teljesen leállnunk, amely alatt a készülék kiszámolja a regenerálódási pulzusszámot. A tevékenységet a regenerálódási tanácsadó megjelenését követően menthetjük el vagy törölhetjük.

#### Laktátküszöb

A laktátküszöb az az edzési intenzitás, ahol laktát (tejsav) kezd felgyűlni a véráramban. Futás során ez az erőfeszítés, tempó egy becsült mértéke. Amikor a futó átlépi ezt a küszöbértéket, hirtelen felgyorsuló ütemben kezd el fáradni. Tapasztalt futók esetén ez a küszöbérték maximális pulzusszám 90%-ánál és 10K vagy félmaraton versenvtempó mellett következik be. Átlagos felkészültségű futók esetén ez a pont gyakran a maximális pulzusszám 90%-a alatti pulzusszámnál is bekövetkezik. Ismerve laktátküszöbünket, könnyebben meghatározhatjuk, meddig mehetünk el az edzés során, illetve verseny során mekkore maximális erőfeszítést bírunk ki.

Amennyiben ismerjük laktátküszöb értékünket, a felhasználói profilban adjuk azt meg.

#### Laktátküszöb értékünk meghatározása a Forerunnerrel A mérés végrehajtása előtt vegyünk

fel szívritmusmérőt (amennyiben nem csukló alapú pulzusmérést alkalmazunk), és párosítsuk azt a készülékkel. Emellett egy korábbi futásból származó VO2 max. becsléssel is rendelkeznünk kell.

**TIPP!** Pár futást végre kell hajtanunk ahhoz, hogy a készülék pontosan tudja mérni a maximális pulzusszám értékét és a VO2 max. becslési értéket.

- 1. Nyomjuk meg hosszan az **UP** gombot.
- Válasszuk a Saját eredmények > Laktátküszöb > Irányított teszt végrehajtása-t.
- 3. Válasszunk egy szabadtéri tevékenység profilt.

A méréshez GPS-vétel is szükséges.

 Kövessük a képernyőn megjelenő utasításokat.

#### Erőnléti állapot megtekintése

Az érték megtekintéséhez vegyünk fel szívritmusmérőt, és párosítsuk azt a készülékkel (amennyiben nem csukló alapú pulzusmérést alkalmazunk).

Ahogy futunk vagy kerékpározunk, az erőnléti állapot funkció elemzi tempónkat, pulzusszámunkat, pulzusszámunk szórását, és ezek alapján valós időben veti össze jelenlegi teljesítményünket átlagos erőnléti állapotunkkal. Az erőnléti állapot érték -20 és +20 közötti tartományban mozoghat. A futás első 6-20 percében jelenik meg az erőnléti állapot mutató. Például +5 azt jelenti, hogy kipihentek, kellőképp frissek vagyunk, és alkalmasak egy kiadós futásra. Az erőnléti állapot emellett a fáradtság mértékének is egy mutatója, főképp egy hosszú futás végső szakaszában.

**TIPP!** Pár futást, kerékpározást végre kell hajtanunk ahhoz, hogy a készülék pontosan tudja mérni a VO2 max. becslési értéket és kiismerje teljesítőképességünket.

#### Erőnléti állapotunk megtekintése

A pulzusszám és teljesítmény adatok alapján a készülék egy valós időben felméri erőnléti állapotunk, kondíciónk. A funkció ANT+ szívritmusmérővel és csukló alapú pulzusméréssel is működik.

- Amennyiben szükséges, párosítsuk a kompatibilis ANT+ mérőt a készülékkel.
- Az egyik adatképernyőhöz adjuk hozzá az Erőnléti állapot mutatót (lásd a 76. oldalon).
- 3. Indítsuk a futást.

Úgy 6-20 perc után megjelenik az erőnléti állapot mutató.

 Amennyiben a futás során meg kívánjuk tekinteni az erőnléti állapot mutatót, váltsunk arra az adatképernyőre, melyet korábban beállítottunk úgy, hogy ezt az adatot megjelenítse.

#### Stressz szint megtekintése

A stressz szint egy három perces mérés eredménye, mely alatt végig álló, mozdulatlan helyzetben kell maradnunk. Ez alatt a készülék a pulzusszám kitéréseinek, szórásának mérésével meghatározza stresszességünk mértékét. Edzés, alvás, táplálkozás, általános életviteli igénybevétel mind-mind befolyásolják a futó teljesítményét. A stressz szint egy 1 és 100 közötti szám, ahol az 1 nagyon alacsony stresszt jelent, míg a 100 egy rendkívül stresszes állapotot. Ismerve stressz szintünket. eldönthetjük, hogy szervezetünk készen áll-e egy húzósabb edzésre vagy inkább válasszuk a jógát.

#### Stressz szint megtekintése

A funkció használatához fel kell vennünk a szívritmusmérőt, párosítanunk kell azt a készülékkel (amennyiben nem csukló alapú pulzusmérést alkalmazunk), majd az alkalmazás listához hozzá kell adnunk a stressz szint alkalmazást.

**TIPP!** Garmin javaslata szerint a stressz szintet lehetőleg minden nap ugyanabban az időpontban, ugyanolyan körülmények között mérjük.

- Az óra képernyőn nyomjuk meg a START (tactix: •) gombot.
- 2. Válasszuk a Stressz szint pontot.
- 3. Nyomjuk meg a **START** (tactix: •) gombot.
- 4. 3 percen át álljunk mozdulatlanul és lazítsunk.

# Tevékenységek

A készülék számtalan szabadtéri, atlétikai és fitnesz tevékenységhez használható. Amikor elindítunk egy tevékenységet, a készülék megjeleníti és rögzíti a mérési adatokat. Elmenthetjük az adatokat, illetve megoszthatjuk azokat a Garmin Connect™ közösségi oldalon. A Garmin Connect Mobile alkalmazáson keresztül a Connect IQ™ tevékenység alkalmazással is bővíthetjük eszközünket.

# Tevékenység indítása

Tevékenység indításakor a GPS-vevő automatikusan bekapcsol (amennyiben ez szükséges). Amikor a tevékenységet leállítjuk, a készülék viszszavált karóra módba.

- Az órán nyomjuk meg a START (tactix Bravo: •) gombot.
- 2. Válasszuk ki a tevékenységet.
- Amennyiben szükséges, kövessük a képernyőn megjelenő utasításo-

kat a kiegészítő információk megadásához.

- Amennyiben szükséges, várjunk, amíg az ANT+<sup>®</sup> mérőkkel a kapcsolat létrejön.
- Amennyiben a tevékenységhez GPS-vétel szükséges, menjünk ki szabadtérre, majd várjunk, amíg a GPS műholdakkal a kapcsolat létrejön, és pozíciónk meghatározásra kerül.
- Az időzítő indításához nyomjuk meg a START (tactix Bravo: •) gombot.

**NE FELEDJÜK!** A készülék nem rögzíti a tevékenység adatokat egészen addig, amíg az időzítőt el nem indítjuk.

# Tevékenység leállítása

**MEGJEGYZÉS!** Az alább felsorolt opciók nem mindegyik tevékenységnél érhetők el. 1. Nyomjuk meg a **STOP** (tactix Bravo: ♠) gombot.

Amennyiben nem mentjük el a tevékenységet a tevékenység leállítását követően, 25 perc elteltével a készülék automatikusan elmenti azt.

- 2. Válasszunk az alábbi lehetőségek közül:
  - A tevékenység folytatásához válasszuk a **Folytatás** pontot.
  - A tevékenység mentéséhez, valamint a karóra módba történő visszalépéshez válasszuk a **Mentés** pontot.
  - Karóra módba történő visszalépéshez anélkül, hogy a tevékenységet mentenénk, válaszszuk a Elvetés pontot.
  - A **TracBack** opciót választva a készülék a bejárt út mentén viszszavezet a kiindulási helyig.

- A tevékenység felfüggesztéséhez és későbbi folytatásához válasszuk a Folytatás később pontot (kivéve tactix Bravo).
- Amennyiben szükséges, kövessük a képernyőn megjelenő utasításokat.

# Síelés

# Pályán kívüli (terep-) síelés, sífutás

Mielőtt síelni indulunk, a készüléket érdemes teljesen feltölteni.

- Az óra képernyőn nyomjuk meg a START (tactix Bravo: �) gombot, majd válasszuk a XC síelés-t.
- Menjünk szabadtérre, és várjunk, amíg a műholdas kapcsolat létrejön.
- 3. Nyomjuk le a **START** gombot a számláló indításához.

A napló csak akkor rögzíti az adatokat, ha a számláló fut.

- Kezdjük el a tevékenységet.
   A LAP gombot lenyomva új kört indíthatunk (opcionális).
- Az UP és DOWN gombokkal kiegészítő adatképernyőket tekinthetünk meg (opcionális).
- 6. A tevékenység befejezésekor nyomjuk meg a **STOP** (tactix: �) gombot, majd válasszuk a **Men**tés pontot.

# Síelés pályán, snowboardozás

Mielőtt síelnénk vagy snowboardoznánk, a készüléket érdemes teljesen feltölteni.

- Nyomjuk le a START (tactix: •) gombot, majd válasszuk a Sí / Board pontot.
- 2. Várjunk, amíg a műholdas kapcsolat létrejön.
- Nyomjuk le a START (tactix: •) gombot a számláló indításához.

A napló csak akkor rögzíti az adatokat, ha a számláló fut.

4. Kezdjük el a tevékenységet.

Az automatikus siklás funkció alapértelmezés szerint bekapcsol. A funkció mozgásunk alapján automatikusan új siklást indít el, illetve amikor nem haladunk vagy a sífelvonón ülünk, a funkció automatikusan felfüggeszti a számlálót. Végig, amíg a felvonón utazunk, a számláló felfüggesztve marad.

- 5. Ha szükséges, lejtőn lefelé elindulva újraindítjuk a számlálót.
- A tevékenység végén nyomjuk meg a STOP (tactix: ) gombot, majd válasszuk a Mentés pontot.

#### Lesiklás adatainak megtekintése

A készülék minden egyes sí vagy snowboard lesiklás adatát rögzíti.

- 1. Kezdjük meg a lesiklást.
- 2. Nyomjuk le hosszan az **UP** gombot.

- 3. Válasszuk a Futások megtekintése parancsot.
- Az UP és DOWN gombokkal megtekinthetjük az utolsó lesiklás adatait, az aktuális lesiklás adatait, valamint az összesített adatokat.

A lesiklás képernyők tartalmazzák az időt, a megtett távolságot, a maximális sebességet, az átlagsebességet, valamint a tejles sülylyedést.

# Hegyi túrázás

Mielőtt nekivágnánk a túrának, a készüléket érdemes teljesen feltölteni.

- Az óra képernyőn nyomjuk le a START (tactix: ) gombot, majd válasszuk a Túrázás-t.
- Menjünk szabad, fedetlen helyre, majd várjunk, amíg a műholdas kapcsolat létrejön.
- 3. A **START** (tactix: **�**)gomb lenyomásával indítsuk el a számlálót.

A készülék csak akkor rögzíti az adatokat, amikor a számláló fut.

4. Kezdjük meg a túrát.

A túra alatt a készülék rögzíti a bejárt utat (nyomvonalat).

 Amikor pihenőt tartanánk, vagy fel kívánjuk függeszteni a nyomvonal rögzítését, nyomjuk meg a STOP (tactix: • ) gombot, majd válaszszuk a Folytatás később pontot.

A készülék elmenti a túra aktuális állapotát, majd alacsony áramfelvételi módba vált.

- Amikor folytatni kívánjuk a túrát, válasszuk a START (tactix: ) > Túrázás > Folytatás pontot.
- Az UP és DOWN gombokkal további adatképernyőket is megtekinthetünk (opcionális).
- A túrázás végeztével nyomjuk meg a STOP (tactix: •) gombot, majd válasszuk a Mentés parancsot.

# Futás

Mielőtt elkezdenénk futni, a készüléket érdemes teljesen feltölteni. Az ANT+ mérők használatához először párosítani kell azokat a készülékhez (lásd a 8. és 90. oldalon).

- Vegyük fel az ANT+ mérőket, pl. a lépésszámlálót vagy a szívritmusmérőt (külön megvásárolhatók).
- Az óra képernyőn nyomjuk le a START (tactix: •) gombot, majd válasszuk a Futás pontot.
- A párosított ANT+ mérők használatához várjuk meg, amíg a készülék és a mérő közötti kapcsolat létrejön.
- Menjünk szabad, fedetlen helyre, és várjuk meg, amíg a műholdas kapcsolat létrejön.
- 5. Nyomjuk meg a **START** (tactix: �) gombot a számláló indításához.

A készülék csak akkor menti a naplóba az adatokat, amikor a számláló fut.

- 6. Indítsuk a futást.
- A LAP gomb megnyomásával új kört indíthatunk (igény szerint).
- Az UP és DOWN gombokkal tekinthetjük meg a további adatképernyőket (amennyiben elérhetők).
- A futás végeztével nyomjuk meg a STOP (tactix: ) gombot, majd válasszuk a Mentés gombot a futás mentéséhez.

# Futás az ütemmérővel (metronómmal)

A metronóm funkció adott ritmusban hangjelzéseket ad le, ezzel mankót ad a stabil lépésszámú, egyenletes futáshoz.

- 1. Nyomjuk le hosszan az **UP** gombot.
- Válasszuk a Beállítások > Alkalmazások.

- Válasszunk egy tevékenységet.
   A funkció nem mindegyik tevékenységnél érhető el.
- 4. Válasszuk a **Metronóm > Állapot** > **Be** pontot.
- 5. Válasszunk az alábbi lehetőségek közül:
  - Az Ütem/perc opció esetén a tartani kívánt percenkénti lépésszám szerinti értéket adjuk meg.
  - A Riaszt gyak. opciónál az ütemek gyakoriságát adhatjuk meg.
  - A Hangok beállításnál a hangjelzést adhatjuk meg.
- Igény esetén az Előnézet opcióval meghallgatjuk a hangjelzést. A DOWN gombot hosszan nyomva tartva visszalépünk az óra képernyőre.
- 7. Indítsuk a futást. A metrónom automatikusan indul.

- A futás alatt az UP vagy DOWN gombbal tekinthetjük meg a metronóm képernyőt.
- Igény szerint az UP gombot hoszszan lenyomva módosíthatjuk a metronóm beállításait.

# Kerékpározás

Mielőtt elkezdenénk kerékpározni, a készüléket érdemes teljesen feltölteni. Az ANT+ mérők használatához először párosítani kell azokat a készülékhez (lásd a 8. és 90. oldalon).

- Vegyük fel az ANT+ mérőket, szívritmusmérőt, sebesség- és pedálütemmérőt (külön megvásárolhatók).
- Az óra képernyőn nyomjuk le a START (tactix: <sup>(1)</sup>) gombot, majd válasszuk a Kerékpár pontot.
- Párosított ANT+ mérők használata esetén várjuk meg, amíg a készülék és a mérő közötti kapcsolat létrejön.

- Menjünk szabad, fedetlen helyre, és várjuk meg, amíg a műholdas kapcsolat létrejön.
- 5. Nyomjuk meg a **START** (tactix: **•**) gombot a számláló indításához.

A készülék csak akkor rögzíti az adatokat, amikor a számláló fut.

- 6. Indítsuk a kerékpározást.
- Az UP és DOWN gombokkal tekinthetjük meg a további adatképernyőket (amennyiben elérhetők).
- A kerékpározás végeztével nyomjuk meg a STOP (tactix: ) gombot, majd válasszuk a Mentés gombot az adatok mentéséhez.

# Harcászati tevékenység (csak tactix Bravo)

À tevékenység megkezdése előtt, a készüléket érdemes teljesen feltölteni.

 Az óra képernyőn nyomjuk le a gombot, majd válasszuk a Harcászat pontot.

fēnix<sup>®</sup> 3 / fēnix<sup>®</sup> 3 HR / tactix<sup>®</sup> Bravo / quatix<sup>®</sup> 3 használati útmutató

- Menjünk ki szabadtérre és várjunk, amíg a műholdas kapcsolat létrejön.
- A gombbal indítsuk a számlálót. A napló csak akkor rögzíti az adatokat, amikor a számláló fut.
- Kezdjük meg a tevékenységet.
   A készülék séta közben rögzíti a nyomvonalat.
- Az UP és DOWN gombokkal tekinthetjük meg a további adatképernyőket (igény szerint).

# Úszás

# Figyelem!

A készülék felszíni úszáshoz készült. Búvárkodáshoz, merüléshez ne használjuk a készüléket, mivel az tartósan károsodhat. **NE FELEDJÜK!** Úszás közben a készülék nem képes a szívritmus adatok rögzítésére.

#### Úszás medencében

Mielőtt elindítjuk az úszást, töltsük fel teljesen a készüléket.

- Az óra képernyőn nyomjuk meg a START (tactix: ) gombot, majd válasszuk a Medencében pontokat.
- Adjuk meg egy szabványos medence méretet, vagy adjunk meg egy egyedi méretet.
- 3. A **START** gomb megnyomásával indítsuk a számlálót.

A napló csak akkor rögzíti az adatokat, amikor a számláló fut.

4. Kezdjünk el úszni.

A készülék automatikusan rögzíti az úszási közöket és a hosszokat.

 Az UP és DOWN gombokkal tekinthetjük meg a további adatképernyőket (amennyiben elérhetők).  Pihenés során nyomjuk meg a LAP gombot a számláló felfüggesztéséhez.

- A LAP lenyomásával indítsuk újra a számlálót.
- Az úszás befejeztével nyomjuk meg a STOP (tactix: •) gombot, majd válasszuk a Mentés parancsot.

#### Úszással kapcsolatos kifejezések magyarázata

*Hossz:* a medence hosszanti mérete, illetve ennek egyirányba történő leúszása.

**Szakasz:** egy vagy több összefüggő hossz. Pihenést követően, az úszás folytatásakor egy új szakasz kezdődik.

*Csapás:* egy csapás a készüléket viselő karral megtett teljes kör.

**SWOLF-pontszám:** egy hossz megtételéhez szükséges idő és az ehhez szükséges karcsapások számának összege. Pl. 30 másodperc + 15 csapás esetén a pontszám 45. A SWOLF az úszás hatékonyságának mérési eszköze, minél alacsonyabb, annál hatékonyabb az úszás.

#### Úszásnemek

Az úszásnem megjelenik az edzési adatok között (kizárólag medencei úszásnál). Az úszásnem a hossz végén kerül megállapításra. A szakasz napló megtekintésekor jelenik meg az úszásnem. Egyedi adatmezőként is megjeleníthetjük az úszásnemet (lásd a 76. oldalon).

FREE: szabadstílus.

BACK: hátúszás.

BREAST: mellúszás.

FLY: pillangóúszás.

**MIXED**: egy közön belül több mint egy úszásnem.

DRILL: Drill-napló használata esetén.

#### Pihenők beiktatása medencei úszásnál

Az alapértelmezett pihenő képernyő két pihenő számlálót jelenít meg. Az utolsó teljesített szakasz ideje és távolsága is megjelenik. A pihenő adatképernyőt módosíthatjuk, illetve ki is kapcsolhatjuk.

**NE FELEDJÜK!** Pihenéskor az úszási adatok nem kerülnek rögzítésre.

- Úszás tevékenység alatt a pihenés megkezdéséhez nyomjuk meg a LAP gombot.
  - A kijelző fekete alapon fehér szövegre vált, és a pihenő képernyő jelenik meg.
- A pihenő szakaszban a DOWN vagy UP gombot lenyomva tekinthetjük meg a többi adatképernyőt (nem kötelező).
- 3. A LAP gombot lenyomva folytatjuk az úszást.
- Ismételjük ezt a műveletsort további pihenő szakaszok beiktatásához.

#### Edzés a drill naplóval

A drill napló kizárólag medencei úszás esetén érhető el. A drill naplóval kézzel rögzíthetjük a lábtempós (kick), egykaros úszásokat, illetve minden olyan edzéstípust, amely eltér a szokásos négy fő úszásnemtől. A drill idő kerül rögzítésre, a távolságot magunknak kell megadnunk.

**TIPP!** A medencei úszás tevékenység profil adatmezőit igény szerint módosíthatjuk.

- Az óra képernyőn nyomjuk meg a START (tactix: ) gombot, majd válasszuk a Medencében pontot.
- A START(tactix: •) gomb megnyomásával indítsuk a számlálót.
- Úszás közben a DOWN vagy UP gombot röviden lenyomva tekintsük meg a drill napló (Gyakorlatnapló) képernyőt.
- 3. A LAP gombbal indítsuk a drill számlálót.

- Egy drill szakasz megtételét követően nyomjuk meg a LAP gombot.
   A drill számláló leáll, de a tevékenység számláló tovább fut a tel
  - jes úszás tevékenységet tovább rögzítve.
- 5. Adjuk meg a befejezett drill távolságát.

A távolság lépésközök a tevékenység profilhoz választott medencehossztól függően változnak.

- 6. Válasszunk az alábbi lehetőségek közül:
  - Újabb drill szakasz indításához nyomjuk meg a LAP gombot.
- Úszás szakasz indításához az UP vagy DOWN gombbal lépjünk vissza az úszás edzési képernyőkre.
- A tevékenység végén válasszuk a STOP (tactix: ) > Mentés gombot.

# Úszás nyílt vizen

Mielőtt elkezdjük az úszást, töltsük fel teljesen a készüléket.

- Az órán nyomjuk meg a START (tactix: •) gombot, majd válaszszuk az Úszás nyílt vizen pontot.
- Menjünk szabad, fedetlen területre, majd várjunk, amíg a műholdas kapcsolat létrejön.
- A START (tactix: 
   ) gomb megnyomásával indítsuk a számlálót.

   A napló csak akkor rögzíti az adatokat, amikor a számláló fut.
- 4. Kezdjünk el úszni.
- 5. A LAP gomb megnyomásával rögzíthetünk egy szakaszt.
- Az UP vagy DOWN gombokkal tekinthetjük meg a további adatképernyőket (amennyiben elérhetők).
- Az úszás befejeztével nyomjuk meg a STOP (tactix: •) gombot, majd válasszuk a Mentés parancsot.

fēnix<sup>®</sup> 3 / fēnix<sup>®</sup> 3 HR / tactix<sup>®</sup> Bravo / quatix<sup>®</sup> 3 használati útmutató

# Vízisportok

# Álló evezéses tevékenység indítása

- 1. Párosítsuk az ANT+ mérőt, pl. a szívritmusmérőt.
- 2. Az óra képernyőn nyomjuk meg a **START** (tactix: �) gombot.
- 3. Válasszuk a SUP pontot.
- Párosított ANT+ mérők használata esetén várjuk meg, amíg a készülék és a mérő közötti kapcsolat létrejön.
- Menjünk szabad, fedetlen területre, majd várjunk, amíg a műholdas kapcsolat létrejön.
- A START (tactix: ) gomb megnyomásával indítsuk a számlálót.
   A napló csak akkor rögzíti az adatokat, amikor a számláló fut.
- 7. Kezdjük el a tevékenységet.

- Az UP vagy DOWN gombokkal tekinthetjük meg a további adatképernyőket (igény szerint).
- A tevékenység befejeztével nyomjuk meg a STOP (tactix: �) gombot, majd válasszuk a Mentést.

# Evezés indítása

- 1. Párosítsuk az ANT+ mérőt, pl. a szívritmusmérőt.
- Az óra képernyőn nyomjuk meg a START (tactix: •) gombot.
- 3. Válasszuk az Evezés pontot.
- Párosított ANT+ mérők használata esetén várjuk meg, amíg a készülék és a mérő közötti kapcsolat létrejön.
- Menjünk szabad, fedetlen területre, majd várjunk, amíg a műholdas kapcsolat létrejön.
- A START (tactix: ) gomb megnyomásával indítsuk a számlálót.
   A napló csak akkor rögzíti az adatokat, amikor a számláló fut.

- 7. Kezdjük el a tevékenységet.
- Az UP vagy DOWN gombokkal tekinthetjük meg a további adatképernyőket (igény szerint).
- A tevékenység befejeztével nyomjuk meg a STOP (tactix: •) gombot, majd válasszuk a Mentés parancsot.

# Beltérben végzett tevékenységek

A készülék szobakerékpározáshoz, vagy fedett pályás futáshoz is használható. Beltéri edzés során a GPSvevő kikapcsol, ekkor a sebesség, távolság és a lépésszám meghatározása a készülékbe beépített gyorsulásmérővel történik. A gyorsulásmérő önmagát kalibrálja, azonban pár kültérben végzett, GPS-vétel melletti futás után lesz igazán pontos a sebesség, távolság, lépésszám gyorsulásmérővel történő meghatározása.

# Multisport tevékenység

Triatlonosok, duatlonosok, és egyéb, több számból, sportágból álló versenyek résztvevői számára hasznos funkció a multisport tevékenység, melynek során egyik tevékenységből válthatunk a másikba, miközben az összesített idő, távolság adatok változatlanul tovább futnak. Például futás végén kerékpárra pattanhatunk, és láthatjuk a kétféle tevékenységgel együttesen megtett távot, eltelt időt.

A multisport tevékenységet egyedi igényeink szerint át is alakíthatjuk, vagy a szabványos triatlon versenyekhez alkalmazhatjuk a gyári alapbeállítás szerinti multisport tevékenységet.

### Multisport tevékenység, triatlonozás indítása

Mielőtt elkezdjük a tevékenységet, töltsük fel teljesen a készüléket. ANT+ mérő használata esetén először párosítsuk azt a készülékkel.

fēnix<sup>®</sup> 3 / fēnix<sup>®</sup> 3 HR / tactix<sup>®</sup> Bravo / quatix<sup>®</sup> 3 használati útmutató

- Párosítsuk az ANT+ mérőt, vagyis a lépésszámlálót, szívritmusmérőt.
- Az óra képernyőn nyomjuk le a START (tactix: ) gombot, majd válasszuk a Triatlon-t vagy egyéb egyedi tevékenységet.
- Menjünk ki szabad, fedetlen helyre, majd várjunk, amíg a műholdas kapcsolat létrejön.
- A START (tactix: •) gomb lenyomásával indítsuk a számlálót.
  - A készülék csak akkor rögzíti az adatokat, amikor a számláló fut.
- 5. Indítsuk az első tevékenységet.
- 6. A LAP lenyomásával váltsunk a következő tevékenységre.

Amennyiben az "átmenet" be van kapcsolva, a váltási idő a tevékenységi időktől elkülönítve kerül rögzítésre.

 Ha szükséges, a LAP lenyomásával indítsuk a következő tevékenységet.

- Az UP és DOWN gombokkal tekinthetjük meg a további adatképernyőket (amennyiben elérhetők).
- Az utolsó tevékenység végeztével nyomjuk meg a STOP (tactix: ) gombot, majd válasszuk a Mentés gombot az adatok mentéséhez.

#### Egyedi tevékenység létrehozása

- 1. Nyomjuk le hosszan az **UP** gombot.
- Válasszuk a Beállítások > Alkalmazások > Új hozzáadása pontot.
- Válasszunk egy tevékenység fajtát.

**NE FELEDJÜK!** Amennyiben multisport tevékenységet hozunk létre, legalább két tevékenységet is ki kell választanunk, valamint az ezek közötti váltásokat.

 Amennyiben szükséges, válaszszunk egy jelölőszínt.

- 5. Amennyiben szükséges, válaszszunk egy ikont.
- 6. Válasszunk egy nevet, vagy adjunk meg egy egyedi nevet.

Amennyiben a tevékenység alapértelmezett nevével mentjük el az új tevékenységet, és már létezik ilyen néven tevékenység, az új név egy sorszámot kap, pl. Triatlon(2).

- 7. Válasszunk az alábbi lehetőségek közül:
  - Az Alapértelmezett használata opcióval egyedi tevékenység az alapbeállítás szerinti beállításokat megörökli.
  - Duplikálhatjuk egy, már mentett tevékenységünket, ekkor ennek beállításaitól indulunk el.
- 8. Amennyiben szükséges, válaszszuk a **GPS-mód**ot.
- 9. Válasszunk az alábbi lehetőségek közül:

- A Kész ponttal elmentjük és használatba is vesszük az új tevékenységet.
- A **Beállítások szerkesztése** ponttal finomhangolhatjuk a tevékenységet.

# Golfozás

Ahhoz, hogy egy pályát lejátszhassunk, először a pálya adatait le kell töltenünk a Garmin Connect Mobile alkalmazáson keresztül. A Garmin Connect Mobile alkalmazáson keresztül letöltött pályák automatikusan frissülnek. Golfozás előtt javasolt feltöltenünk a készüléket.

- Az óra képernyőn nyomjuk meg a START (tactix: • ) gombot.
- 2. Válasszuk a Golf pontot.
- Menjünk ki szabad, fedetlen helyre, majd várjunk, amíg a műholdas kapcsolat létrejön.
- Az elérhető pályák közül válasszuk ki a kívánt pályát.

fēnix<sup>®</sup> 3 / fēnix<sup>®</sup> 3 HR / tactix<sup>®</sup> Bravo / quatix<sup>®</sup> 3 használati útmutató

- Az UP vagy DOWN gombokkal tekinthetjük meg a további adatképernyőket (igény szerint).
  - Amikor a következő lyukhoz települünk, a készülék automatikusan végrehajtja a váltást.
- A játék végén nyomjuk meg a START (tactix: <sup>(1)</sup>) gombot, majd válasszuk a Záró kör > Igen-t.

### Lyuk adatok

Mivel a zászló helye változik, a készülék nem a zászló tényleges helyétől számított távolságot jelzi ki, hanem a green elejének, közepének és végének a távolságát.

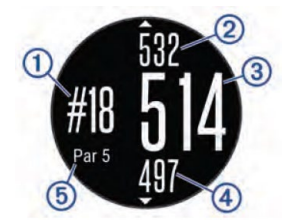

| 1 | Aktuális lyuk száma.          |
|---|-------------------------------|
| 2 | A green hátuljának távolsága. |
| 3 | A green közepének távolsága.  |
| 4 | A green elejének távolsága.   |
| 5 | A lyuk "par" száma.           |
|   | Következő lyuk.               |
| ▼ | Előző lyuk.                   |

### Layup és dogleg távolságok

A par 4-es és par 5-ös lyukak esetében megtekinthetiük a lavup és dogleg távolságokat.

Nyomjuk meg a START (tactix: • gombot, majd válasszuk a Layups pontot.

Az egyes layup eléréséig láthatjuk a lavupot és az ahhoz tartozó távolságot.

NE FELEDJÜK! Ahogy megteszszük ezeket, a távolságok törlődnek a listából.

Golf túraszámláló használata A túraszámlálóval rögzíthetjük az eltelt időt, a távolságot, a megtett lépések számát. A túraszámláló automatikusan elindul majd megáll, amikor elindítunk és befejezünk egy kört.

- 1. Nyomjuk meg a START (tactix: • gombot, majd válasszuk az Odometer pontot.
- 2. Amennyiben szükséges, válaszszuk a Reset pontot a számlálók nullázásához.

#### Pontszámok követése

1. A lvuk információs képernvőn nyomjuk meg a **START** (tactix: ••) gombot, majd válasszuk a Pontozás indítása pontot.

Az eredménylap akkor jelenik meg, amikor a greenen tartózkodunk.

3. A **DOWN** vagy **UP** gombbal adjuk meg a pontszámot.

Az összpontszám (1) frissítésre kerül.

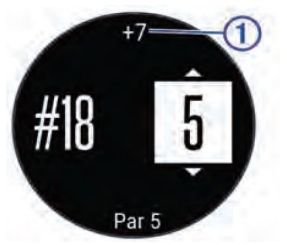

Pontszámok megtekintése

1. Nyomjuk meg a START (tactix: • gombot, majd válasszuk az Eredménylap pontot, majd válaszszuk ki a kívánt lyukat.

2. A DOWN vagy UP gombbal módosítsuk a pontszámot.

# Ütéstávolság mérés

- 1. Hajtsunk végre egy ütést, és figyeljük meg, hogy a labda hol ért földet.
- 2. Nyomjuk meg a **START** (tactix: •) gombot, majd válasszuk az Ütés mérés pontot.
- 3. Sétáljunk vagy kocsikázzunk el a labdáig.

A távolság automatikusan nullázódik, amikor a következő lyukra váltunk.

4. Amennyiben szükséges, a Reset gombbal bármikor nullázhatjuk a távolságot.

# Edzés Felhasználói profil beállítása

Módosíthatjuk a nem, a születési év, magasság, súly, pulzustartomány és teljesítményzóna adatokat. A készüléknek az edzési adatok pontos kiszámításához van szüksége ezen információkra.

- 1. Nyomjuk meg hosszan az UP-t.
- Válasszuk a Saját eredmények > Felhasználói profil-t.
- 3. Válasszunk egy opciót.

### Edzési célok

Ismerve a pulzustartományunkat, mérhetjük és javíthatjuk kondíciónkat a következő elvek szerint:

- Pulzusunk jól jellemzi az edzés intenzitását.
- Adott pulzustartományban dolgozva javíthatjuk szív- és érrendszerünk terhelhetőségét és erejét.

 Ismerve pulzustartományunkat, megakadályozhatjuk a túledzést és csökkenthetjük a sérülés kockázat.

Amennyiben ismerjük maximális pulzusszámunkat, a 43. oldalon szereplő táblázat alapján meghatározhatjuk edzési céljainknak leginkább megfelelő tartományt.

Ha nem ismerjük maximális pulzusszámunkat, alkalmazzuk az interneten fellelhető valamelyik kalkulátorprogramot. Egyes edzőtermekben és egészségközpontokban lehetőség van a maximális pulzusszám megállapítására szolgáló erőnléti felmérés elvégzésére. Hüvelykujj-szabályként 220-ból kivonjuk korunkat, és megkapjuk a maximális pulzusszámot.

#### Tudnivalók a pulzustartományokról

Sok atléta használja a pulzustartományokat szív- és érrendszerének erősségi mérésére, valamint kondíciójának javítására. A pulzustartomány a percenkénti szívdobbanásokban meghatározott értéktartomány. A leggyakrabban alkalmazott öt tartományt 1-5-ig számozzák, ahol nagyobb szám nagyobb intenzitást jelez. A tartományok általában legnagyobb pulzusszámunk százalékában kerülnek meghatározásra.

#### Pulzustartományok beállítása

A készülék a kezdeti beállítás során megadott személyes felhasználói profil adatok alapján meghatározza az alapértelmezett pulzustartományokat. A készülék külön kezeli a futó és a kerékpáros pulzustartományokat. A kalória pontos kiszámítása érdekében adjuk meg maximális pulzusszámunkat. Lehetőségünk van az egyes pulzustartományok egyedi beállítására, valamint pihenő pulzusunk manuális úton történő megadására. A pulzustartományok beállítását a készüléken is, valamint a Garmin Connect fiókban is elvégezhetjük.

- 1. Nyomjuk meg hosszan az **UP** gombot.
- Válasszuk a Saját eredmények
   Felhasználói profil > Pulzusszám-tartományok pontot.
- Az Alapbeállítás opciót választva az alapbeállítás szerinti értékeket kapjuk (igény szerint választhatjuk). Az alapértékeket érvényesíthetjük a futásra, kerékpározásra és úszásra is.
- Válasszunk a Futás, Kerékpározás és Úszás sportágak között.
- 5. Válasszuk a Preferencia > Egyedi beállítása opciót.
- Válasszuk a Max. Psz. mezőt és adjuk meg a maximális pulzusszámot.
- 7. Az LTPSZ. pontot kiválasztva adjuk meg laktátküszöb pulzusszámunkat. Lehetőségünk van egy

irányított (a készülék által segített) mérés során meghatároznunk laktátküszöb értékünket.

- Válasszuk a Nyugalmi Psz. mezőt és adjuk meg a nyugalmi pulzusszámot.
- 9. Válasszuk a **Tartományok > Ez** alapján pontot.
- Válasszunk az alábbi lehetőségek közül:
  - BPM esetén a percenkénti szívdobbanás szerint láthatjuk és szerkeszthetjük a tartományokat.
  - %Max. HR esetén a maximális pulzusszám százalékértéke szerint láthatjuk és szerkeszthetjük a tartományokat.
  - %HRR esetén a tartalék pulzusszám százalékértéke szerint láthatjuk és szerkeszthetjük a tartományokat.
  - %LTPSZ esetén a laktátküszöb pulzusszám százalékértéke sze-

rint láthatjuk és szerkeszthetjük a tartományokat.

 Válasszunk egy tartományt, majd adjuk meg az egyes tartományok pulzusértékeit.

#### Pulzustartományok automatikus beállítása

Alapbeállítás szerint a készülék megméri maximális pulzusunkat, majd ennek adott százalékai szerint határozza meg az egyes pulzustartományokat.

- Ellenőrizzük, hogy a felhasználói profilban szereplő adatok pontosak legyenek.
- Fussunk sűrűn a kompatibilis szívritmusmérő használata mellett.
- Próbáljunk ki pár, a Garmin Connect fiókunkból elérhető pulzus alapú edzésprogramot.
- A Garmin Connect fiókban tekintsük meg a pulzusszám statisztikákat, a megállapítható trendeket, valamint az egyes tartományokban eltöltött időket.

#### Pulzustartományok

| Zóna | Maximá-<br>lis pulzus<br>%-a | Érzékelhető<br>igénybevétel                                          | Eredmény                                                                                 |
|------|------------------------------|----------------------------------------------------------------------|------------------------------------------------------------------------------------------|
| 1    | 50%–60%                      | Nyugodt, könnyű tempó;<br>ütemes légzés                              | Szabályzott légzést<br>igénylő edzés kezdő<br>szintje; stressz csökkentő                 |
| 2    | 60%–70%                      | Kényelmes tempó; enyhén<br>mélyebb légzés, társalgás<br>lehetséges   | Alap szív- és érrendsze-<br>ri edzés; jó bemelegítési,<br>rekreációs tempó               |
| 3    | 70%–80%                      | Mérsékelt temó;<br>társalgás nehezebben<br>folytatható               | Fokozott légzőrendszeri<br>terhelés; optimális<br>szívrendszeri edzés                    |
| 4    | 80%–90%                      | A tempó gyors és kicsit<br>kényelmetlen;<br>erőteljes légzés         | Fokozott légzőrendszeri<br>terhelés, fokozott<br>sebesség                                |
| 5    | 90%–100%                     | A tempó sprintre vált,<br>hosszú ideig nem tartható;<br>nehéz légzés | Levegővétel ritkul, nagy<br>izomzati megerőlte-<br>tés, nagyfokú energiafel-<br>emésztés |

#### Professzionális sportolók

Profi sportolónak az számít, aki éveken át (kisebb sérüléseket leszámítva) intenzíven edzett, és pihenő pulzusszáma 60 szívdobbanás/perc (bpm) alatt van.

# Teljesítménytartományok beállítása

A tartományok gyári alapértékek szerint kerültek felosztásra, ezért előfordulhat, hogy egyéni képességeinket nem fedik le megfelelően. Egyedi teljesítménytartományt állíthatunk fel akár a készüléken, akár a Garmin Connect fiókunkban. Amennyiben ismerjük működési küszöbteljesítményünket (FTP), megadhatjuk azt; ekkor a készülék automatikusan kiszámolja a zónákat.

- 1. Nyomjuk meg hosszan az **UP** gombot.
- Válasszuk a Saját eredmények > Felhasználói profil >

# **Teljesítménytart.** > **Ez alapján** pontot.

- 3. Válasszunk az alábbi lehetőségek közül:
- A Watt opcióval wattban tekinthetjük meg és szerkeszthetjük a tartományokat.
- FTP % opció esetén FTP-értékünk százalékában látjuk az értékeket.
- 4. Válasszuk az **FTP** pontot, majd adjuk meg FTP értékünket.
- 5. Válasszuk ki a tartományt, majd adjuk meg az egyes tartományok értékét.
- Amennyiben szükséges, válaszszuk a Minimum pontot, és adjunk meg egy minimális teljesítmény értéket.

# Tevékenység figyelés Tevékenység figyelés bekapcsolása

A tevékenység figyelő funkció egy adott napra vonatkozóan rögzíti a napi lépésszámot, az aktív perceket, a megtett távolságot, megmászott emeleteket, az elégetett kalóriát, valamint az alvási statisztikát. Az elégetett kalória tartalmazza az alapvető anyagcserére jellemző kalória értéket, valamint a tevékenység során elégetett kalóriát.

A tevékenység figyelés a kezdeti beállítások elvégzése során is bekapcsolható, de később is bármikor aktiválhatjuk.

- 1. Nyomjuk meg hosszan az **UP** gombot.
- Válasszuk a Beállítások > Tevékenység követés > Állapot > Bekapcsol pontot.

A lépésszám csak akkor jelenik meg, amikor a műholdas kapcsolat létrejött, és a pontos idő automatikusan beállításra került. A műholdas kapcsolathoz szabad rálátásra van szüksége az égboltra.

A nap folyamán megtett lépések öszszesített száma a tevékenység figyelés widgetben látható. A lépésszám időről időre frissítésre kerül.

# Mozgáshiányra figyelmeztető folyamatjelző sáv

A funkció használatához előbb be kell kapcsolnunk a tevékenység figyelés és a mozgáshiányra figyelmeztető jelzősáv funkciót.

Hosszú időn át egy helyben ülve a szervezetben káros anyagcsere-folyamatok indulnak be. A folyamatjelző sáv figyelmeztet, hogy némi mozgás időszerűvé vált. Egy órányi mozgás nélkül töltött időszak után a folyamatjelző sáv első piros szegmense megjelenik, a készülék rezegni kezd vagy hangjelzést ad (amennyiben a hangjelzések engedélyezve vannak), valamint a **Mozogj!** felirat villan fel.

Tegyünk meg egy rövid távolságot (pár percet sétáljunk), és azonnal eltűnik a folyamatjelző sáv.

#### Automatikus cél funkció

Korábbi tevékenységünk alapján a készülék minden nap automatikusan beállít egy aznapra vonatkozó célt. Amikor elkezdünk sétálni vagy futni, a készülék mutatja a kitűzött cél ① teljesítésének folyamatát.

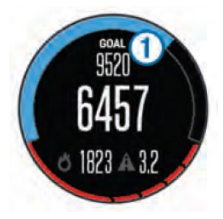

A napi cél funkciót kikapcsolva a Garmin Connect felületen egyéni célt határozhatunk meg.

#### Alvás figyelés mód

Alvás módban a készülék figyeli pihenésünk minőségét. A mért alvási adatok: az átaludt órák teljes száma, mozgásos (nyugtalanabb) időszakok, valamint nyugalmas alvással telt időszakok.

**NE FELEDJÜK!** Amennyiben elfelejtjük bekapcsolni az alvás módot, az alvási adatok folytonosságának biztosítása érdekében a Garmin Connect felületen manuálisan is bevihetjük az elalvási és ébredési időket.

Az alvási statisztikát a Garmin Connect fiókunkban tekinthetjük meg. *Automatikus alvás figyelő mód használata* 

A nyugalmasan átaludt és nyugtalan mozgással telt időszakok pontos meghatározásához éjszaka a csuklónkon kell viselnünk a készüléket. A funkció használatához először be kell kapcsolnunk a tevékenység figyelést. 1. Alvás közben viseljük az órát.  Töltsük fel az alvási statisztikai adatokat a Garmin Connect fiókba.

Az alvási statisztikát a Garmin Connect fiókunkban tekinthetjük meg.

#### "Ne zavarj!" mód használata

A "Ne zavarj!" móddal kikapcsolhatjuk a háttérvilágítást és a rezgő riasztásokat. Például TV-nézés vagy alvás során hasznos lehet ez a funkció.

- 1. Nyomjuk le hosszan a **LIGHT** gombot.
- Válasszuk a Ne zavarj > Be pontot.

TIPP! A "Ne zavarj" módból történő kilépéshez nyomjuk le hosszan a LIGHT gombot, majd válasszuk a **Ne zavarj > Ki** pontot.

#### Aktív percek

Az egészségmegőrzés és egészségi állapotunk javítása érdekében az Amerikai Szív Szövetség (American Heart Association®) valamint a Világ Egészségügyi Szervezet (WHO) megfogalmazott egy ajánlást, mely szerint hetente legalább 150 percet egy közepes intenzitású tevékenységgel, pl. gyorsgyaloglással töltsünk el, vagy hetente 75 percnyi időtartalmban végezzünk egy intenzív tevékenységet, pl. futást.

A készülék figyeli tevékenység intenzitásunkat, nyomon követi, hogy mennyi időt töltünk közepes vagy nagy intenzitású sporttevékenységgel. A heti aktiív percek cél teljesítéséhez legalább 10 percen át folyamatosan végezzük a közepes vagy nagy intenzitású tevékenységet. Edzéstervek

Egyedi edzésterveket hozhatunk létre, melyek minden egyes szakaszához külön távolság, idő vagy kalória alapú célokat rendelhetünk. Az edzéstervet létrehozhatjuk a Garmin Connecten, vagy kiválaszthatunk egy edzésprogramot, amely a Garmin Connectről származó, beépített edzésterveket tartalmaz, majd az így kinvert tervet letölthetjük a készülékre.

A Garmin Connecttel ütemezhetjük is az edzésterveket. Előre megtervezhetjük az edzéseket, majd ezeket eltárolhatjuk a készüléken.

# Internetről letöltött edzésterv követése

A Garmin Connect internetes fórumon regisztrálnunk kell a funkcióhoz (létre kell hoznunk egy fiókot).

1. Csatlakoztassuk a számítógéphez a készüléket.

- 2. Lépjünk fel a <u>www.garminconnect.</u> <u>com</u>oldalra.
- Hozzuk létre, majd mentsük el az új edzést.
- Kattintsunk a Send To Device (küldés a készülékre) parancsra, majd kövessük a képernyőn megjelenő utasításokat.
- 5. Bontsuk az USB-kapcsolatot.

#### Edzés indítása

Edzés elindításához először töltsünk le legalább egy edzéstervet a Garmin Connectről.

- Nyomjuk meg hosszan az UP gombot, majd válasszuk a Tréning > Saját edzések pontot.
- 2. Válasszunk egy edzéstervet.
- 3. Válasszuk a Edzés indítása-t.
- 4. Amennyiben szükséges, adjunk meg egy tevékenység típust.
- 5. A számláló indításához nyomjuk meg a **START** gombot.

Miután elindítottuk az edzést, a készülék kijelzi az edzés egyes lépéseit, a célt (amennyiben van), illetve az aktuális edzési adatokat.

#### Edzésnaptár

Az edzésnaptár a Garmin Connectben betáplált ütemezés bővítése, átültetése a készülékre. Miután egy pár edzést beütemeztünk a Garmin Connect naptárban. letölthetiük ezeket a készülékre. Az ütemezett edzések dátum szerint jelennek meg a készülék edzésnaptárjában. Amikor a naptárban kiválasztunk egy napot, megtekinthetjük, vagy el is indíthatjuk az ott szereplő edzést. Az ütemezett edzés eltárolva marad a készüléken, akár végrehajtjuk, akár kihagyjuk azt. Amikor ütemezett edzéseket töltünk le a Garmin Connectről, a meglévő ütemezést felülírjuk.

# Garmin Connect edzési programok használata

A Garmin Connect internetes fórumon először regisztrálnunk kell edzési program letöltéséhez (létre kell hoznunk egy fiókot).

Keressünk ki egy edzési programot a Garmin Connecten, ütemezzük az edzéseket, pályákat, majd töltsük le a teljes programot a készülékre.

- 1. Csatlakoztassuk a készüléket számítógéphez.
- Lépjünk fel a <u>www.garminconnect.</u> <u>com</u> oldalra.
- 3. Válasszunk ki, majd ütemezzünk be egy edzési programot.
- 5. Tekintsük meg az edzési programot a naptárban.
- Válasszuk a -t, majd kövessük a képernyőn megjelenő utasításokat.

# Váltott ütemű edzések

Váltott ütemű edzéseket távolság és idő alapján hozhatunk létre. A készülék csak addig tárolja a váltott ütemű edzést, amíg egy következőt létre nem hozunk. Nyitott szakaszt is beiktathatunk amikor adott pályán, bejárt út mentén futunk, vagy ha adott távolságot kívánunk lefutni. A LAP gombot lenyomva a készülék rögzíti az adott szakaszt, és ugrik a lazító szakaszra.

#### Váltott ütemű edzés létrehozása

- Nyomjuk meg hosszan az UP gombot, majd válasszuk a Tréning > Intervallumok > Szerkesztés > Időköz > Típus pontot.
- Válasszunk a Távolság, Idő és Megnyitás (nyitott) lehetőségek közül.

**TIPP!** A *Megnyitás* lehetőséggel nyílt végű szakaszt iktathatunk be.

- Az Időtartam kiválasztását követően, adjunk meg egy távolságot vagy időtartamot a munka (aktív) szakaszhoz, majd válasszuk a 

   -t.
- Válasszuk a Pihenés > Típus pontot a pihenő szakasz beiktatásához.
- 5. Válasszunk a Távolság, Idő és Megnyitás lehetőségek közül.
- Ha szükséges, adjunk meg egy távolságot vagy időtartamot a lazító szakaszhoz, majd válasszuk a ✓-t.
- Válasszunk az alábbi lehetőségek közül (akár több is kiválasztható):
  - Az ismétlések számának megadásához válasszuk az Ismétlés-t.
  - Nyílt végű bemelegítési szakasz hozzáadásához válasszuk a Bemeleg > Bekapcsolás pontot.

 Nyílt végű levezető szakasz hozzáadásához válasszuk a Levezetés > Bekapcsol pontot.

#### Váltott ütemű edzés indítása

- Nyomjuk meg hosszan az UP gombot, majd válasszuk a Tréning > Intervallumok > Edzés indítása-t.
- 2. Kezdjük meg a tevékenységet.
- A START (tactix: •) gombbal indítsuk a számlálót.
- Amennyiben a váltott ütemű edzés bemelegítő szakaszt tartalmaz, nyomjuk meg a LAP gombot az első éles szakasz indításához.
- Kövessük a képernyőn megjelenő utasításokat.

Üzenet jelzi, hogy teljesítettük az öszszes szakaszt.

### Váltott ütemű edzés leállítása

- Adott szakasz befejezéséhez bármikor nyomjuk le a LAP gombot.
- A számlálót bármikor leállíthatjuk a STOP (tactix: 
   ) gomb lenyomásával.
- Amennyiben a váltott ütemű edzéshez levezető szakaszt is hozzárendeltünk, ennek során nyomjuk meg a LAP gombot az edzés befejezéséhez.

# Virtuális edzőpartner használata

A virtuális edzőpartner egy felkészülést támogató eszköz, amely a kijelölt cél tartásában nyújthat segítséget.

**NE FELEDJÜK!** A funkció nem mindegyik tevékenységnél érhető el.

- 1. Nyomjuk meg hosszan az **UP** gombot.
- Válasszuk a Beállítások > Alkalmazások pontot.
- 3. Válasszunk egy tevékenységet.

A virtuális edzőpartner nem mindegyik tevékenységhez alkalmazható.

- Válasszuk az Adatképernyők
   Virtual Partner > Állapot > Bekapcsol-t.
- Válasszunk a Tempó beállítása és a Sebesség beállítás között (a tempó és a sebesség is lehet a megjelenített alapadat).
- 6. Adjunk meg egy értéket.
- 7. Kezdjük meg a tevékenységet.
- A tevékenység alatt az UP és DOWN gombokkal válthatunk a virtuális edzőpartner képernyőre, ahol láthatjuk, éppen ki vezet.

# Edzési cél beállítása

Az edzési cél funkció a virtuális edzőpartnerrel együttműködve adott távolság, idő és távolság, távolság és tempó, valamint távolság és sebesség célok felállítását teszi lehetővé. Az edzési tevékenység során a készülék valós idejű visszajelzést ad, hogy milyen közel vagyunk éppen az edzési cél megvalósításához.

- Nyomjuk meg hosszan az UP gombot, majd válasszuk a Tréning > Cél beállítása pontot.
- 2. Válasszunk egy tevékenységet.
- 3. Válasszunk az alábbiak közül:
  - A Csak táv ponttal előre betáplált vagy egyedi távolságot adunk meg célként.
  - A Táv és idő ponttal adott távolság és idő együttesét adjuk meg célként.
  - A Táv és tempó vagy Táv és sebesség pontokkal távolság és tempó vagy sebesség együttesét adjuk meg célként.

Az edzési cél képernyő jelenik meg, jelezve a becsült befejezési időt. A becsült befejezési idő az aktuális teljesítményen és a hátralévő időn alapszik.  A tevékenység befejezését követően válasszuk a STOP (tactix: )
 Mentés pontot.

# Edzési cél elvetése

- 1. Az edzés során nyomjuk le hoszszan az **UP** gombot.
- Válasszuk a Tréning > Cél törlése > Igen pontot.

# Verseny egy korábbi tevékenység ellen

Egy korábban letöltött vagy rögzített tevékenység ellen is versenyezhetünk. A funkció a virtuális edzőpartnerrel együttműködve mutatja, hogy az edzés során mennyire maradtunk le vagy éppen előztük meg korábbi tevékenységünket.

**NE FELEDJÜK!** A funkció csak bizonyos tevékenységeknél érhető el.

- Nyomjuk meg hosszan az UP gombot, majd válasszuk a Tréning > Verseny egy tevékenységben-t.
- 2. Válasszunk az alábbi lehetőségek közül:
  - Az Előzményekből opcióval egy korábban rögzített tevékenységet választunk ki a készülék memóriájából.
  - A Letöltve opcióval egy, a Garmin Connectről letöltött tevékenységgel szemben vesszük fel a kesztyűt.
- 3. Válasszuk ki a tevékenységet.

A virtuális edzőpartner képernyő jelenik meg, mutatva a becsült befejezési időt.

- A START (tactix: •) gombbal indítsuk a számlálót.
- 5. A tevékenység befejezését követően válasszuk a STOP (tactix: •)
   > Mentés-t.

Egy összegző képernyő jelenik meg, mely mutatja, hogy sikerült-e legyőznünk a letöltött vagy korábbi tevékenységet.

### Személyes rekordok

A tevékenység végén a készülék kijelzi a tevékenység során elért esetleges személyes rekordokat. Ez jelentheti adott versenytáv megtételéhez szükséges legrövidebb időt, vagy a legnagyobb lefutott, letekert távot. Kerékpáros profil esetén a személyes rekord tartalmazza a legnagyobb emelkedést és a legjobb teljesítményt is (teljesítménymérő szükséges).

# Személyes rekordok megtekintése

- Nyomjuk meg hosszan az UP gombot, majd válasszuk a Saját eredmények > Rekordok-at.
- 2. Válasszunk egy sportágat.
- 2. Válasszuk ki a rekordot.

54

3. Válasszuk a **Rekord megtekinté**se-t.

# Személyes rekord visszaállítása

Az aktuális rekordot visszaállíthatjuk egy korábbi rekordra.

- Nyomjuk meg hosszan az UP gombot, majd válasszuk a Saját eredmények > Rekordok-at.
- 2. Válasszunk egy sportágat.
- 3. Válasszuk ki a visszaállítani kívánt rekordot.
- 4. Válasszuk az Előző > Igen-t.

**NE FELEDJÜK!** A mentett tevékenységek ezzel nem törlődnek.

### Személyes rekordok törlése

- Nyomjuk meg hosszan az UP gombot, majd válasszuk a Saját eredmények > Rekordok-at.
- 2. Válasszunk egy sportágat.
- Válasszuk ki a törölni kívánt rekordot.

4. Válasszuk a **Rekord törlése** > **Igen** pontot.

**NE FELEDJÜK!** A mentett tevékenységek ezzel nem törlődnek.

# Összes személyes rekord törlése

- Nyomjuk meg az UP gombot, majd válasszuk a Saját eredmények > Rekordok-at.
- 2. Válasszunk egy sportágat.
- Válasszuk a Összes rekord törlése > Igen pontot.

**NE FELEDJÜK!** A mentett tevékenységek ezzel nem törlődnek.

# Edzési hatásfok

Az edzési hatásfok az edzés erőnlétünkre kifejtett hatását méri. Ahogy az edzés sikeresen halad előre, az edzési hatásfok értéke is növekszik, jelezve hogy az edzés milyen mértékben járul hozzá erőnlétünk javításához. Az edzési hatásfok kiszámítása a felhasználói profilba foglalt adatok, a pulzusszám, az időtartam, és az edzés intenzitása alapján történik. Fontos tudnunk, hogy az edzési hatásfok (1.0 – 5.0) az első pár edzés során abnormálisan magasnak tűnhet. A készüléknek kell pár edzés, hogy kiismerje erőnlétünket.

| Hatásfok  | Leírás                                                                                                    |
|-----------|----------------------------------------------------------------------------------------------------|
| 1.0 - 1.9 | Segít erőnlétünk helyreál-<br>lításában (rövid edzések).<br>Hosszabb (több mint 40<br>perces) edzésnél az álló-<br>képességet javítja. |
| 2.0 - 2.9 | Erőnlétünket szintentartja.                                                                                                    |
| 3.0 - 3.9 | Ha heti edzéstervünk ré-<br>szeként ismételjük, segít<br>erőnlétünk javításában.                                                       |
| 4.0 - 4.9 | Ha megfelelő pihenőidők<br>beiktatásával heti 1-2 al-<br>kalommal végezzük el az<br>edzést, nagyban javítja<br>erőnlétünket.           |

| 5.0 | Nagyfokú javulást hoz, de<br>átmeneti túlterheltséget is<br>okoz. Különös odafigyelés<br>mellett edzünk ilyen inten-<br>zitással. Külön pihenőna- |
|-----|----------------------------------------------------------------------------------------------------|
|     | pokat iktassunk be.                                                                                                    |

edzési hatásfok elemzésé-Az re szolgáló technológiát a Firstbeat Technologies Ltd. biztosítja.

# Ora

# Ébresztő beállítása

Tíz, egymástól független ébresztés állíthatunk be. Minden egyes ébresztésnél külön választhatunk egyszeri csörgést vagy rendszeres ismétlést.

- 1. Nyomjuk le hosszan az UP gombot.
- Válasszuk a Óra > Ébresztőóra > Ébresztés hozzáadása-t.
- Válasszuk az Állapot > Be pontot.
- 4. Válasszunk az Idő pontot, majd adjuk meg az ébresztés időpontját.

- 5. Válasszuk az Értesítés pontot, majd adjuk meg az értesítés típusát (nem kötelező).
- 6. Válasszuk a Gyakoriság pontot, majd adjuk meg, hogy a csörgés mikor ismétlődjön.
- 7. A Háttérvilágítás > Be pontot kiválasztva csörgés során a háttérvilágítás is bekapcsol.

# Visszaszámláló időzítő

- 1. Nyomjuk le hosszan az UP gombot.
- 2. Válasszuk az Óra > Időzítő-t.
- 3. Adjuk meg az időt.
- 4. Amennyiben szükséges, az Újraindítás > Be ponttal automatikusan újraindíthatjuk a számlálót, amikor a visszaszámlálás lefut.
- 5. Ha szükséges, válasszuk az Értesítést, és a kívánt jelzési formát.
- 5. Válasszuk az Időzítő indítása-t.

# Stopper használata

- 1. Nyomjuk le hosszan az UP gombot.
- 2. Válasszuk az Óra > Stopper-t.
- 3. Nyomjuk meg a **START** (tactix: ••) gombot.

# Napkelte és naplemente riasztás beállítása

Beállíthatiuk a készüléket, hogy napkelte vagy naplemente előtt adott perccel vagy órával jelezzen.

- 1. Nyomjuk le hosszan az UP gombot.
- Válasszuk az Óra > Riasztás-t.
- 3. Válasszunk az alábbi lehetőségek közül:
  - Naplementéig > Állapot > Be;
- Napkeltéig > Állapot > Be.
- 4. Válasszuk az Idő pontot, majd adjuk meg, hogy mennyivel korábban jelezzen a készülék.

# Navigáció

# Útpont kivetítése

Egy új útpontot úgy is létrehozhatunk, ha aktuális pozíciónkhoz képest meghatározunk egy távolságot és egy iránvt.

- 1. Amennyiben szükséges, adjuk az útpont kivetítése alkalmazást az alkalmazás listához.
- 2. Nyomjuk meg a **START** (tactix: •) gombot, majd válasszuk a Project Wpt. pontot.
- 3. Az UP vagy DOWN gombokkal adjuk meg az irányt.
- 4. Nyomjuk meg a **START** (tactix: ••) gombot.
- 5. A DOWN gombbal válasszuk ki a távolság mértékegységét.
- 6. Az UP gombbal adjuk meg a távolságot.
- 7. A mentéshez nyomjuk meg a **START** (tactix: ••) gombot.

57

### Aktuális pozíciónk mentése

Elmenthetjük aktuális pozíciónkat, így későbbi bármikor visszanavigálhatunk ide.

- 1. Nyomjuk le hosszan az **UP** gombot.
- 2. Válasszuk a Hely mentése pontot.
- Kövessük a képernyőn megjelenő utasításokat.

# Mentett hely szerkesztése

A mentett helyet törölhetjük vagy módosíthatjuk nevét, magasságát, pozícióját.

- 1. Nyomjuk le hosszan az **UP** gombot.
- Válasszuk a Navigáció > Mentett helyek pontot.
- Válasszuk ki a kívánt mentett helyet.
- 4. Végezzük el a kívánt módosítást.

# Összes mentett hely törlése

Egy paranccsal az összes mentett helyet törölhetjük.

- 1. Nyomjuk le hosszan az **UP** gombot.
- 2. Válasszuk a Navigáció > Mentett helyek > Mindet töröl pontot.

# Navigáció cél felé

Navigálhatunk egy adott cél felé, vagy követhetünk egy kijelölt irányt is. A navigáció indítása során kiválaszthatjuk, hogy milyen tevékenység keretében kívánjuk megközelíteni a célt (pl. túrázás, futás, kerékpározás stb.). Amikor a navigáció indításakor már egy tevékenységet rögzítünk, a készülék a már folytatott tevékenység szerint rögzíti tovább az adatokat.

- 1. Nyomjuk le hosszan az **UP** gombot.
- 2. Válasszuk a Navigáció pontot.
- 3. Válasszunk egy kategóriát.

- A képernyőn megjelenő utasítások alapján válasszuk ki a célt, majd a navigáció indításához válasszuk a Menj pontot.
- Válasszunk egy tevékenységet. A navigációs információk megjelennek.
- A START (tactix: ) gombbal indítsuk a navigációt.
- Az UP és DOWN gombokkal léptethetünk az adatképernyők között.

# Mutat és megy navigáció

Rámutathatunk egy távoli célra, pl. egy víztoronyra, templomtoronyra, és rögzítve a belőtt irányt, navigációt indíthatunk a megadott irányba.

- 1. Nyomjuk le hosszan az **UP** gombot.
- 2. Válasszuk a Navigáció > Mutat és megy-t.

- Forduljunk úgy, hogy az óra peremén lévő felső jelzés a kívánt cél felé mutasson.
- 4. Nyomjuk le a **START** (tactix: **•**) gombot.
- 5. Válasszunk egy kategóriát.
- 6. A **START** (tactix: **•**) gomb lenyomásával indítjuk a navigációt.
- Az UP és DOWN gombokkal léptethetünk az adatképernyők között.

# lránytű

A készülék háromtengelyes, automatikus kalibrációra képes iránytűvel rendelkezik. Az iránytű megjelenése és funkciói függnek az aktuális tevékenységtől, attól hogy használunk-e GPS-vevőt, valamint hogy éppen cél felé navigálunk-e. Az iránytű beállításait manuálisan is módosíthatjuk. Az iránytű beállításait az iránytű widgeten a **START** (tactix:  $\diamondsuit$ ) gomb megnyomásával röviden elérhetjük.

# Térkép

A ▲ jel mutatja aktuális pozíciónkat a térképen. A térképen a helyek megnevezései, valamint a hozzájuk tartozó szimbólumok jelennek meg. Amikor cél felé navigálunk, a követendő útvonalat egy vonal jelzi a térképen.

- Térképi navigáció (lásd alább).
- Térképi beállítások (76-77. oldal).

### Pásztázás a térképen

- Navigáció közben nyomjuk le az UP vagy DOWN gombot a térkép megjelenítéséhez.
- 2. Nyomjuk le hosszan az UP gombot.
- 3. Válasszuk a Nagyítás parancsot:
- Válasszunk az alábbi lehetőségek közül:
  - A balra, jobbra, felfelé és lefelé történő léptetés, valamint a nagyítás közötti váltáshoz nyomjuk meg a START (tactix: ) gombot.

- A görgetéshez és a nagyításhoz használjuk az UP és DOWN gombokat.
- A kilépéshez nyomjuk meg a **BACK** gombot.

# Navigáció a kiindulási pontba

Lehetőségünk van visszanavigálni a túra kiindulási pontjához a bejárt út mentén (a rögzített nyomvonal alapján). Ez a funkció hasznos lehet, ha vissza kívánunk jutni a táborig, vagy az ösvény elejéhez. Kizárólag GPS alapú pozíciómeghatározást igénylő tevékenység esetén érhető el a funkció.

A tevékenység közben nyomjuk meg a **STOP** (tactix: �) gombot, majd válasszuk a **TracBack** parancsot.

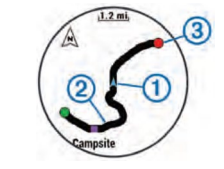

A pillanatnyi pozíció ①, a követendő nyomvonal ②, valamint a végcél (a túra kiindulási pontja) ③ jelenik meg a térképen.

# Magasságmérő, nyomásmérő

A készülék egy beépített magasságmérőt és nyomásmérőt tartalmaz. A készülék folyamatosan méri és tárolja a magasság és légnyomás értékeket, még energiatakarékos módban is. A magasságmérő a nyomásváltozás alapján becsléssel határozza meg a magasságot. A nyomásmérő a környezeti légnyomást mutatja azon magasság szerint, amelyre a magasságmérőt legutoljára kalibráltuk.

A magasságmérő illetve a barométer gyors beállítása érdekében a magasságmérő illetve a barométer widgeten nyomjuk meg a **START** (tactix: **•**) gombot.

# Napló

Az edzésnapló tárolja az időt, a távolságot, a kalóriát, az átlagos tempót vagy átlagos sebességet, valamint az optionális ANT+ mérők által szolgáltatott adatokat.

**FONTOS!** Amikor a napló megtelt, az új adatok mindig a legrégebbi adatokat írják felül.

# Napló használata

A napló a korábban elmentett tevékenységeket tárolja.

- Nyomjuk meg hosszan az UP gombot, majd válasszuk az Előzmény > Tevékenységek-et.
- 2. Válasszunk egy tevékenységet.
- Válasszunk az alábbi lehetőségek közül:
  - Térkép: az edzés megtekintése a térképen.
  - Részletek: a tevékenység részletes adatainak megtekintése.

- Szakaszok: kiválaszthatunk egy szakaszt és megtekinthetjük enne részletes adatait.
- Körök: a körök adatainak megtekintése.
- **TracBack**: a tevékenység során bejárt út mentén navigációt indíthatunk vissza a kiindulási helyre (16. oldal).
- Törlés: a kiválasztott tevékenység törlése.
- A tevékenység során bejárt út mentén történő navigációhoz válasszuk Menj-t.

# Multisport napló

A készülék eltárol egy összesítést a multisport tevékenységről, amely tartalmazza az összesített távolságot, időt, kalóriát, valamint az opcionális mérővel kapott adatokat. A készülék elkülöníti az egyes etapok, sportágak, valamint a váltások tevékenységi adatait, így az azonos sportágak összehasonlíthatóvá válnak, valamint azt is láthatjuk, milyen gyorsasággal hajtjuk végre a váltásokat. A váltás napló a távolságot, az időt, az átlagos sebességet, valamint a kalóriát tartalmazza.

#### Az egyes pulzustartományokban töltött idő megtekintése

Pulzustartomány adatok megtekintéséhez először párosítanunk kell kompatibilis szívritmusmérőt, el kell végeznünk egy tevékenységet, majd azt el is kell mentenünk.

Az edzési intenzitás finomhangolását segítheti elő az egyes pulzustartományokban töltött idő megtekintése.

- Nyomjuk meg hosszan az UP gombot, majd válasszuk az Előzmény > Tevékenységek-et.
- 2. Válasszunk egy tevékenységet.
- 3. Válasszuk a Idő, pulz.z. pontot.

# Összesített lépésszám megtekintése

A funkció használatához először be kell kapcsolnunk a tevékenység figyelést (45. oldal).

- Nyomjuk meg hosszan az UP gombot, majd válasszuk az Előzmény > Lépések pontot.
- Válasszuk ki a napot, melyre vonatkozóan le kívánjuk kérni az öszszesített lépésszámot, a cél lépésszámot, a megtett távolságot, valamint az elégetett kalóriát.

# Összesített adatok megtekintése

A készüléken tárolt tevékenységek összesített távolságát és idejét is megtekinthetjük.

- Nyomjuk meg hosszan az UP gombot, majd válasszuk az Előzmények > Összesítések-t.
- 2. Igény szerint válasszunk egy tevékenységet.

 Válasszunk a *heti* és *havi* összesítés közül.

# Napló törlése

- Nyomjuk meg hosszan az UP gombot, majd válasszuk az Előzmény > Opciók-at.
- 2. Válasszunk az alábbi lehetőségek közül:
  - Az Összes tevékenység törlése ponttal az összes tevékenységet töröljük a naplóból.
  - A Összesítések visszaállítása ponttal a távolság és idő összesítéseket nullázzuk.

**NE FELEDJÜK!** Az utóbbival tevékenységet nem törlünk.

3. Hagyjuk jóvá a kiválasztást.

# Túraszámláló használata

A túraszámláló automatikusan rögzíti a megtett össztávolságot valamint az elért magasságot.  Nyomjuk meg hosszan az UP gombot, majd válasszuk a Saját eredmények > Túraszámláló-at.

- Válasszuk ki az összesítések kívánt megtekintési módját.
- Amennyiben szükséges, válaszszunk egy számlálót, majd válaszszuk az Igent a számláló nullázásához.

# Vezeték nélküli kapcsolaton keresztül elérhető funkciók

A készüléket kompatibilis Bluetoothfunkciós okostelefonra csatlakoztatva számos kiegészítő funkció elérhetővé válik. Egyes funkciókhoz a csatlakoztatott okostelefonon telepíteni szükséges a Garmin Connect Mobile alkalmazást. Az alkalmazásról a <u>www.</u> <u>garmin.com/apps</u> oldalon tájékozódhatunk. **Telefonos értesítések** – telefonos értesítések, üzenetek megjelenítése a készüléken.

Élő követés – barátok és családtagok valós időben követhetik nyomon az edzést. Emaiben vagy közösségi hálón keresztül is hívhatunk "nézőket", akik a Garmin Connect oldalain élőben látják a mérési adatokat.

**Tevékenység feltöltése a Garmin Connectre –** amint befejeztük a tevékenységet, az adatok elküldése automatikusan megtörténik a Garmin Connectre.

**Connect IQ** – a készülék funkcióit új számlapokkal, alkalmazásokkal, widgetekkel, adatmezőkkel bővíthetjük ki.

### Bluetooth kapcsolaton keresztül érkező értesítések bekapcsolása

A funkció használatához először kompatibilis okostelefonnal párosítanunk kell a készüléket.

- Nyomjuk le hosszan az UP gombot, majd válasszuk a Beállítások
   Bluetooth > Intelligens értesítések > Be pontot.
- 2. Válasszuk a **Tevékenység** (tevékenység során) pontot.
- 3. Válasszunk az értesítések megjelenítési módját.
- Adjuk meg az értesítést kísérő hangjelzés működését.
- 5. Válasszuk az Óra üzemmód pontot.
- 6. Válasszunk az értesítések megjelenítési módját.
- 7. Adjuk meg az értesítést kísérő hangjelzés működését.

8. Válasszuk ki az Időkorlát pontot.

 Adjuk meg azt az időtartamot, amíg az új értesítést jelző üzenet látható marad a kijelzőn.

# Értesítések megtekintése

- Az óra képernyőn nyomjuk meg az UP gombot az értesítések ablak (widget) megjelenítéséhez.
- Nyomjuk meg a START (tactix: gombot, majd válasszuk ki a kívánt értesítést.
- Ha szükséges, a DOWN gombbal görgessünk végig az értesítés szövegén.
- 4. A **BACK** gombbal visszalépünk az előző képernyőre.
- A készüléken az értesítés egészen addig megőrzésre kerül, amíg azt okostelefonunkon meg nem tekintjük vagy le nem töröljük.

Az okostelefonon kezelhetjük a készüléken megjelenő értesítéseket. Válasszunk az alábbi lehetőségek közül:

- Apple<sup>®</sup> készülék esetén az értesítési központon keresztül választhatjuk ki azon elemeket, melyekről a készüléken értesítést kívánunk kapni.
- Android™ készülék esetén a Garmin Connect Mobile alkalmazási beállításai között választhatjuk ki mindazon elemeket, melyekről értesítést kívánunk kapni.

# Bluetooth funkció kikapcsolása

Nyomjuk meg hosszan az UP gombot, majd válasszuk a Beállítások > Bluetooth > Állapot > Kikapcsol pontot a Bluetooth funkció kikapcsolásához. Lásd az okostelefon használati útmutatójában a Bluetooth kapcsolat kikapcsolásáról szóló szakaszt.

### Bluetooth csatlakozás riasztás be- és kikapcsolása

Beállíthatjuk a készüléket, hogy jelezze, amikor a Bluetooth-kapcsolaton keresztül csatlakozó okostelefon lecsatlakozik illetve újracsatlakozik a készülékhez.

**NE FELEDJÜK!** A csatlakozás riasztás alapbeállítás szerint ki van kapcsolva.

- 1. Nyomjuk meg hosszan az **UP** gombot.
- Válasszuk a Beállítások > Bluetooth > Riasztások pontot.

# Elveszett telefon megkeresése

A készülékkel megkereshetjük a Bluetooth-kapcsolaton keresztül aktuálisan csatlakoztatott és hatósugáron belül megtalálható telefont.

- Az óra képernyőn nyomjuk meg a START (tactix: • ) gombot.
- 2. Válasszuk a **Telefon keresése** pontot.

A készülék elkezdi keresni a párosított telefont. Egy oszlopdiagram jelenik meg, amely mutatja a Bluetooth-jel erősségét, valamint az okostelefon, amennyiben a készülék által sugárzott jelet érzékeli, hangjelzést kezd adni. Ahogy közeledünk a telefonhoz, a Bluetooth-jel erőssége folyamatosan növekszik.

 A LAP gomb megnyomásával befejezzük a keresést.

# **Garmin Connect**

A Garmin Connect internetes közösségi oldalon könnyedén tárolhatjuk és elemezhetjük az edzés adatait, sőt, ezeket meg is oszhatjuk másokkal. Legyen szó bármely sportágról, futásról, gyaloglásról, úszásról, kerékpározásról, túrázásról, triatlonozásról, a Garmin Connect oldalon könnyedén rögzíthetjük mozgásban gazdag életvitelünk fontosabb eseményeit. Sőt, a Garmin Connect egyúttal egy online golfos elemző szoftver is, amelyen megoszthatjuk és kielemezhetjük az egyes lejátszott köröket. A <u>www.</u> <u>garminconnect.com</u> honlapra fellépve ingyenesen hozhatunk létre fiókot.

#### Tevékenységek tárolása

A tevékenység végén a napló adatait mentsük el, majd töltsük fel a Garmin Connect honlapra, ahol addig tárolhatjuk ezeket, ameddig csak akarjuk.

#### Adatok kielemzése

Számos adat felhasználásával, pl. idő, távolság, pulzusszám, elégetett kalória, lépésszám, magasság, VO2 max, futási dinamika, tempó és sebesség grafikonok alapján részletesen elemezhetjük tevékenységünket. Felülnézetből, térképen tekinthetjük meg a tevékenység során bejárt utat, a tempó, sebesség változásait grafikonos szemléltető ábrák mutatják be, valamint egyedi jelentéseket állíthatunk össze.

**NE FELEDJÜK!** Egyes adatokhoz külön megvásárolható kiegészítő (pl. szívritmusmérő) szükséges.

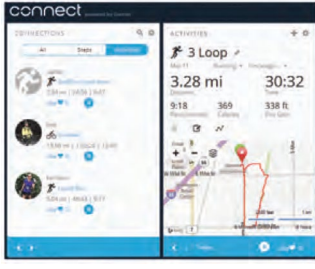

#### Edzés megtervezése

68

Edzési célt tűzhetünk ki, valamint napi bontású edzési terveket tölthetünk le.

#### Tevékenységek megosztása

Kapcsolódhatunk barátainkhoz egymás tevékenységének nyomon követéséhez, vagy kedvenc közösségi oldalainkon keresztül linket is küldhetünk az edzésekről.

#### Beállítások kezelése

A készüléket a Garmin Connect fiókon keresztül is beállíhtatjuk, illetve ezen keresztül a felhasználói beállításokat is módosíthatjuk.

#### Garmin Connect Mobile használata

A napló összes adatát feltölthetjük a Garmin Connectre, így alapos és hiteles elemzést végezhetünk, emellett térképen tekinthetjük meg a tevékenységet, valamint megoszthatjuk azt barátainkkal. A Garmin Connect Mobile alkalmazásban bekapcsolhatjuk az automatikus feltöltést.

- A Garmin Connect Mobile alkalmazás menüjében válasszuk a ••• > Garmin eszközök pontot.
- Válasszuk ki a fēnix 3 HR / tactix Bravo / quatix 3 készüléket, majd válasszuk a Készülék beállítások pontot.
- 3. A tolókapcsolóval kapcsoljuk be az automatikus feltöltést.

#### Adatok manuális feltöltése a Garmin Connect Mobile alkalmazásra

- 1. Nyomjuk meg hosszan az **UP** gombot.
- 2. Válasszuk a **Beállítások > Bluetooth > Szinkr.** pontot.

# Garmin Connect használata számítógépen

Amennyiben a készüléket nem párosítottuk okostelefonnal, a napló öszszes adatát számítógépen keresztül is feltölthetjük a Garmin Connectre.

- 1. USB-kábellel csatlakoztassuk a készüléket a számítógéphez.
- Lépjünk fel a <u>www.garminconnect.</u> <u>com/start</u> oldalra.
- Kövessük a képernyőn megjelenő utasításokat.

# Wi-Fi<sup>®</sup> kapcsolattal elérhető funkciók

A készülék Wi-Fi kapcsolattal is bír. A Wi-Fi kapcsolat használatához a Garmin Connect Mobile alkalmazás nem szükséges.

Tevékenység feltöltése a Garmin Connectre: amint befejeztük a tevékenységet, az adatok elküldése automatikusan megtörténik a Garmin Connectre.

Edzések és edzéstervek: a Garmin Connect oldalon jelöljük ki a letölteni kívánt edzésterveket, edzéseket, majd a legközelebb, amikor a készülék Wi-Fi kapcsolattal csatlakozik, a fájlok vezeték nélküli kapcsolaton keresztül automatikusan letöltésre kerülnek a készülékre.

Szoftverfrissítés: Wi-Fi kapcsolaton keresztül letölhetjük a készülékre a legújabb rendszerszoftver változatot. A következő alkalommal, amikor bekapcsoljuk vagy feloldjuk a készüléket, a képernyőn megjelenő utasításokat követve telepíthetjük az új rendszerszoftvert.

### Wi-Fi kapcsolat beállítása

- A <u>www.garminconnect.com/start</u> oldalra fellépve töltsük le a Garmin Express™ alkalmazást.
- Kövessük a képernyőn megjelenő utasításokat a Wi-Fi kapcsolat beállításához a Garmin Express alkalmazáson keresztül.

# Connect IQ funkciók

A Garmin Connect Mobile alkalmazáson keresztül a Garmintól vagy más külső fejlesztőtől származó Connect IQ bővítményeket adhatunk a készülékhez.

Óra számlapok: egyedi megjelenést adhatunk az órának.

Adatmezők: olyan új adattípusokkal bővíthetjük a készüléket, melyek a mérők által közölt adatokat, a végzett tevékenységet, illetve a napló tartalmát teljes új szemszögből mutatják be. A Connect IQ adatmezőket a gyári funkciókhoz és képernyőkhöz gond nélkül hozzárendelhetjük. Widgetek: információs ablakok, melyek révén egyetlen pillantással tájékozódhatunk a mérési adatokról, értesítésekről.

**Alkalmazások:** interaktív funkciókkal bővítik az órát, pl. új szabadtéri és sport tevékenységek.

### Connect IQ funkciók letöltése

Amennyiben a Connect IQ funkciókat a Garmin Connect Mobile alkalmazáson keresztül kívánjuk letölteni, először párosítsuk a készüléket egy kompatibilis okostelefonnal, melyen futtassuk a Garmin Connect Mobile alkalmazást.

 A Garmin Connect Mobile alkalmazás menüjében válasszuk a Connect IQ Store pontot.

- 2. Válasszuk ki a készüléket.
- 3. Válasszuk ki a Connect IQ funkciót.
- Kövessük a képernyőn megjelenő utasításokat.

# Connect IQ funkciók letöltése számítógépről

- 1. USB-kábellel csatlakoztassuk a készüléket a számítógéphez.
- Lépjünk fel a <u>www.garminconnect.</u> <u>com</u> oldalra és lépjünk be fiókunkba.
- Az eszközök kezelésére szolgáló ablakban válasszuk a Connect IQ Store pontot.
- Válasszuk ki a kívánt Connect IQ funkciót.
- 5. Kövessük a képernyőn megjelenő utasításokat.

# Widgetek

# (információs ablakok)

A készülék gyárilag előre feltöltött widgeteket tartalmaz, melyek lehetővé teszik, hogy bizonyos információkat egyetlen szempillantás alatt leolvassunk, értelmezzünk. Egyes widgetek csak kompatibilis okostelefon Bluetooth-kapcsolaton keresztüli csatlakoztatását követően tartalmaznak információt.

Értesítések: tájékoztatást kapunk a telefonra beérkező hívásokról, szöveges üzenetekről (a funkció az okostelefon beállításaitól függően működik).

**Naptár:** az okostelefon naptárja alapján kijelzi az esedékes találkozókat.

Zene vezérlés: a párosított okostelefonon történő zene lejátszás vezérlése a készülékről.

**ldőjárás:** mutatja az aktuális hőmérsékletet, és az időjárás előrejelzést.

Tevékenység figyelés: nyomon követi a napi lépések számát, a cél lépésszámot, a megtett távolságot, az elégetett kalóriát, valamint az alvásfigyelési adatokat.

Aktív percek: nyomon követhetjük azt az időtartamot, amit közepesen vagy erősen intenzív sporttevékenységgel töltünk el, valamint heti aktív perc célt jelölhetünk ki és láthatjuk a kitűzött cél teljesítésének folyamatát. **Pulzusszám:** percenkénti szívdobbanás (BPM) szerint mutatja aktuális pulzusszámunkat, a napi legalacsonyabb pulzusszámot, valamint grafikonon ábrázolja a pulzusszám alakulását.

Mai nap: az aznapi tevékenységről ad egy dinamikus összefoglalót. Mutatja az utolsó rögzített sporttevékenységet, aktív perceket, megmászott emeleteket, lépésszámot, kalóriát.

Utolsó sport: rövid összegzést ad az utolsó rögzített sporttevékenységről és mutatja a hét során megtett össztávolságot.

**ABC:** kombinált magasságmérő, barométer és iránytű adatokat mutat.

Mérési adatok: a belső mérőktől, vagy a csatlakoztatott külső ANT+ mérőtől származó adatokat mutatja. Iránytű: elektronikus iránytű jelenik meg. VIRB<sup>®</sup> vezérlő: a készülékhez VIRB akciókamerát csatlakoztatva a készülékről indíthatjuk és állíthatjuk le a felvételt.

Utolsó tevékenység: rövid összegzést ad az utolsó rögzített tevékenységről, pl. az utolsó futásról, kerékpározásról, úszásról.

**Térkép:** pozíciónkat mutatja a térképen.

Kalória: az aznapi elégetett kalória adatokat mutatja.

Golf: az utolsó kör adatait mutatja.

#### Widgetek megtekintése

A készülék előre feltöltve is tartalmaz pár widgetet, de okostelefonnal párosítva újakat is letölthetünk.

- Bármelyik képernyőn nyomjuk le hosszan a **DOWN** gombot. Az óra jelenik meg.
- 2. Nyomjuk meg az **UP** és **DOWN** gombokat.

- Amennyiben éppen egy tevékenységet rögzítünk, a BACK gombbal visszalépünk a tevékenység adatképernyőkhöz.
- A START (tactix: •) gombot megnyomva az adott widgetnél elérhető további opciók és funkciók jelennek meg (igény szerint).

#### Widget sor beállítása

A widget sorban egyes elemeket megjeleníthetünk, elrejthetünk, áthelyezhetünk.

- 1. Nyomjuk meg hosszan az **UP** gombot.
- Válasszuk a Beállítások > Widgetek pontot.
- 3. Válasszunk ki egy widgetet.
- Válasszunk az alábbi lehetőségek közül:
  - Állapot: megjeleníthetjük, elrejthetjük a widgetet.

• Fefelé mozgat és Lefelé mozgat: ezzel a két paranccsal a widgetnek a soron belül betöltött helyét módosíthatjuk.

#### VIRB távvezérlő funkció

A VIRB távvezérlő funkcióval a VIRB akciókamerán távolról is elindíthatjuk, illetve leállíthatjuk a felvételt. VIRB kamera beszerzésével kapcsolatosan forduljunk a Garmin ügyfélszolgálathoz.

#### A VIRB akciókamera vezérlése

A funkció használatához először a VIRB kamerán kell engedélyeznünk a távvezérlési funkciót (lásd a VIRB kamera útmutatójában). Ezenfelül a widget sorban láthatóvá kell tennünk a VIRB widgetet.

- 1. Kapcsoljuk be a VIRB kamerát.
- A készüléken az óra képernyőt megjelenítve az UP és DOWN gombokkal lépjünk a VIRB widgetre.

- 3. Várjunk, amíg a készülék csatlakozik a VIRB kamerához.
- 4. Válasszunk az alábbiak közül:
  - Videófelvétel indításához a készüléken nyomjuk meg a START (tactix: •) gombot. A felvételi időt mutató számláló megjelenik a készülék kijelzőjén.
  - A felvétel leállításához nyomjuk meg a **STOP** (tactix: •) gombot.
  - Álló fotó készítéséhez nyomiuk meg a DOWN gombot.

# Beállítások

# Tevékenység alkalmazás beállítások

Az egyes előre feltöltött tevékenységek alkalmazásokat saját igényeinkhez igazíthatjuk, pl. módosíthatjuk az adatképernyőket, riasztásokat és edzési funkciókat. Egyes beállítások csak bizonyos tevékenységeknél módosíthatók.

Nyomjuk le hosszan az UP gombot, majd válasszuk a Beállítások > Alkalmazások pontot, végül válaszszunk egy tevékenységet.

Adatképernvők – adatképernvők – az adott tevékenységhez kiválaszthatjuk, hogy mely adatképernyőket kívánjuk megtekinteni.

Riasztások – edzési és navigációs riasztások beállítása az adott tevékenységhez.

Metronóm – állandó ütemben egy hangjelzés hallható, ezzel a készülék segít, hogy mind lassabb, mind gyorsabb tempónál stabil, állandó lépésszám mellett végezzük az edzést.

Auto Lap – az Auto Lap (új kör automatikus létrehozása) funkció beállításait találhatjuk itt.

Automatikus sífutás - a beépített gyorsulásmérő révén a készülék automatikusan határozza meg, hogy síeléskor mikor siklunk le és mikor várunk a sífelvonóra.

Auto Pause - beállíthatjuk a készüléket, hogy álló helyzetben, vagy amikor haladásunk egy bizonyos sebesség alá esik, automatikusan állítsa le az adatok rögzítését (lásd 52. oldal).

3D-s sebesség – a funkcióval a sebesség kiszámítása együttesen történik a magasság változása és a talajhoz viszonyított elmozdulás alapján.

3D-s távolság – a funkcióval a távolság kiszámítása együttesen történik a magasság változása és a talajhoz viszonvított elmozdulás alapián.

LAP gomb – a tevékenység során köröket, illetve pihenő szakaszokat hozhatunk létre.

GPS – GPS-mód – a GPS-vételi módot állíthatjuk be (UltraTrac).

Auto görgetés - beállíthatjuk a készüléket, hogy amikor a számláló fut. vagyis éppen valamilyen tevékenységet végzünk, a tevékenység adatképernyőket automatikusan léptetve jelenítse mea.

fēnix<sup>®</sup> 3 / fēnix<sup>®</sup> 3 HR / tactix<sup>®</sup> Bravo / quatix<sup>®</sup> 3 használati útmutató

Medence méret – medencében történő úszáshoz a medence hosszát adhatjuk meg.

Csapásérzékelés – medencei úszáshoz a csapás érzékelés bekapcsolása.

Energiatak. – tevékenység során az energiatakarékos módba történő váltást megelőző várakozási idő.

Háttérszín – az egyes tevékenységeknél választhatunk a fekete és a fehér háttérképernyő között.

Hangsúlyos szín – az egyes tevékenységekhez jelölőszínt állíthatjuk be, melyek révén könnyen beazonosíthatjuk az aktív tevékenységet.

Állapot – a kiválasztott tevékenységet az alkalmazás listában elrejthetjük vagy megjeleníthetjük.

Lépés fel - a tevékenység feljebb helyezése az alkalmazás listában.

Lépés le – a tevékenység lejjebb sorolása az alkalmazás listában.

Eltávolítás - a tevékenység törlése.

NE FELEDJÜK! Ezzel töröljük a tevékenységet az alkalmazás listából, valamint az összes, felhasználó által megadott tevékenység beállítást. Törölt tevékenység későbbi listához adásakor a készülék beállításait a gyári értékre állíthatjuk vissza.

Átnevezés – a tevékenység megnevezésének módosítása.

### Adatképernyők beállítása

Adott tevékenységre vonatkozóan az egyes adatképernyőket elrejthetjük, megjeleníthetjük, illetve módosíthatjuk az adatmezők számát.

- 1. Nyomjuk le hosszan az **UP** gombot.
- Válasszuk a Beállítások > Alkalmazások-at.
- 3. Válasszuk ki a tevékenységet.
- 4. Válasszuk az Adatképernyők-t.
- 5. Válasszuk ki a módosítani kívánt adatképernyőt.

- 6. Válasszuk ki a képernyőt az adatmezők szerkesztéséhez.
- 7. Válasszunk az alábbi lehetőségek közül:
  - Az Állapot ponttal be- és kikapcsolhatjuk az adatképernyőt.
  - Az Elrendezés pontokkal az adatképernyőn megjelenő adatmezők számát módosíthatjuk.
  - Egy adatmezőt kiválasztva módosíthatjuk a mezőben megjelenő adat típusát.

# Térkép hozzáadása az egyes tevékenységekhez

A tevékenységhez tartozó adatképernyő sort bővíthetjük a térképpel.

- 1. Nyomjuk meg hosszan az **UP** gombot.
- 2. Válasszuk a **Beállítások** > Alkalmazások-at.
- 3. Válasszuk ki a tevékenységet.
- Válasszuk az Adatképernyő > Térkép pontot.

- 5. Az **Állapot** ponttal be- és kikapcsolhatjuk a térképet.
- Végezzük el a további térképi beállításokat. Válasszuk a Tájolás pontot és válasszunk az alábbi lehetőségek közül:
  - Menetirányba: az aktuális haladási irány mutat mindig a képernyő teteje felé;
  - Észak felé: az északi irány mutat a képernyő teteje felé.
- A Felhasználói helyek ponttal a mentett helyeket elrejthetjük és megjeleníthetjük a térképen.
- Az Auto Zoom ponttal a készülék automatikusan állítja a térkép nagyítási léptékét. Kikapcsolva manuálisan nagyíthatunk, kicsinyíthetünk.

# Riasztások

Az egyes tevékenységekhez riasztásokat rendelhetünk, melyek segítséget nyújtanak a kitűzött cél elérésében, támogatást adnak a környezeti viszonyok folyamatos figyelemmel kísérésében, valamint a cél felé történő navigálásban. Egyes riasztások csak bizonyos tevékenységeknél érhetők el. Háromféle riasztás típust különböztetünk meg: esemény, tartomány és ismétlődő riasztást.

**Esemény riasztás:** Egyszeri figyelmeztetés, ahol az esemény egy megadott érték elérése. Például figyelmeztet, amikor egy adott magassági szintet elérünk.

**Tartomány riasztás:** Figyelmeztetés, amikor a készülék egy adott értéktartomány alatti vagy feletti értéket mér. Például beállíthatjuk a készüléket, hogy figyelmeztessen, amikor a pulzusunk 60 bpm alá esik vagy 210 bpm-et meghaladja.

**Ismétlődő riasztás:** Figyelmeztetés, amely minden alkalommal életbe lép, amikor a készülék egy adott értéket, lépésközt mér. Például beállíthatjuk a készüléket, hogy 30 percenként figyelmeztessen.

| Riasztás<br>neve      | Riasztás<br>típusa                  | Ismertetése                                                                                                    |
|-----------------------|-------------------------------------|----------------------------------------------------------------------------------------------------|
| Pedálütem (lépésszám) | tartomány                           | Megadhatunk egy alsó és felső pedálfordulat/lépésszám küszöbértéket.                                                                                        |
| Távolság              | esemény,<br>ismétlődő               | Megadhatunk egy ismétlődő távolságot (pl. a készülék ki-<br>lométerenként jelezzen), vagy a végcéltől mért adott tá-<br>volságot.                           |
| ldő                   | esemény,<br>ismétlődő               | Megadhatunk egy időközt (pl. hogy a készülék 30 percen-<br>ként jelezzen, vagy az érkezési idő előtti adott időtarta-<br>mot.                               |
| Magasság              | esemény,<br>tartomány,<br>ismétlődő | Megadhatunk egy alsó és felső magassági küszöböt, va-<br>lamint megadhatjuk, hogy a készülék figyelmeztessen<br>amikor adott távot ereszkedünk, emelkedünk. |
| Kalória               | esemény,<br>ismétlődő               | Adott elégetett kalória értéknél a készülék jelez.                                                                                                    |
| Tempó                 | tartomány                           | Megadhatunk egy alsó és felső tempó küszöbértéket.                                                                                                    |
| Pulzusszám            | tartomány                           | Megadhatunk egy alsó és felső pulzusszám küszöbérté-<br>ket, vagy egy pulzustartományt.                                                                     |
| Teljesítmény          | tartomány                           | Megadhatunk felső és alsó teljesítmény értéket.                                                                                                    |
| Sebesség              | tartomány                           | Megadhatunk egy alsó és felső sebesség küszöbértéket.                                                                                                    |
| Egyéni                | ismétlődő                           | Kiválaszthatunk egy meglévő üzenetet, létrehozhatunk egy egyedi üzenetet, vagy kiválaszthatunk egy riasztás tí-<br>pust.                                    |
| Futás/séta            | ismétlődő                           | Adott időközönként pihenő (sétáló) szakaszt iktathatunk be.                                                                                                 |

#### Riasztás beállítása

- Nyomjuk le hosszan az UP gombot.
- 2. Válasszuk a **Beállítások** > Alkalmazások-at.
- Válasszunk egy tevékenységet.
   NE FELEDJÜK! Nem mindegyik tevékenységhez élesíthetünk riasztást.
- 4. Válasszuk a Riasztások-at.
- 5. Válasszunk az alábbiak közül:
  - Új hozzáadása ponttal új riasztást rendelünk a kiválasztott tevékenységhez.
  - A meglévő riasztás nevét kiválasztva módosíthatjuk a nevet.
- 6. Amennyiben szükséges, válasszuk ki a riasztás típusát.
- Válasszuk ki a kívánt tartományt, adjuk meg a minimális és maximális értéket, vagy adjunk meg egy egyedi értéket.
- 8. Ha szükséges, kapcsoljuk be a riasztást.

Esemény és ismétlődő riasztásnál minden alkalommal, amikor elérjük az értéket, a készülék figyelmeztet. Tartomány riasztásnál, amikor a minimum érték alá esik a mérési adat, vagy meghaladjuk a maximális értéket, a készülék figyelmeztet.

### Auto Lap<sup>®</sup> funkció Kör indítása távolság alapján

A készülék adott távolság megtételekor automatikusan új kört regisztrál, így a futás adott hosszúságú szakaszait könnyen összehasonlíthatjuk (pl. minden öt kilométeres szakaszt).

- Nyomjuk le hosszan az UP gombot, majd válasszuk a Beállítások > Alkalmazások pontot.
- 2. Válasszunk egy tevékenységet.
  - A funkció nem mindegyik tevékenységnél elérhető.
- 3. Válasszuk az Auto Lap pontot.
- 4. Válasszunk az alábbiak közül:

- Auto Lap: az Auto Lap funkciót kapcsolhatjuk be és ki.
- Auto távolság: adjuk meg azt a távolságot, melynek megtétele után a készülék automatikusan új kört indít.

Minden alkalommal, amikor megteszszük a megadott távot, a készülék üzenet formájában figyelmeztet, valamint sípol vagy rezeg is, amennyiben a hangos jelzések engedélyezve vannak.

Ha szükséges, az adatképernyők átszabásával további kör adatok jeleníthetők meg.

# Kör riasztás üzenet testreszabása

A kör riasztás üzenetben szereplő egy vagy két adatmezőt módunkban áll eltérő adattípusra cserélni.

 Nyomjuk le hosszan az UP gombot, majd válasszuk a Beállítás > Alkalmazások pontot.

- Válasszunk egy tevékenységet. A funkció nem mindegyik tevékenységnél elérhető.
- Válasszuk az Auto Lap > Körriasztás pontot.
- Válasszuk ki a módosítandó adatmező(ke)t.
- 5. Az **Előnézet** pontot választva nézőképet jeleníthetünk meg.

# Automatikus szüneteltetés (Auto Pause®) funkció

Az automatikus szüneteltetés funkció megállítja a számlálót, amikor álló helyzetben vagyunk vagy sebességünk egy megadott érték alá esik. A funkció hasznos lehet, amikor futás közben piros lámpánál várakozunk, vagy egyes helyeken meg kell állnunk, le kell lassítanunk.

**NE FELEDJÜK**: Amikor a számláló áll vagy fel van függesztve, az adatok nem kerülnek rögzítésre az edzésnaplóba.

- Nyomjuk le hosszan az UP gombot, majd válasszuk a Beállítások > Alkalmazások pontot.
- Válasszunk egy tevékenységet. A funkció nem mindegyik tevékenységnél elérhető.
- 3. Válasszuk az Auto Pause pontot.
- 4. Válasszunk az alábbi lehetőségek közül:
  - Megálláskor: Megálláskor automatikusan megáll a számláló is.
  - Egyéni: A számláló akkor áll meg, amikor sebességünk/tempónk a megadott érték alá esik.

# Automatikus emelkedés funkció

Az automatikus emelkedés funkció automatikusan érzékeli a magasság változásokat. Hegymászás. túrázás, futás, kerékpározás során rendkívül hasznos funkció.

- Nyomjuk le hosszan az UP gombot, majd válasszuk a Beállítások > Alkalmazások pontot.
- Válasszunk egy tevékenységet.
   NE FELEDJÜK! A funkció nem mindegyik tevékenységnél elérhető.
- Válasszuk az Automatikus emelkedés > Állapot > Bekapcsol-t.
- A Futó képernyő ponttal megadhatjuk a futás során megtekinteni kívánt adatokat.
- A Mászás képernyő megadhatjuk a hegymászás, túrázás során megtekinteni kívánt adatokat.
- A Negatív színek pontot választva mód váltáskor a kijelző színei ellentétesre változnak.
- A Függőleges sebesség pontban az időegység alatti emelkedés ütemét adhatjuk meg.
- A Mód váltás ponttal azt adhatjuk meg, hogy a készülék milyen gyorsan váltson módot.

#### 3D-s sebesség és 3D-s távolság

A 3D sebesség és 3D távolság funkcióval a sebesség és a távolság kiszámítása során figyelembe vételre kerül mind a magasság változása, mint a talajhoz viszonyított elmozdulás. Síelés, hegymászás, hegyi túrázás, futás, kerékpározás során használható funkció.

# Automatikus adatképernyő váltás

Az automatikus görgetés funkciót bekapcsolva a készülék automatikusan váltva mutatja az edzési adatképernyőket, amikor a számláló fut.

- Nyomjuk le hosszan az UP gombot, majd válasszuk a Beállítások > Alkalmazások pontot.
- Válasszunk egy tevékenységet. A funkció nem mindegyik tevékenységnél elérhető.
- 3. Válasszuk az Auto görgetést.

4. Válasszunk egy léptetési sebességet.

# UltraTrac GPS-pozíció rögzítés

Az UltraTrac funkció egy GPSbeállítás, amely kevésbé gyakran rögzíti a nyomvonali pontokat és mérési adatokat. Az UltraTrac funkció megnöveli az akkumulátoros működési időt, azonban csökkenti a tevékenységek mérési adatainak részletességét. Az UltraTrac funkciót olyan tevékenységeknél érdemes használni, melyek időben elhúzódhatnak, és a gyakori mérési adatoknak kisebb jelentőségük van.

#### Készenléti módba váltás késleltetési idejének állítása A várakozási idő funkció a megadott időtartam leteltével alacsony áramfelvételű karóra módba váltja át a ké-

szüléket. Egy verseny indítására várva hasznos lehet a funkció. Nyomjuk le hosszan az **UP** gombot, majd válasszuk a **Beállítások > Alkalmazások** pontot. Ezután válasszunk egy tevékenységet, majd válasszuk az **Energiatak.** pontot.

Normál: A készülék 5 perc tétlen állapot után vált át karóra módba.

**Bővített:** A készülék 25 perc tétlen állapot után vált karóra módba. Ezen hosszabb várakozási időt biztosító módban a két töltés közötti idő lerövidülhet.

#### LAP gomb funkció be- és kikapcsolása

Beállíthatjuk úgy a LAP gombot, hogy tevékenység során ezt megnyomva új kört indítsunk vagy pihenő (lazító) szakaszt iktassunk be.

- 1. Nyomjuk le hosszan az **UP** gombot.
- Válasszuk a Beállítások > Alkalmazások pontot.
- 3. Válasszunk egy tevékenységet.

 Nyomjuk meg a LAP gomb pontot. Kapcsoljuk ki vagy be a LAP gombhoz hozzárendelt funkciót.

# Óra számlap beállítások

Az óra számlapjának egyedi megjelenést adhatunk az elrendezés, a színek és az egyéb kiegészíőt adatok kiválasztásával.

A Connect IQ oldalról is letölhetünk óra számlapokat.

- Nyomjuk le hosszan az UP gombot, majd válasszuk a Beállítások > Számlap > Típus pontot.
- Válasszunk az alábbi beállítások közül:
  - Előre feltöltött digitális számlap aktiválásához válasszuk a Digitális pontot.
  - Előre feltöltött analóg számlap aktiválásához válasszuk az Analóg pontot.

 Előre feltöltött számlap használata esetén válasszunk az alábbi lehetőségek közül:

- A háttér színének módosításához válasszuk a **Háttérszín** pontot.
- A digitális számlapon jelölőszín hozzáadásához válasszuk a Jelölőszín pontot.
- A számlap kialakításának, elrendezésének módosításához válasszuk az Elrendezés pontot.
- Analóg számlapon a mutatók stílusának módosításához válaszszuk a Kezek pontot.
- Analóg számlapon a számok stílusának módosításához válasszuk a Háttér pontot.
- A számlapon megjelenő adatok módosításához válasszuk a Kiegészítő adatok pontot.
- Az UP vagy DOWN gombbal tekintsük meg a beállítási lehetőségeket.

6. A **START** (tactix: **�**) gomb megnyomásával elmentjük a beállítást.

# Mérők beállításai

# lránytű beállítások

Nyomjuk le hosszan az UP gombot, majd válasszuk a Beállítások > Érzékelők > Iránytű pontot.

**Kijelző –** Az irány kijelzése történhet fok, milli-radián szerint.

**Északi ref. –** Északi irány megadása, az irány meghatározásának viszonyítási alapja.

**Mód –** Az iránytűt beállíthatjuk, hogy mozgás közben egyszerre használja a GPS-adatokat és az elektronikus érzékelő adatait (**Automatikus**), vagy csak a GPS-adatokat (**Kikapcsol**).

Kalibrálás – Magunk kalibrálhatjuk az iránytűt.

# Északi viszonyítás beállítása

Az északi irány viszonyítása jelenti a kiindulási alapot az irány meghatározásához.

- 1. Nyomjuk le hosszan az **UP** gombot.
- Válasszuk a Beállítások > Érzékelők > Iránytű > Északi ref. pontot.
- Válasszunk az alábbi lehetőségek közül:
  - A valós földrajzi észak északi irányként való megadásához válasszuk az Igaz beállítást.
  - A tartózkodási helyünkre jellemző mágneses elhajlás automatikus alkalmazásához válasszuk a Mágneses beállítást.
  - A fokhálózati szerinti észak (000°) északi irányként való megadásához válasszuk a Térképhálózat beállítást.

 A kézi beállításhoz válasszuk a Felhasználó pontot, adjuk meg az elhajlást, és válasszuk a Készt.

### lránytű kalibrációja

### Vigyázat!

Az elektronikus iránytűt mindig szabadtéren kalibráljuk. Az irány meghatározás pontossága érdekében ne álljunk erős mágneses mezőjű tárgyak, pl. járművek, épületek közelében, vagy nagyfeszültségű légvezeték alatt.

A készülék gyárilag kalibrálva van, valamint automatikus kalibrációs funkcióval is bír. Ha azt tapasztaljuk, hogy az iránytű pontatlanul működik, pl. ha nagy távolságot tettünk meg, vagy a környezeti hőmérsékletben jelentős változás állt be, manuálisan is kalibrálhatjuk az iránytűt.

1. Nyomjuk le hosszan az UP gombot.

- Válasszuk a Beállítások > Érzékelők > Iránytű > Kalibrálás > Indítás pontot.
- Kövessük a képernyőn megjelenő utasításokat.

#### Magasságmérő beállítása

Nyomjuk meg hosszan az UP gombot, majd válasszuk a Beállítások > Érzékelők > Magasságmérő-t.

Auto kalibr. – a magasságmérő minden alkalommal kalibrálja önmagát, amikor a GPS-nyomkövetést bekapcsoljuk.

Kalibrálás – lehetővé teszi a magasságmérő kézi kalibrálását.

# Barometrikus magasságmérő kalibrálása

A készülék gyárilag kalibrálva van, valamint automatikus kalibrációs funkcióval is bír. Amennyiben irreális értékek jelennek meg, pl. nagy távolság megtételét követően, vagy szélsőséges környezeti hőmérsékleti viszonyok után, kézzel is kalibrálhatjuk az iránytűt.

- 1. Nyomjuk le hosszan az **UP** gombot.
- Válasszuk a Beállítások > Érzékelő > Magasságmérő pontot.
- 3. Válasszunk az alábbi lehetőségek közül:
  - A GPS kiindulási pontból történő automatikus kalibrációhoz válaszszuk az Auto kalibr. > Be pontot.
  - A tengerszintre jellemző légnyomás vagy a tényleges magasság kézi megadásához válasszuk a Kalibrálás pontot.

#### Barométer beállítása

Nyomjuk meg hosszan az UP gombot, majd válasszuk a Beállítások > Érzékelők > Barométer pontokat.

**Rajz** – a barométer widgetben megjelenő grafikon időskáláját állíthatjuk be. Viharriasztás – megadhatjuk azt a légnyomás esést, melynél a készülék vihar figyelmeztető jelzést küld.

# Navigációs beállítások

Beállíthatjuk, hogy miként és milyen funkciókkal jelenjen meg a térkép cél felé történő navigálás során.

- Nyomjuk le hosszan az UP gombot, majd válasszuk a Beállítások > Navigáció > Adatképernyők-t.
- 2. Válasszunk az alábbi lehetőségek közül:
  - A **Térkép** pontot választva be- és kikapcsolhatjuk a térképet.
  - A Segéd pontot választva azt a navigációs képernyőt kapcsolhatjuk be és ki, amely egy iránytűvel mutatja a cél felé mutató irányt, vagyis a követendő irányt.
  - Kiválaszthatjuk a navigálás során látni kívánt képernyőket, valamint megadhatjuk az ezeken megjelenő adattípusokat.

#### Célirány jelző pont

Navigálás során az adatképernyőkön megjeleníthetünk egy jelzőpontot, amely a cél felé aktuálisan mutató irányt (heading) mutatja.

- 1. Nyomjuk le hosszan az **UP** gombot.
- Válasszuk a Beállítások > Navigáció > Célirány jelzőpontot.

### Rendszerbeállítások

Nyomjuk le hosszan az **UP** gombot, majd válasszuk a **Beállítások** > **Rendszer** pontot.

**Felhasználói profil** – személyes adatainkat módosíthatjuk.

**Funkciógombok** – a készülék gombjaihoz direkt eléréseket, gyorsparancsokat rendelhetünk.

**Nyelv** – menüfeliratok nyelvét adhatjuk meg.

Pontos idő - idő beállítások.

Háttérvilágítás - háttérvilágítás beállítása (lásd alább).

Hangok - hangjelzések, rezgés beállítása.

Mértékegységek – mértékegységek beállítása (lásd alább).

GLONASS - a GPS műholdak jelentik az alapértelmezett műhold rendszert. Ahol a vételt a környezeti viszonyok megnehezítik, érdemes lehet bekapcsolni a GLONASS opciót, amely fokozza a pozíciómeghatározás hatékonyságát, ezzel gyorsabbá teszi azt. A GPS és a GLONASS vételi módok együttes használata jobban terheli az akkumulátort, mint önmagában csak a GPS mód használata

Poz. formátum - a koordináták kijelzési formátuma.

Jelleg – futás, kerékpározás esetén választhatunk a tempó és a sebesség kijelzése között, illetve a hét első napját adhatjuk meg.

88

Adatrögzítés - a tevékenység adatok rögzítésének beállítása. Az Intelligens rögzítés hosszabb időn át képes rögzíteni a tevékenység adatokat, mint a Mp.-ként beállítás, amely bár rendkívül pontosan (másodperces gyakorisággal) követi nyomon a változásokat, azonban sok memóriát foglal el. ezáltal hosszabb tevékenységek tárolását nem teszi lehetővé.

USB-mód – beállíthatjuk, hogy számítógépre történő csatlakoztatás háttértár módban történjen, vagy Garmin módban.

Alapbeállítások visszaállítása – beállítások visszaállítása a gyári alapértékekre, illetve a felhasználói adatok törlése (lásd alább).

Szoftverfrissítés - Wi-Fi kapcsolaton keresztül megkísérli a rendszer-

Néviegy – a készülék gyári azonosító adatainak, a szoftver verziószámá-

szoftver frissítését.

nak, valamint a felhasználói jogi tudnivalók megtekintése.

#### ldő beállítása

Nyomjuk le hosszan az UP gombot, majd válasszuk a Beállítások > Rendszer > Pontos idő pontot.

Időformátum - 12 vagy 24 órás formátumban tekinthetjük meg az időt.

Idő beállítása - a GPS-pozíció alapján automatikusan is történhet az időzóna meghatározása, vagy magunk is megadhatjuk az időzónát.

Pontos idő - az idő manuális megadását kiválasztva adjuk meg a pontos időt.

#### Háttérvilágítás beállítása

Nyomjuk le hosszan az UP gombot, maid válasszuk a Beállítások > Rendszer > Háttérvilágítást.

Mód - Megadhatjuk, hogy a háttérvilágítást magunk kapcsoljuk be (Kézi), vagy gombnyomásra, riasztásra kapcsoljon-e be (Gomb/riasztás).

Időkorlát – A háttérvilágítás kikapcsolásának késleltetési idejét állíthatjuk be.

Fényerő – a háttérvilágítás fényerejét adhatiuk meg.

### Mértékegység beállítása

A távolság, a tempó, a sebesség és a súly mértékegységeit adhatjuk meg.

1. Nyomjuk le az UP gombot, majd válasszuk a Beállítások > Rendszer > Mértékegységek pontot.

2. Válasszunk egy adattípust.

3. Válasszunk egy mértékegységet.

# ANT+™ mérők

A fēnix 3-HR / tactix Bravo / guatix 3 kompatibilis az alábbi vezeték nélküli ANT+ kiegészítőkkel:

- · szívritmusmérő (mint pl. a HRM-Run):
- kerékpáros sebességés pedálütemmérő;
- lépésszámláló:

- teljesítménymérő (mint pl. a Vector™);
- tempe™ vezetéknélküli hőfokmérő.

A mérők beszerzésével kapcsolatosan forduljunk a Garmin ügyfélszolgálathoz.

# ANT+ mérő párosítása

Amikor az ANT+ vezeték nélküli technológiával működő mérőt első alkalommal csatlakoztatjuk a készülékhez, össze kell hangolnunk a mérőt és a készüléket, úgymond párosítanunk kell ezeket. Később, a párosítást követően, amint megkezdjük a tevékenységet és a mérő adatokat mér, illetve a mérő megfelelő közelségbe kerül a készülékhez, a készülék és a mérő már automatikusan kapcsolódik egymáshoz.

**NE FELEDJÜK!** Amennyiben a szívritmusmérő alaptartozékként járt a készülékhez, a mérő párosítása már gyárilag megtörtént.

- 1. Szívritmusmérő csatlakoztatása esetén vegyük fel a mérőt.
- A szívritmusmérő csak akkor fogad és küld adatokat, amikor azt felvesszük.
- Hozzuk a mérőt és a készüléket három (3) méteres távolságon belül.
  - NE FELEDJÜK! Párosítás közben 10 méteres körzeten belül ne legyen másik ANT+ mérő.
- 3. Nyomjuk le hosszan az **UP** gombot.
- Válasszuk a Beállítások > Érzékelők > Új hozzáadása pontot.
- A Keresés az összes között pontot választva az összes közelben található mérőre rákeres a készülék, vagy a mérő típusát megadva az adott típusra szűkíthetjük a keresést.

Amikor a mérő párosítása megtörtént, a *Keresés* felirat *Csatlakoztatva* feliratra vált. A mérési adatok megjelennek az adatképernyők sorában vagy az egyedi adatképernyőn.

# Külön megvásárolható sebesség- és pedálütemmérő használata

A készülék fogadja a pedálütemmérőről érkező adatokat is.

- Párosítsuk a mérőt a készülékkel. (90. oldal)
- Frissítsük a felhasználói profil adatokat.
- Adjuk meg a kerék méretet.
- · Indítsuk a kerékpározást.

### Lépésszámláló (külön megvásárolható)

A készülék fogadja a lépésszámlálóról érkező adatokat is. Beltéri használat során, vagy gyenge GPS-jelek mellett a lépésszámláló szolgál távolság és sebesség adatokkal. A lépésszámláló a pulzusmérőhöz hasonlóan mindig készenléti állapotban van, bármikor képes az adatok küldésére.

Harminc perc tétlen állapot után (mozgás nélküli időszak) a lépésszámláló kikapcsol az elem kímélése céljából. Amikor az elem merülni kezd, üzenet jelenik meg a készülék kijelzőjén. Ekkor hozzávetőleg még öt órán képes működni a lépésszámláló.

#### Lépésszámláló kalibrálása

A kalibráláshoz GPS műholdas kapcsolat szükséges, valamint a készüléket és a lépésszámlálót párosítanunk kell.

A lépésszámláló önkalibráló, azonban pár, GPS-vétel mellett végrehajtott futást követően a mért sebesség és távolság adatok pontossága nagyban megnő.  Az égboltra való akadálymentes rálátás mellett álljunk 5 percet egy szabadtéri, fedetlen helyen.

- 2. Kezdjük el a futást.
- Fussunk egy pálya mentén úgy 10 percig megállás nélkül.
- 4. Állítsuk le a tevékenységet, majd mentsük el.
- A rögzített adatok alapján amenynyiben szükséges, a lépésszámláló kalibrációs tényezője módosul. Amennyiben futási stílusunk nem változik, a lépésszámlálót ezután már nem szükséges kalibrálnunk.

### Kalibrálás kézzel

A kalibráláshoz először párosítanunk kell a lépésszámlálót (90. oldal).

Amennyiben ismerjük a kalibrációs tényezőt, kézzel is kalibrálhatjuk a lépésszámlálót.

A kalibrációs képlet: a valós távolság (fussunk szabályos pályán) osztva a mért távolság és az aktuális kalibrációs tényező szorzatával = új kalibrációs tényező. Például: 1600 m / (1580 m x 95) = 96,2.

Amennyiben másik Garmin készülékkel már elvégeztük a kalibrálást, úgy ugyanazt az értéket kell csak megadnunk.

- 1. Nyomjuk meg hosszan az **UP** gombot.
- Válasszuk a Beállítások > Érzékelők pontot.
- 3. Válasszuk ki a lépésszámlálót.
- 4. Válasszuk a Kalibr. tényező > Érték megadása pontot.
- 3. Állítsuk be a kalibrációs tényezőt:
- Amennyiben a mért távolság kisebb a ténylegesnél, a kalibrációs tényezőt növeljük.
- Amennyiben a mért távolság nagyobb a ténylegesnél, csökkentsük a kalibrációs tényezőt.

# Lépésszámláló sebesség és távolság megadása

A lépésszámláló sebesség és távolság beállításához először párosítanunk kell a lépésszámlálót (90. oldal).

- Beállíthatjuk úgy a készüléket, hogy a GPS-es helymeghatározási adatok helyett a lépésszámláló adataiból számolja a tempó és távolság adatokat.
- 1. Nyomjuk meg hosszan az **UP** gombot.
- Válasszuk a Beállítások > Érzékelők pontot.
- 3. Válasszuk ki a lépésszámlálót.
- 4. Válasszunk az alábbi lehetőségek közül:
  - Beltérben esetén a tempó és távolság számítása akkor történik a lépésszámláló adatok alapján, amikor kikapcsolt GPS-vevő mellett (általában beltérben) edzünk.

 Mindig opció esetén a GPSbeállításoktól függetlenül mindig a lépésszámláló adatokból történik a tempó és távolság számítása.

# tempe

A tempe egy ANT+ vezeték nélküli hőfokmérő. A mérőt pánttal, kábelkötözővel rögzíthetjük egy helyen, ahol folyamatosan külső levegő éri, és így pontos hőmérsékleti adatokat kapunk. A hőmérsékleti adatok fogadásához először párosítanunk kell a mérőt és a készüléket.

# Készülék információk Készülék információk megtekintése

Megtekinthetjük a készülék gyári azonosítószámát, a rendszerszoftver verziószámát, valamint a felhasználói szerződést.

- 1. Nyomjuk meg hosszan az **UP** gombot.
- Válasszuk a Beállítások > Rendszer > Névjegy pontot.

# Műszaki adatok

| fēnix 3-HR / tactix Bravo /<br>quatix 3 műszaki adatai |                                                                                                    |  |  |
|--------------------------------------------------------|----------------------------------------------------------------------------------------------------|--|--|
| Akku típusa                                            | Újratölthető lítium ion<br>akkumulátor                                                                                                    |  |  |
| Működési idő<br>akkuról                                | Akár 6 hét                                                                                                    |  |  |
| Vízállóság                                             | 10 ATM - 100 m-es víz-<br>mélységnek megfele-<br>lő nyomással szemben<br>vízhatlan marad a ké-<br>szülék. Lásd a <u>garmin.</u><br>h <u>u/vizallo</u> oldalon |  |  |

| Üzemi        | -20°C – +55°C          |
|--------------|------------------------|
| hőmérsékleti |                        |
| tartomány    |                        |
| Töltési      | 0°C – +45°C            |
| hőmérsékleti |                        |
| tartomány    |                        |
| Rádió-       | 2,4 GHz ANT+ veze-     |
| frekvencia/  | ték nélküli protokoll; |
| protokoll    | Bluetooth Smart esz-   |
|              | köz, Wi-Fi             |

Tudnivalók az akkumulátorról Az akkumulátor által biztosított működési idő függ a GPS-vevő, a mérők, az opcionális vezeték nélküli mérők, valamint a háttérvilágítás használatának intenzitásától.

| Működési<br>idő | Mód                                                                             |
|-----------------|---------------------------------------------------------------------------------|
| 20 óra          | Normál GPS-mód                                                                  |
| 50 óra          | <b>UltraTrac</b> GPS-mód két-<br>percenként egy nyomvo-<br>nal pont rögzítéssel |
| Akár 6 hét      | Karóra mód                                                                      |

| HRM-Run szívritmusmérő<br>műszaki adatai |                                                                                                    |  |  |  |
|------------------------------------------|----------------------------------------------------------------------------------------------------|--|--|--|
| Vízállóság                               | 5 ATM - 50 m-es<br>vízmélységnél<br>jellemző nyomásnak<br>áll ellen, azonban<br>úszás közben nem<br>továbbít adatokat (lásd<br>a <u>www.garmin.hu/</u><br><u>vizallo</u> oldalon) |  |  |  |
| Elem:                                    | Felhasználó által<br>cserélhető CR2032<br>(3 voltos)                                                                                                    |  |  |  |
| Elem<br>élettartam                       | kb. 1 év (1 óra/nap<br>használat mellett)                                                                                                    |  |  |  |
| Üzemi<br>hőmérséklet:                    | -10°C – +50°C                                                                                                    |  |  |  |
| Rádió<br>frekvencia                      | 2,4 GHz<br>ANT+ vezeték nélküli<br>kommunikációs<br>szabvány                                                                                                    |  |  |  |

# Adatkezelés

**MEGJEGYZÉS**! A készülék nem kompatibilis a Windows<sup>®</sup> 95 / 98 / Me / NT verziókkal, valamint a Mac<sup>®</sup> OS 10.3-as és korábbi verziókkal.

#### USB-kapcsolat bontása

Amennyiben a készülék cserélhető háttértárként csatlakozik számítógépünkhöz, az adatvesztés érdekében biztonságos módon kell leválasztanunk a Windows vagy Mac operációs rendszerről. Amennyiben a készülék mobil eszközként csatlakozik a Windows operációs rendszerű számítógéphez, a biztonságos eltávolításra nincs szükség.

- 1. Végezzük el a következő műveletet:
  - Windows számítógépeken kattintsunk a Hardver biztonságos eltávolítása sikonra, majd kattintsunk az eszköz meghajtóját jelölő betűjelre.

 Macintosh számítógépen húzzuk a kötetet a skukára.

2. Húzzuk ki az USB-kábelt a készülékből és a számítógépből is.

# Fájlok törlése

# Figyelem!

A készülék memóriája fontos rendszerfájlokat tartalmaz, melyeket nem szabad letörölnünk. Amennyiben nem ismerjük egy adott fájl rendeltetését, NE töröljük azt.

- 1. Nyissuk meg a **Garmin** meghajtót, kötetet.
- 2. Ha szükséges, nyissuk meg a mappát, kötetet.
- 3. Válasszuk ki a kívánt fájlt.
- Nyomjuk le számítógépünk billentyűzetén a **Delete** gombot.

### Jumpmaster funkció (csak tactix<sup>®</sup> Bravo)

A jumpmaster funkció tapasztalt ejtőernyősöknek szól, illetve kiemelten a katonai szolgálatot teljesítőknek.

A jumpmaster funkció a katonai irányelvek alapján számítja ki a nagy magasságú ugrási pontot (HARP). A készülék automatikusan érzékeli, hogy kiugrottunk, és indítja a barométer és az elektronikus iránytű alapján történő navigációt a kívánt földetérési pont felé (DIP).

# Ugrás megtervezése

# Figyelem!

AJumpmaster funkció kizárólag tapasztalt ejtőernyősök számára készült. Elsődleges ejtőernyős magasságmérőként nem használható. A Jumpmaster funkció használatakor az ugrásra vonatkozó adatok nem megfelelő megadása súlyos személyi sérüléshez, halálhoz is vezethet.

- 1. Válasszuk ki az ugrás típusát.
- Adjuk meg az ugrási adatokat. A készülék kiszámolja a HARPot.
- Válasszuk a GO TO HARP parancsot a HARP felé történő navigáció indításához.

# Ugrás típusok

Az alábbi három ugrástípus közül választhatunk: HAHO, HALO, vagy Static. A kiválasztott ugrástípustól függ, hogy milyen további adatokat kell megadnunk. Az összes ugrástípusra igaz, hogy az ugrási magasságok és a nyitási magasságok lábban, talajszint feletti magasságként (AGL) kerülnek meghatározásra.

HAHO (High Altitude High Opening) – Az ejtőernyős nagy magasságból ugrik, és az ejtőernyőt nagy magasságban nyitja ki. Meg kell adnunk a DIP földetérési pontot, valamint egy ugrási magasságot, amely 1000 lábnál nem lehet kisebb. Jelen ugrástípusnál az ugrási magasság és a nyitási magasság azonosnak tekintendő. Az ugrási magasság általában 12.000 és 24.000 láb (AGL - talajszint feletti magasság) között mozog.

HALO (High Altitude Low Opening) -Az ejtőernyős nagy magasságból ugrik, az ejtőernyőt viszont kis magasságban nyitja. Ugyanazon adatokat kell megadni, mint a HAHO ugrásnál, kiegészítve a nyitási magassággal. A nyitási magasság nem lehet nagyobb az ugrási magasságnál. A nyitási magasság általában 2.000 és 6.000 láb (AGL - talajszint feletti magasság) között mozog.

**Static** - Az ugrás során állandó szélsebességet és -irányt feltételezünk. Az ugrási magasság legalább 1000 láb.

# Ugrási adatok megadása

- 1. Nyomjuk le a  $\mathbf{\Phi}$  gombot.
- 2. Válasszuk a Jumpmaster-t.

- 3. Adjuk meg az ugrástípust.
- Adjuk meg az ugrástípusnak megfelelően a szükséges adatokat:
  - DIP kívánt földetérési pontként adjunk meg egy útpontot.
  - Drop Alt az a talajszint feletti, lábban kifejezett magasság, melynél az ejtőernyős elhagyja a repülőgépet.
  - Open Alt az a talajszint feletti, lábban kifejezett magasság, melynél az ejtőernyős kinyitja az ejtőernyőt.
  - Forward Throw a repülőgép sebességéből adódó vízszintes elmozdulás (méterben).
  - **Crs to HARP** a repülőgép sebességéből elmozdulás iránya (fokokban).
  - Wind szélsebesség (csomóban) és irány (fokokban) megadása.

- Constant a tervezett ugrás finomhangolása. Az ugrás típusától függően megadhatjuk a Percent Max, Safety Factor, K-Open, K-Freefall vagy K-Static értékeket.
- Auto to DIP az ugrást követően a földetérési pont felé vezető automatikus navigáció indításának engedélyezése.
- GO TO HARP a HARP pont felé vezető navigáció indítása.

# Szélviszonyok megadása HALO és HAHO ugrásokhoz

- 1. Nyomjuk le a **O** gombot.
- 2. Válasszuk a Jumpmastert.
- 3. Adjuk meg az ugrástípust.
- 4. Válasszuk a Wind > Add pontot.
- 5. Válasszunk egy magasságot.
- 6. Adjuk meg a szélsebességet (csomóban), majd válasszuk a **Done**-t.

- Adjuk meg a szélirányt fokokban, majd válasszuk a Done-t.
  - A széljellemzők hozzáadódnak a listához. Kizárólag a listában szereplő széljellemzők kerülnek figyelembevételre a számítások során.
- Mindegyik további magasságértékhez ismételjük az 5-7. pontokat.

# Széljellemzők törlése

- 1. Nyomjuk le a 🔶 gombot.
- 2. Válasszuk a Jumpmaster-t.
- 3. Válasszunk a **HAHO** és **HALO** ugrástípusok közül.
- 4. Válasszuk a Wind > Reset pontot.

Az összes széljellemző törlődik a listákból.

# Szélviszonyok megadása Static ugráshoz

- 1. Nyomjuk le a  $\diamondsuit$  gombot.
- 2. Válasszuk a Jumpmaster > Static > Wind pontokat.

- Adjuk meg a szélsebességet (csomóban), majd válasszuk a Done-t.
- 4. Adjuk meg a szélirányt fokokban, majd válasszuk a **Done**-t.

# Állandó értékek beállítása

Válasszuk a **Jumpmaster** pontot, adjuk meg az ugrástípust, majd válaszszuk a **Constant** pontot.

Percent Max: Az ugrási tartomány beállítása az összes ugrástípusra vonatkozóan. 100%-nál kisebb beállítás csökkenti a földetérési pont (DIP) felé vett elsodródási távolságot, 100%-nál nagyobb érték növeli az elsodródási távolságot. Nagyobb tapasztalattal bíró ejtőernyősök valószínűsíthetően csökkenteni kívánják a távolságot, kevésbé tapasztaltak a nagyobb értéket preferálják majd.

Safety Factor: Az ugrási hibaszázalék megadása (csak HAHO). A biztonsági faktor kettő vagy kettőnél nagyobb egész szám lehet, és az ugráshoz megadott adatok alapján kerül meghatározásra.

K-Freefall: Szabadesés során az ejtőernyőbe kapó szél légellenállást jellemzi, és az ejtőernyő formájától, kupola besorolásától függ (csak HALO). Mindegyik ejtőernyő rendelkezik egy K-értékkel.

**K-Open:** A nyitott ejtőernyőre vonatkozóan az ejtőernyőbe kapó szél légellenési értékét jellemzi, és az ejtőernyő formájától, kupola besorolásától függ (**HALO** és **HAHO**). Mindegyik ejtőernyő rendelkezik egy K-értékkel.

**K-Static:** Statikus ugrásra vonatkozóan adja meg az ejtőenyőbe kapó szél légellenállási értékét az ejtőernyő kupola besorolásától (K-érték) függően (csak **Static**). Mindegyik ejtőernyő rendelkezik egy K-értékkel.

# Vitorlázás (csak quatix<sup>®</sup> 3)

#### Csapásváltás segéd

Amennyiben túrázunk, vagy széllel szembe versenyzünk, a csapásváltást segítő funkció segít eldönteni, hogy hajónkkal bal vagy jobb csapást érdemes végrehajtani. A csapásváltás-segítő kalibrálása során a készülék elmenti a hajó bal ① és jobb ② oldali földhöz viszonyított, valós irányát (COG), és a COG adatok alapján meghatározza a valós szélirányt ③, valamint a hajó csapás szögét ④.

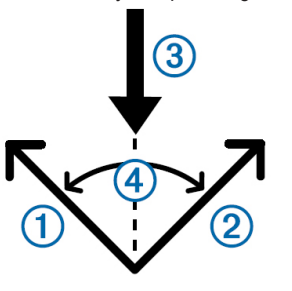

A készülék ezen adatok alapján eldönti, hogy a hajóval bal vagy jobb csapást érdemes-e végrehajtani.

Alapértelmezés szerint a csapásváltás segéd funkció automatikus módra vált állítva, és minden alkalommal, amikor a bal vagy jobb COG kalibrálásra kerül, a készülék újraszámolja a csapás irányt és a valós szélirányt. A csapásváltás segéd beállításainak módosításával rögzíthetjük a csapás irányt vagy a valós szélirányt.

**NE FELEDJÜK!** A quatix GPS-alapú földhöz viszonyított útirány (COG) figyelembe vételével határozza meg a csapás irányát, és nem számol az egyéb befolyásoló tényezőkkel, pl. az áramlatokkal, árapállyal.

### Csapásváltás segéd kalibrálása

- 1. Az óra képernyőn nyomjuk meg a **START** gombot.
- 2. Válasszuk a **Sail** (vitorlázás)-t.
- 3. Válasszunk a **Race** (verseny) és **Cruise** (túra) között.

fēnix<sup>®</sup> 3 / fēnix<sup>®</sup> 3 HR / tactix<sup>®</sup> Bravo / quatix<sup>®</sup> 3 használati útmutató

#### 4. Válasszuk a Tack Assist pontot.

5. Kövessük a képernyőn megjelenő utasításokat.

# Versenyvitorlázás

A quatix 3 egyik versenyzést támogató funkciója a startvonal pontos, vagyis a verseny indításának pillanatában történő átlépését segítő funkció. Miután összehangoltuk a quatix 3 visszaszámláló időzítőjét a verseny hivatalos számlálójával, a quatix 3 a verseny közeledtével percenként figyelmeztet. A készülék ez alapján képes megállapítani, hogy mikor fogjuk átlépni a startvonalat: túl korán, túl későn, vagy éppen a rajt pillanatában.

#### Visszaszámláló időzítő beálllítása

- 1. Az óra képernyőn nyomjuk meg a **START** gombot.
- 2. Válasszuk a Sail > Race pontot.

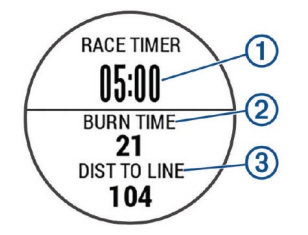

A verseny számláló képernyő jelenik meg a ① számlálóval, az "izzítási idővel" ②, valamint a startvonalig hátralévő távolsággal ③.

 Az UP és DOWN gombokkal hangoljuk össze a verseny hivatalos számlálójával a quatix 3 verseny számlálóját

**NE FELEDJÜK!** Amennyiben az izzítási idő negatív, a startvonalhoz a rajt után fogunk csak odaérkezni, vagyis módosítanunk kell az útirányt, vagy növelni kell sebességünket. Amennyiben az izzítási idő pozitív, még a rajt előtt elérjük a startvonalat. 4. Nyomjuk meg a **START** gombot.

#### Rajtvonal beálllítása

- 1. Az óra képernyőn nyomjuk meg a **START** gombot.
- 2. Válasszuk a **Beállítások > Ping Start Line** pontot.
- 3. A **Mark** pontot kiválasztva megjelöljük a rajtvonal első pontját.
- 4. A **Mark** pontot kiválasztva megjelöljük a rajtvonal második pontját.

#### Vitorlázás mértékegységek beálllítása

- 1. Az óra képernyőn nyomjuk meg a **START** gombot.
- Válasszuk a Sail (vitorlázás) > Settings (beállítások) > Units (mértékegységek) pontot.
- Válasszunk a megjelenő lehetőségek közül.

# Horgászat

Nyomon követhetjük a napi kifogott halak számát, visszaszámláló időzítővel mérhetjük a verseny idejét, illetve szakasz számlálóval kísérhetjük figyelemmel a horgászati tempóját.

- 1. Az óra képernyőn nyomjuk meg a **START** gombot.
- 2. Válasszuk a **Fish** (horgászat) pontot.
- Válasszunk az alábbi lehetőségek közül:
  - A Set Timers ponttal megadhatjuk a hátralévő versenyidőt.
  - A napi kifogott halak számának nyomon követéséhez válasszuk a Start Fishing pontot: a START gombbal növeljük a számlálót, a BACK gombbal csökkentjük.

# Árapály adatok

A pillanatnyi pozícióban jellemző árapály adatokat legfeljebb hét napra előre vetítve tekinthetjük meg. Az árapály képernyőn a START gombot lenyomva módosíthatjuk a pozíciót.

1. Nyomjuk meg a **START** gombot, majd válasszuk a **Tides** pontot.

A 24 órás időtartamra vetített árapály grafikon jelenik meg: mutatja a dagályt ①, valamint az apályt ②.

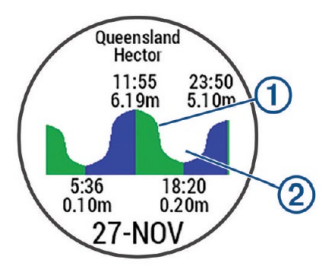

 Az UP vagy DOWN gombokkal a további napokra vonatkozó árapály előrejelzést tekinthetjük meg.

# Horgonyzás Pillanatnyi pozíciónk megjelölése útpontként

- 1. Nyomjuk meg a **START** gombot.
- 2. Válasszuk az Anchor pontot.
- 3. Válasszunk az alábbi lehetőségek közül:
  - A Drop Anchor ponttal pillanatnyi pozíciónkat útpontként jelöljük meg.
  - A **Setup** ponttal a horgony beállításokat módosítjuk.

### Horgony beállítások

Nyomjuk meg a **START** gombot, majd válasszuk az **Anchor** > **Setup** pontot.

Scope: horgonyzás során a segítő funkció hatósugarát számolja ki.

**Depth:** a vízmélységet adhatjuk meg. **Bow Offset:** a GPS-antenna és a hajó orra közötti távolságot adhatjuk meg. **Offset:** a jeladó helye és a tőkesúly mélysége közötti különbséget adhatjuk meg.

Set Alarm: megadhatjuk azt a távolságot, melynél a horgonyzás helyétől nagyobb mértékben elsodródva a készülék figyelmeztet.

**Update Interval:** a horgonyzás riasztási adatok frissítésének gyakoriságát adhatjuk meg.

# Hajózási adatok

# Hajózási adatok letöltése (streamelése)

A kompatibilis hajós navigációs készülékről folytonos jelleggel letölthetőek a hajós adatmező értékek. A készülék képernyőnként három adatmezőt képes megjeleníteni és legfeljebb négy adatképernyőt hozhatunk létre.

- 1. Nyomjuk meg a **START** gombot.
- 2. Válasszuk a Boat Data pontot.

# Hibaelhárítás

#### A napi lépésszám nem jelenik meg

A napi lépésszám számláló minden nap éjfélkor nullázódik.

Amennyiben a napi lépésszám mezőben csak egy vonalsor jelenik meg, tegyük lehetővé, hogy a készülék műholdas kapcsolatot létesítsen, és ezzel a pontos idő automatikusan beállításra kerüjön.

# A kijelzett hőmérséklet érték pontatlan

A belső hőfokmérő működését befolyásolhatja saját testhőmérsékletünk. A pontos hőmérséklet megállapításához vegyük le a karórát, majd várjunk 20-30 percet, vagy használjunk külön megvásárolható tempe hőfokmérőt, amely külső egységként méri a hőmérsékletet, azonban a mért értéket leolvashatjuk a karórán.

### Készülék újraindítása lefagyás esetén

Amennyiben a készülék nem reagál a gombnyomásra, valószínűleg újra kell indítanunk.

- 1. Tartsuk lenyomva a LIGHT gombot legalább 25 másodpercig.
- Engedjük fel, majd nyomjuk le a LIGHT gombot újabb 1 másodperc hosszan a bekapcsoláshoz.

### Gyári beállítások visszaállítása

JEGYEZZÜK MEG! A művelettel az összes felhasználói adatot és a teljes tevékenység naplót töröljük.

- 1. Nyomjuk le hosszan az UP gombot.
- Válasszuk a Beállítások > Rendszer > Alapbeállítások visszaállítása > Igen pontot.

Számos módon hozzájárulhatunk, hogy a készülék a lehető leghosszabb ideig működjön egyetlen töltéssel.

- Csökkentsük a háttérvilágítás fényerejét, valamint a kikapcsolás késleltetési idejét.
- Az UltraTrac GPS-módot válaszszuk a tevékenységhez.
- Kapcsoljuk ki a Bluetooth technológiát, amikor nem használunk ilyen kapcsolatot igénylő funkciót.
- Amennyiben hosszabb időre felfüggesztjük a tevékenységet, használjuk a Folytatás később -24. oldal) parancsot.
- Kapcsoljuk ki a tevékenység figyelést.
- Olyan ConnectIQ óra számlapot használjunk, amely nem kerül naponta frissítésre.

- Korlátozzuk a készülék által kijelzett okostelefonos értesítéseket.
- Kapcsoljuk ki a pulzusszám adatoknak a Garmin eszközök felé történő sugárzását.
- Kapcsoljuk ki a csukló alapú pulzusszám mérést.

**NE FELEDJÜK!** A csukló alapú pulzusszám mérés az intenzívebb aktív percek és az elégetett kalória kiszámítását teszi lehetővé.

**További információk a készülékről, kiegészítőkről** Forduljunk a Garmin viszonteladóhoz, ügyfélszolgálathoz.

# Készülék karbantartása Tisztítás, ápolás

# FIGYELEM!

Ne használjunk éles tárgyat a készülék tisztításához.

Ne használjunk erős vegyszereket, oldószereket, mivel ezek károsíthatják a műanyag elemeket.

Ne nyomjuk le a gombokat, amikor a készülék víz alatt van.

Lehetőleg kerüljük az erős rázkódásokat, ütéseket, ne bánjunk durván a készülékkel, mivel ez jelentősen lecsökkenti annak élettarmát.

Ne tároljuk olyan helyen a készüléket, ahol tartósan szélsőséges hőmérsékletnek van kitéve, mivel ez véglegesen károsíthatja a készüléket.

Amennyiben a készüléket tengervíz, klór, naptej, kozmetikai szer, alkohol, vagy egyéb erős hatású vegyszer éri, tiszta, bő vízzel öblítsük át a készüléket. Amennyiben a készülék maró hatású vegyszernek tartósan kitéve marad, a készülékház visszafordíthatatlanul károsodhat.

# Tisztítás

### Figyelem!

A töltő csatlakoztatásakor az elektromos érintkezőkön kirakódó pára, verejték még kis mennyiségben is rozsdásodást okozhat.

Enyhén szappanos vízzel megnedvesített ruhával töröljük át a készüléket, majd töröljük szárazra.

Tisztítást követően várjunk, amíg a készülék teljesen meg nem szárad.

# Fém óraszíj állítása

Amennyiben óránk fém szíjjal van ellátva, a szíj hosszának állításával forduljunk óráshoz, ékszerészhez.

# Szívritmusmérő gondozása

#### Figyelem!

Mielőtt megtisztítanánk a pántot, vegyük le azt a mérőről.

A mérőn felgyülemlett izzadtság, só ronthatja a mérő mérési pontosságát.

- Minden egyes használat után öblítsük le a pántot.
- Kézzel minden hetedik használatot követően mossuk ki a pántot: egy kevés mosogatószert tartalmazó elegyet használjunk.

**NE FELEDJÜK!** Túl sok mosogatószert tartalmazó vízzel történő tisztítással kárt tehetünk a pántban.

- Ne tegyük a pántot szárítóba, mosógépbe.
- A pántot lógatva, vagy sík felületen kiterítve szárítsuk.

# Felhasználó által cserélhető elemek

#### Figyelem!

Az elem cseréje során ne használjunk éles tárgyakat.

Az elem perklorátot tartalmazhat, amely rendkívül veszélyes, környezetre, egészségre ártalmas anyag, ezért az elem selejtezése során környezetbarát módon járjunk el, ne dobjuk lakossági hulladéktárolóba az elemeket, kezeljük veszélyes hulladékként.

Az elemek gyermekek kezébe nem kerülhetnek.

Az elemeket soha ne vegyük szájunkba. Amennyiben lenyeljük az elemet, azonnal forduljunk orvoshoz.

# Elemcsere a szívritmusmérőben

- Húzzuk le a köpenyt ① a központi mérő egységről.
- Kis csillagcsavarhúzóval csavarozzuk ki az egység elején található négy csavart.
- Vegyük le a fedelet, majd vegyük ki az akkumulátort.

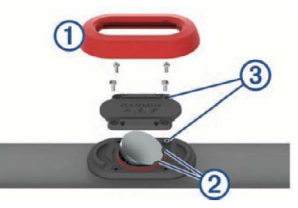

- 4. Várjunk 30 másodpercet.
- Helyezzük az új elemet a két műanyag fül (2) alá úgy, hogy pozitív pólusával felfelé nézzen.

**NE FELEDJÜK!** Ne veszítsük el és ne károsítsuk az O-gyűrűt.

Az O-gyűrű végig a műanyag gyűrű külső pereme körül legyen.

 Helyezzük vissza az elülső fedelet, majd csavarjuk vissza a négy csavart.

Figyeljünk a fedél forgatására. A kiálló csavar ③ az ehhez tartozó kiemelkedő furatba kell kerüljön a fedél elején.

7. Helyezzük vissza a köpenyt.

Elemcserét követően előfordulhat, hogy a mérőt és a Forerunnert újra kell párosítanunk.

# Függelék Garmin ügyfélszolgálat

Ha bármilyen probléma lépne fel a készülék használata során, vagy kérdése volna, kérjük hívja a Navi-Gate Kft. ügyfélszolgálatát a 06-1-801-2830-as telefonszámon, vagy küldjön levelet a <u>support@navigate.hu</u> email címre. Adattípusok

%pulzustartalék – A tartalék pulzusszám százaléka (maximális pulzusszámból kivonjuk a pihenő pulzusszámot).

**3 mp átl. telj** – A kimeneti teljesítmény 3 másodperces mozgó átlaga.

**3 mp átl. bal** – A bal/jobb oldali teljesítmény eloszlás 3 másodperces mozgó átlaga.

10 mp átl. telj. – A kimeneti teljesítmény 10 másodperces mozgó átlaga.
10 mp átl. bal – A bal/jobb oldali teljesítmény eloszlás 10 másodperces mozgó átlaga.

30 mp átl. telj – A kimeneti teljesítmény 30 másodperces mozgó átlaga.
30 mp átl. bal – A bal/jobb oldali teljesítmény eloszlás 30 másodperces mozgó átlaga.

**500m tempó** – 500 méterre vetített aktuális úszási tempó.

Átl. %pz.tart. – Az aktuális tevékenységre jellemző átlagos tartalék pulzusszám százalék (maximális pulzusszámból kivonjuk a pihenő pulzusszámot).

**Átl. csapásseb.** – Az aktuális tevékenység során az egy percre eső karcsapások átlagértéke.

**Átl. csapás/h.** – Az aktuális tevékenység során az egy hosszra eső karcsapások átlagértéke.

**Átl. csapáshossz** – Az aktuális tevékenység során az egy karcsapás alatt megtett átlagos távolság.

**Átl. eloszlás** – Az aktuális tevékenységre vonatkozóan a teljesítmény átlagos megoszlása a bal és jobb láb között.

**Átl. emelkedés** – Az aktuális tevékenység átlagos emelkedési távolsága. **Átl. függ. oszc.** – Az aktuális tevékenység átlagos függőleges kilengése.

Át. függ. arány –

**Átl. 500m tempó** – Az aktuális tevékenység 500 méterre vetített átlagos tempója.

**Átlagos GCT** – Az aktuális tevékenység átlagos talaj érintési ideje.

**Átlagos GCT eloszlás** – Az aktuális tevékenység átlagos talaj érintési idejének eloszlása a bal és jobb láb között.

**Átl. HR%Max** – Az aktuális tevékenység átlagos pulzusszáma a maximális pulzusszám százalékaként kifejezve. **Átl. köridő** – Az aktuális tevékenység átlagos körideje.

**Átl. pedálütem** (futás) – Az aktuális tevékenység átlagos üteme (lépés-szám vagy pedálfordulat).

**Átl. pedálütem** (kerékpározás) – Az aktuális tevékenység átlagos üteme (lépésszám vagy pedálfordulat).

**Átl. pulzusszám** – Az aktuális tevékenység átlagos pulzusszáma.

**Átlagsebesség** – Az aktuális tevékenység sebesség átlagértéke.

**Átl. süllyedés** – Az aktuális tevékenységz átlagos ereszkedési távolsága.

**Átlag SWOLF** – Az aktuális tevékenységre jellemző átlagos SWOLF-szám. A SWOLF-szám a hossz idejének és a hosszhoz szükséges csapások számának összege.

**Átl. teljesítmény** – Az aktuális tevékenység átlagos teljesítménye.

**Átlag tempó** – Az aktuális tevékenység átlagos tempója.

**Barom. nyomás** – A kalibrált aktuális nyomás.

Cél pozíció – A végcél pozíciója.

**Célirány** – Pillanatnyi pozíciónktól a cél felé mutató irány.

**Csapás** – Az aktuális tevékenység során megtett csapások száma.

**Csapásszám idő** – Az aktuális szakasz összesített csapásszáma.

**Csapássebesség** – Az egy percre jutó csapásszám.

Csapás távolság – Egy csapás alatt megtett távolság.

Edzési hatás – A tevékenység hatása (1.0 és 5.0 között) aerobikus erőnlétünkre.

**Eloszlás** – A teljesítmény aktuális megoszlása a bal és jobb láb között.

Eltelt idő – A rögzített teljes időtartam. Például ha elindítottuk a számlálót, és 10 percet futunk, majd 5 percre megállunk, majd újra indítjuk a számlálót és újabb 20 percet futunk, az összidő 35 perc lesz. **Érk. idő** – Célba érk. becsült ideje (cél helyi ideje szerint). Navigálnunk kell az adat megjelenítéséhez.

**Erőnléti állapot** – Teljesítőképességünkről ad valós idejű képet.

**F. seb. a célig** – Adott magasságra történő ereszkedés, emelkedés sebessége (navigáció során jelenik meg).

**F. táv a célig** – Az aktuális pozíció és a végcél magasságkülönbsége.

**Fok** – Emelkedési szög: ha 20 méter távon 1 métert emelkedünk, akkor 5%.

**Függ. oszcill.** – Függőleges kilengés. Felsőtestünk függőleges kimozdulásának mértéke, lépésenkénti méréssel, cm-ben kifejezve.

Függőleges seb. – Időegységre eső ereszkedés, emelkedés.

**FTP%** – Az aktuális kimeneti teljesítmény, mint a működési határteljesítmény (FTP) százaléka. **GCT** – Talaj érintési idő. Futás során az egyes lépéseknél az az időtartam, amíg lábunk a talajt érinti. Séta közben nem kerül kiszámításra.

**GCT eloszlás** – A talaj érintési idő eloszlása a bal és jobb láb között.

**GPS irány** – GPS-alapú irány. A haladási irány a GPS-pozícimeghatározás alapján.

**GPS magasság** – Aktuális pozíciónk magassága a GPSpozíciómeghatározás alapján.

Hátralévő táv – A végcélig hátralévő távolság (csak navigáció mellett jelenik meg).

Hosszok – Az aktuális tevékenység során a megtett hosszok száma (medencében).

**Hőmérséklet** – A levegő hőmérséklet. Testhőmérsékletünk befolyásolhatja a hőfokmérőt. Idő a következőig – Az útvonalban a következő úpontba érkezésig hátralévő idő (navigáció során).

**Idők. tempó**– Az aktuális szakasz (ütem) átlagos tempója.

**Időköz hossz** – Az aktuális szakasz alatt megtett hosszok (medence) száma.

**Időköz ideje** – Az aktuális szakasz stopperideje.

**Int. átlag.psz.tart.**% – Az aktuális úszó szakasz során az átlagos tartalék pulzusszám.

**Int. átlag.psz.max.%** – Az aktuális úszó szakasz során az átlagos pulzusszám a maximális pulzusszám százalékában.

**Int. átl.psz** – Az aktuális úszó szakasz során az átlagos pulzusszám.

Int.max.psz.tart.% – Az aktuális úszó szakasz során a tartalék pulzusszám százalék maximális értéke. **Int.max.max.%** – Az aktuális úszó szakasz során a maximális pulzus-szám százalék maximális értéke.

**Int.max.psz.** – Az aktuális úszó szakasz során a maximális pulzusszám.

Int. csapásseb. – Az aktuális szakasz egy percre jutó csapásszámának átlagértéke.

**Int. csapás.táv** – Az aktuális szakasz egy csapásra jutó távolságainak átlagértéke.

Int. csapástíp. – Az aktuális szakasz aktuális úszásneme.

Int. csapás/h. – Az aktuális szakaszban egy hosszra jutó átlagos csapásszám.

**Int. távolság** – Az aktuális szakasz (ütem) alatt megtett távolság.

Int. SWOLF – Az aktuális szakasz átlagos SWOLF pontszáma.

**Intensity Factor** – Az aktuális intenzitás tényezője (Intensity Factor™). **Irány** – Az iránytű alapján az az irány, amely felé a készülék mutat.

**Iránytű irány** – A haladási irány az iránytű szerint.

**Ismétlés BE** – Az utolsó szakasz ideje plusz az aktuális pihenőidő (medencei úszás).

**Kalóriaszám** – Az elégetett kalória összmennyisége.

**Kör 500m tempó** – Az aktuális kör 500 méterre vetített átlagos tempója.

Kör lépés hossz – Az aktuális kör átlagos lépés hossza.

Kör emelkedése – Az aktuális körre jellemző függőleges emelkedés távolsága.

Kör eloszlás – Az aktuális körre vonatkozóan a teljesítmény átlagos megoszlása a bal és jobb láb között.

Kör függ. arány – Az aktuális körben a lépés hossz és a függőleges oszcilláció átlagos aránya.

Kör függ. oszcill. – Az aktuális kör átlagos függőleges kilengése. **Kör GCT** – A körre jellemző átlagos talaj érintési idő.

**Kör GCT eloszlás** – A körre jellemző átlagos talaj érintési idő eloszlása a bal és jobb láb között.

Kör HR%Max – Az aktuális körre jellemző átlagos pulzusszám a maximális pulzusszám százalékában.

Kör int. táv. – Az utolsó befejezett szakasz során megtett távolság.

Kör int. tempó – Az utolsó befejezett szakasz átlagos tempója.

Kör int. idő – Az utolsó befejezett szakasz stopperideje.

**Kör psz.tart.%** – Az aktuális körre jellemző átlagos pulzusszám a maximális pulzusszám százalékában.

**Köridő** – Az aktuális kör stopperideje. **Körök** – Az aktuális tevékenység során megtett körök száma.

Kör NP – Az aktuális kör átlagos szabványos teljesítménye (Normalized Power). Kör pedálüteme (futás) – Az aktuális kör átlagos üteme (lépésszám vagy pedálfordulat).

**Kör pedálüteme** (kerékpározás) – Az aktuális kör átlagos üteme (lépésszám vagy pedálfordulat).

**Kör pulzus** – Az aktuális kör átlagos pulzusszáma.

**Körsebesség** – Az aktuális kör sebesség átlagértéke.

Kör teljesítmény – Az aktuális kör átlagos teljesítménye.

**Körtempó** – Az aktuális kör átlagos tempója.

**Körny. nyomás** – A kalibrálás nélküli környezeti nyomás.

**Kör süllyedése** – Az aktuális kör átlagos függőleges ereszkedési távolsága.

**Körtávolság** – Az aktuális kör alatt megtett távolság.

**Következő útpont** – Az útvonalon a következő útpont (navigációs során).

Lat/Lon – Pillanatnyi pozíciónk hoszszúsági és szélességi koordináta szerint, függetlenül a kiválasztott helyformátumtól.

**Lépések** – A lépésszámlálóval rögzített lépések száma.

Lépéshossz – Az egyik talaj érintési ponttól a következő pontig mért távolság méterben kifejezve.

Letérés – Az eredeti útvonalról való letérés jobbra vagy balra. Navigálnunk kell az adat megjelenítéséhez.

 Magasság – Aktuális pozíciónk tengerszint feletti vagy alatti magassága.
 Max 24 óra – A legutóbbi 24 órában mért legmagasabb hőmérséklet.

Max. emelkedés – Az utolsó nullázás óta a legnagyobb emelkedési ütem láb/perc vagy méter/perc szerint.

**Max. kör teljesítmény** – Az aktuáls körre jellemző legnagyobb teljesítmény. **Max. magasság** – Az utolsó nullázás óta elért legnagyobb magasság.

**Max. sebesség** – Az aktuáls tevékenységre jellemző legnagyobb sebesség.

**Max. süllyedés** – Az utolsó nullázás óta a legnagyobb süllyedés ütem láb/ perc vagy méter/perc szerint.

Max. teljesítmény – Az aktuáls tevékenységre jellemző legnagyobb teljesítmény.

Min 24 óra – A legutóbbi 24 órában mért legalacsonyabb hőmérséklet.

**Min. magasság** – Az utolsó nullázás óta elért legkisebb magasság.

**Munka** – Az összesített elvégzett munka (leadott teljesítmény) kilojouleban.

**Napkelte** – A napkelte GPS pozíciónkban jellemző időpontja.

**Napnyugta** – A naplemente GPS pozíciónkban jellemző időpontja. NP – Az aktuális tevékenység szabványosított teljesítménye (Normalized™ Power).

**Nyom. haték** – A forgató hatásfok. Mutatja, hogy a kerékpáros pedálozása mennyire hatékonyan.

Pálya – A kiindulási pontot és a célt összekötő egyenes vonal iránya. Ez az útirány mint tervezett vagy kijelölt útvonal tekinthető (csak navigáció mellett jelenik meg).

**Pedálgörd.** – A pedálozás egyenletessége. Azt mutatja, hogy a kerékpáros mennyire egyenletesen fejt ki erőt a pedálra egy adott pedálfordulat alatt.

**Pedálütem** – A percenkénti lépésszám vagy a pedálkar fordulatszáma.

**Pihenésidőzítő** – Az aktuális pihenő számlálója.

**Pontos idő** – Az aktuális pozíció és idő beállítások szerinti pontos idő.

**Pozíció** – Pillanatnyi pozíciónk a kiválasztott helyformátum szerint.

Pulzusszám– Szívritmusunk szívdobbanás / perc szerint. Szívritmusmérő párosítása és használata szükséges.

**Pulzustartomány** – Az aktuális pulzustartomány (1-5). Alapértelmezés a tartományok a felhasználói profil és a maximális pulzusszám (220 mínusz a korunk) szerint kerülnek meghatározásra.

**Pz.sz.max%** – Pulzusszám a maximális pulzusszám százalékában.

**Rsb** – A cél közelítésének sebessége egy adott útvonal mentén (navigáció során jelenik meg).

Sebesség – Az aktuális haladási sebesség.

**Siklásarány** – A vízszintesen és a függgőlegesen megtett távolság aránya.

Siklásarány célig – A vízszintes és a függgőleges távolság arány, amely a célként kitűzött magasság eléréséhez szükséges (csak navigáció mellett jelenik meg).

**Stopper** – A visszaszámláló időzítő aktuális ideje.

**Távolság** – Az aktuális tevékenység során eddig megtett távolság.

Teljes emelkedés – Az utolsó nullázás óta mért összes emelkedő magasság különbség.

Teljes süllyedés – Az utolsó nullázás óta mért összes ereszkedő magasság különbség.

**Teljesítmény** – Az aktuális teljesítmény wattban kifejezve.

Teljesítmény/tömeg – Az aktuális teljesítmény watt/kg-ban kifejezve.

**Teljesítményzóna** – Az aktuális teljesítmény-tartomány (1-7) az FTP vagy egyedi beállítás szerint.

**Tempó** – Az aktuális tempó.

**Tempó - átlagos** – Az aktuális tevékenység átlagos tempója. **Tengeri seb.** – Az aktuális sebesség csomóban kifejezve.

**Tengeri táv** – Tengeri méterben vagy lábban kifejezett távolság.

**TSS** – Az aktuális tevékenység edzési stressz száma. (Training Stress Score™).

**U. csapáshossz** – Az utolsó befejezett hossz teljes csapásszáma.

**U. csapáss. idő** – Az utolsó befejezett szakasz egy percre jutó csapásszámának átlagértéke.

**U. csapásseb. h.** – Az utolsó befejezett hossz egy percre jutó csapásszámának átlagértéke.

U. csapássz. idő – Az utolsó befejezett szakasz teljes csapásszáma.

U. csapástáv. idő – Az utolsó befejezett szakasz egy csapásra jutó távolságainak átlagértéke.

**U. csapástíp. idő** – Az utolsó befejezett szakasz úszásneme.

**U. csapástíp. h.** – Az utolsó befejezett hossz úszásneme.

**U. időköz idő** – Az utolsó szakasz stopperideje.

U. int. csapás táv – Az utolsó befejezett szakasz során az egy csapás során megtett távolság átlagértéke.

U. int. SWOLF – Az utolsó befejezett szakaszra jellemző átlagos SWOLFszám. A SWOLF-szám a hossz idejének és a hosszhoz szükséges csapások számának összege.

**U. int. csapásseb.** – Az utolsó befejezett szakasz egy percre jutó csapásszámának átlagértéke.

U. int. csapástíp. – Az utolsó szakasz aktuális úszásneme.

U. int.csapásszám – Az utolsó befejezett szakasz teljes csapásszáma.

**U.hossz.tempó** – Az utolsó befejezett hossz átlagos tempója.

**Utaz.idő** – A cél elérésig hátralévő idő. Navigálnunk kell az adat megjelenítéséhez.

Ut. kör emelk. – Az utolsó befejezett körre jellemző függőleges emelkedés.

**Ut. kör NP** – Az utolsó kör szabványos teljesítménye (normalized power).

Ut. kör 500m tempó – Az utolsó kör 500 m-re vetített átlagos úszási tempója.

**Ut. kör pedálütem** (kerékpározás) – Az utolsó befejezett körre jellemző átlagos pedáfordulatszám.

**Ut. kör pedálütem** (futás) – Az utolsó befejezett körre jellemző átlagos lépésszám.

**U. kör pulzus** – Az utolsó befejezett kör átlagos pulzusszáma.

**Utolsó köridő** – Az utolsó befejezett kör stopperideje.

**Utolsó kör sülly.** – Az utolsó befejezett körre jellemző függőleges ereszkedés.

**Utolsó körtáv** – Az utolsó befejezett kör során megtett távolság.

Utolsó kör seb. – Az utolsó befejezett kör átlagos sebessége.

Utolsó körtempó – Az utolsó befejezett kör átlagos tempója.

Utolsó kör tempó – Az utolsó medencehossz átlagos tempója.

**Utolsó kör teljesítmény** – Az utolsó befejezett kör átlagos teljesítménye.

Utolsó SWOLF ho – Az utolsó medencehossz átlagos SWOLF száma.

**Utolsó táv idő** – Az utolsó szakasz során megtett távolság.

**Utolsó tempó idő** – Az utolsó szakaszra jellemző átlagos tempó.

**Zónában töltött idő** – Az egy pulzusszám vagy teljesítmény tartományokban eltöltött időtartamok.

# VO2 Max. szabványosított besorolások

Az alábbi táblázat a VO2 Max. nem és korosztály szerinti szabványosított besorolásait mutatja.

| Férfi     | Százalék | 20-29 | 30-39 | 40-49 | 50-59 | 60-69 | 70-79 |
|-----------|----------|-------|-------|-------|-------|-------|-------|
| Felsőfokú | 95       | 55,4  | 54    | 52,5  | 48,9  | 45,7  | 42,1  |
| Kiváló    | 80       | 51,1  | 48,3  | 46,4  | 43,4  | 39,5  | 36,7  |
| Jó        | 60       | 45,4  | 44    | 42,4  | 39,2  | 35,5  | 32,3  |
| Elégséges | 40       | 41,7  | 40,5  | 38,5  | 35,6  | 32,3  | 29,4  |
| Gyenge    | 0–40     | <41,7 | <40,5 | <38,5 | <35,6 | <32,3 | <29,4 |

| Nő        | Százalék | 20-29 | 30-39 | 40-49 | 50-59 | 60-69 | 70-79 |
|-----------|----------|-------|-------|-------|-------|-------|-------|
| Felsőfokú | 95       | 49,6  | 47,4  | 45,3  | 41,1  | 37,8  | 36,7  |
| Kiváló    | 80       | 43,9  | 42,4  | 39,7  | 36,7  | 33    | 30,9  |
| Jó        | 60       | 39,5  | 37,8  | 36,3  | 33    | 30    | 28,1  |
| Elégséges | 40       | 36,1  | 34,4  | 33    | 30,1  | 27,5  | 25,9  |
| Gyenge    | 0–40     | <41,7 | <40,5 | <33   | <30,1 | <27,5 | <25,9 |

Az adatok közlése a Cooper Intézet engedélyével történt. További információk a www.CooperInstitute.org oldalon találhatók.

### Gumiabroncs méretek és kerületek

A gumiabroncs mérete a köpeny mindkét oldalán fel van tüntetve.

| Gumiabroncs mérete | Hossz (mm) |
|--------------------|------------|
| 12 × 1.75          | 935        |
| 14 × 1.5           | 1020       |
| 14 × 1.75          | 1055       |
| 16 × 1.5           | 1185       |
| 16 × 1.75          | 1195       |
| 18 × 1.5           | 1340       |
| 18 × 1.75          | 1350       |
| 20 × 1.75          | 1515       |
| 20 × 1-3/8         | 1615       |
| 22 × 1-3/8         | 1770       |
| 22 × 1-1/2         | 1785       |
| 24 × 1             | 1753       |
| 24 × 3/4           | 1785       |
| 24 × 1-1/8         | 1795       |
| 24 × 1-1/4         | 1905       |
| 24 × 1.75          | 1890       |
| 24 × 2.00          | 1925       |
| 24 × 2.125         | 1965       |

| Gumiabroncs mérete | Hossz (mm) |
|--------------------|------------|
| 26 × 7/8           | 1920       |
| 26 × 1(59)         | 1913       |
| 26 × 1(65)         | 1952       |
| 26 × 1.25          | 1953       |
| 26 × 1-1/8         | 1970       |
| 26 × 1-3/8         | 2068       |
| 26 × 1-1/2         | 2100       |
| 26 × 1.40          | 2005       |
| 26 × 1.50          | 2010       |
| 26 × 1.75          | 2023       |
| 26 × 1.95          | 2050       |
| 26 × 2.00          | 2055       |
| 26 × 2.10          | 2068       |
| 26 × 2.125         | 2070       |
| 26 × 2.35          | 2083       |
| 26 × 3.00          | 2170       |
| 27 × 1             | 2145       |
| 27 × 1-1/8         | 2155       |
| 27 × 1-1/4         | 2161       |
| 27 × 1-3/8         | 2169       |
| 650 × 35A          | 2090       |
| 650 × 38A          | 2125       |
| 650 × 38B          | 2105       |

| Gumiabroncs mérete | Hossz (mm) |
|--------------------|------------|
| 700 × 18C          | 2070       |
| 700 × 19C          | 2080       |
| 700 × 20C          | 2086       |
| 700 × 23C          | 2096       |
| 700 × 25C          | 2105       |
| 700 × 28C          | 2136       |
| 700 × 30C          | 2170       |
| 700 × 32C          | 2155       |
| 700C Tubular       | 2130       |
| 700 × 35C          | 2168       |
| 700 × 38C          | 2180       |
| 700 × 40C          | 2200       |

# Szoftver felhasználói szerződés

A FÊNIX<sup>®</sup> 3-HR / TACTIX<sup>®</sup> BRAVO / QUATIX<sup>®</sup> 3 HASZNÁLATBA VÉTELÉVEL A FELHASZNÁLÓ AZ ALÁBBI SZER-ZŐDÉSBEN FOGLALT FELTÉTELEKET KÖTELEZŐNEK TEKINTI MAGÁRA NÉZ-VE. KÉRJÜK FIGYELMESEN OLVASSÁK ÁT AZ ALÁBBI SZERZŐDÉST. A GARMIN egy korlátozott használati engedélyt biztosít a készülékbe beépített szoftverhez (a továbbiakban: Szoftver), és ennek normál működtetéshez. Tulajdonjog és szerzői jogok a GARMIN-nál maradnak. A Felhasználó tudomásul veszi, hogy a Szoftver a GARMIN tulajdonát képezi, valamint az Egyesült Amerikai Államok szerzői jogi törvényének és más nemzetközi szellemi termékre vonatkozó egyezménvek védelme alatt áll. A Felhasználó tudomásul veszi, hogy a Szoftver rendszere, felépítése és kódja a GARMIN nagyértékű szakmai-ipari titkait képezik, és a forráskód a GARMIN ipari titka marad. A Felhasználó kötelezi magát, hogy a Szoftvert vagy annak részét nem módosítja, nem kódolja ki illetve vissza, továbbá nem használia alapul más eszközhöz. A Garmin által nem támogatott, nem eredeti térképek használata esetén a GPS készülékek problémamentes működése nem garantálható. A Felhasználó kötelezi magát, hogy nem exportálja, vagy reexportája a Szoftvert egyetlen országba sem, megsértve az Amerikai Egyesült Államok kiviteli ellenőrzési törvényeit.

### BSD 3 felhasználói szerződés

© Szerzői jogok fenntartva: 2003-2010, Mark Borgerding.

Minden jog fenntartva.

A forgalmazás és használat akár forrás, akár bináris formában, akár átalakítással, akár anélkül történik, az alábbi feltételek teljesülése esetén megengedett:

 A forráskód forgalmazása esetén megtörténik a fenti, szerzői jogokra vonatkozó jelzés feltüntetése, ezen felül az alábbi kikötések, feltételek listájának, valamint az alábbi felelősség elhárítási nyilatkozat feltüntetése.

 A bináris formában történő forgalmazás során a bináris formának elő kell állítania a fenti, szerzői jogokra vonatkozó jelzést, ezen felül az alábbi kikötések, feltételek listáját, valamint az alábbi felelősség elhárítási nyilatkozatot és/vagy a forgalmazással együtt járó egyéb anyagokat.

 Külön előzetes, írásba foglalt engedély nélkül sem a szerző, sem bármely együttműködő fél neve nem kerülhet felhasználásra a jelen szoftverből származtatott termékek támogatásához, reklámozásához.

A SZOFTVERT A SZERZŐI JOG-TULAJDONOSOK VALAMINT AZ EGYÜTTMŰKÖDŐ FELEK "ÚGY AHOGY VAN" FORMÁBAN BO-CSÁTJÁK FELHASZNÁLÁSRA. ÉS BÁRMINEMŰ ÍROTT VAGY HALL-GATÓLAGOS JÓTÁLLÁS (IDEÉRT-VE DE NEM KIZÁRÓLAGOSAN A KERESKEDELMI VAGY ADOTT CÉLÚ HASZNÁLATRA VONATKO-ZÓ HALLGATÓLAGOS JÓTÁLLÁST) MEGTAGADNAK. A SZERZŐI JOG-TULAJDONOS ÉS EGYÜTTMŰKÖ-DŐ FELEK SEMMILYEN KÖRÜL-MÉNYEK KÖZÖTT SEM VÁLLAL-NAK FELELŐSSÉGET BÁRMILYEN KÖZVETETT, KÖZVETLEN, VÉLET-

DI VAGY KÖVETKEZMÉNYSZERŰ KÁRÉRT (IDEÉRTVE DE NEM KI-ZÁRÓLAGOSAN A HELYETTESÍTŐ JAVAK ÉS SZOLGÁLTATÁSOK BIZ-TOSÍTÁSÁT, HASZNÁLAT KIESÉST, ADATVESZTÉST. PROFITVESZ-TÉST VAGY EGYÉB ÜZLETI TE-VÉKENYSÉG MEGSZAKÍTÁSÁT), FÜGGETLENÜL ATTÓL. HOGY BÁRMILYEN EGYÉB FELELŐSSÉ-GI VISZONY. ELMÉLET MIT ÁLLÍT. ALAPULJON EZ AKÁR SZERZŐ-DÉSES. OBJEKTÍV FELELŐSSÉG-VÁLLALÁSON, VÉTKES CSELEK-MÉNYEN (IDEÉRTVE A GONDAT-LANSÁGOT VAGY EGYÉB CSE-LEKMÉNYT), AMELY A SZOFTVER HASZNÁLATÁBÓL BÁRMILYEN MÓ-DON EREDEZTETHETŐ. MÉG AB-BAN AZ ESETBEN SEM. HA ILYEN JELLEGŰ KÁRESEMÉNY BEKÖ-VETKEZTÉRE ELŐZETESEN SZÁ-MÍTANI I FHETETT.

LENSZERŰ, KÜLÖNLEGES, EGYE-

#### Piktogramok jelentése

Az alábbi piktogramok tünhetnek fel a készüléken vagy a kiegészítők matricáin, címkéin.

| $\sim$   | Váltóáram. A készülék váltó-<br>áramról történő működtetésre<br>alkalmas.                                                                                                    |
|----------|----------------------------------------------------------------------------------------------------|
|          | Egyenáram. A készülék kizá-<br>rólag egyenáramról működ-<br>tethető.                                                                                                    |
| ₽        | Biztosíték. Biztosíték helyét, paramétereit jelöli.                                                                                                    |
| <u>R</u> | A WEEE direktíva szerinti se-<br>lejtezési és újrafelhasználási<br>módot jelöli. A WEEE szimbó-<br>lum jelzi, hogy a készülék<br>megfelel a 2002/96/EC sz.,<br>elektromos és elektronikus<br>berendezések selejtezéséről<br>szóló EU direktíva követelmé-<br>nyeinek. |

# Tárgymutató

3D-s sebesség 82 3D-s távolság 82

#### A adat

-képernyők 76 -megosztás 7.68 -tárolás 67-69 átmásolás 64 adatképernvő váltás 82 adatmegosztás 7, 68 adatmezők 70, 76, 110 akkumulátor töltése 3 működési idő 94 kímélő használat 106 alkalmazások 74 okostelefon 4 alvás figvelés 45 ANT+ mérők 89-93 árapálv adatok 103 Auto Lap 79 Auto Pause 80 automatikus cél meghatározás 46

barométer 61, 86 beállítások 74-89 becsült befejezési idő 17

beltéri tevékenységek 34 Bluetooth-funkció 64-69

automatikus sífutás 24, 74

(siklás) észlelés 25

#### С

R

célok 40, 52 Connect IQ 70-73 csapások száma 112 csapásérzékelés 75 csapásváltás segéd 100 csukló alapú pulzusmérés 6-8

#### Е

ébresztés 56 edzés képernyők 76 -tervek 48-55 edzési hatásfok 55 edzéstervek letöltése 48 ejtőernyős ugrás 96-99 elemcsere 109 értesítések 65-66 északi viszonyítás 77

F

felépülés 18 felhasználói adatok 40 függőleges oszcilláció 10,12 futás 27 futási dinamika 10-12

G

Garmin Connect 67 Garmin Express regisztráció 5 szoftver frissítés 5 GLONASS 88 golfozás 37 gombok lezárása 3 GPS-vevő 23, 34, 36, 75, 82

H hajózási adatok 104 hangjelzések 88 harcászati tevékenység 29 háttérvilágítás 89 hely mentése 58, 104 hibaelhárítás 105-106 horgászat 103 horgony 104 beállítások 104 riasztás 104 hosszok 110, 113 hőmérséklet 71, 93, 105

#### .....

idő 56 riasztások 78 beállítások 89 zónák 89 formátum 89 iránytű 59 kalibrálás 85

#### jumpmaster funkció 96-99

#### Κ

kalibrálás magasságmérő 86 iránytű 85 kalória riasztás 78 kerékpáros mérők 91 kerékpározás 28 készenléti mód 82 készülékazonosító 94 koordináták 88, 116 közök (úszás) 30

#### L

lépésszámláló 91-93 lezárás, gombok 3

#### М

magasságmérő 86 kalibrálás 86 medence méret 30, 75 mentés, tevékenység 24 mértékegység 89 metronóm 27 multisport 35-36 Mutat és Megy 59 műszaki adatok 94

#### Ν

napló 61-63 letöltése számítógépre 64, 69 napkelte 57, 116 naplemente 57, 116 navigáció 57-61 iránytű 59 Mutat és megy 59 útpontok 58, 104 nyelv 87 nyílt vízi úszás 33 nyomvonalak 26, 60

#### 0

okostelefon alkalmazás 64, 70 párosítás 4 óraszíj (fém) állítás 107

#### Ρ

párosítás ANT+ mérők 90 okostelefon 4 pozícióformátum 88 profi sportolók 44 profilok felhasználói 40 pulzusszám riasztások 78 tartományok 40-43, 117 pulzustartományokban töltötti tidők 62

#### R

regenerálódási idő 15, 18 regisztráció 5 rendszerbeállítások 87-89

fēnix<sup>®</sup> 3 / fēnix<sup>®</sup> 3 HR / tactix<sup>®</sup> Bravo / quatix<sup>®</sup> 3 használati útmutató 127

riasztások óra 56 pulzus / kalória / idő / távolság 78

#### S

sebesség 3D-s 82 sebesség és tempó közötti váltás 88 síelés 24-25 snowboardozás 25 stopper 57 SWOLF pontszám 30, 111 számláló 1.23 visszaszámláló 56, 101 számlapok 64, 70, 83 személyes rekordok 54-55 szíjak 107 szívritmus riasztások 78 mérő 8-9, 108 szoftver felhaszn szerz 123 frissítés 5.69 verziószám 94 szoftver felh szerz 123

#### Т

talaj érintési idő 10 távolság riasztás 78 teljesítmény, riasztás 78 tempe hőfokmérő 93 tempó és sebesség közötti váltás 88 térképek pásztázás 60 navigáció 60 frissítés 5 tevékenységek mentése 24 indítása 23 tevékenység figyelés 45 tisztítás 107 töltés 3 törlés összes saját adat 105 napló 63 tevékenység 24 fáil 96 TracBack 24, 60 triation edzés 35-36 túrázás 26. 81

#### U

újraindítás lefagyáskor 105 UltraTrac 75, 82, 106 USB kapcsolat bontása 95 úszás 29-33 ütem riasztás 78 mérő (metrónom) 27 pedálütemmérő 91

#### ۷

váltás a tempó és sebesség között 88 váltott ütemű edzések 50 VIRB távvezérlő 73 virtuális edzőpartner 51 visszaszámlálási idő 56, 101 vitorlázás 100-104 vízállóság 94, 95 VO2 max. érték 15 widgetek 71-73 Wi-Fi 69-70

#### Ζ

zóna időzóna 89 teljesítmény 44, 118